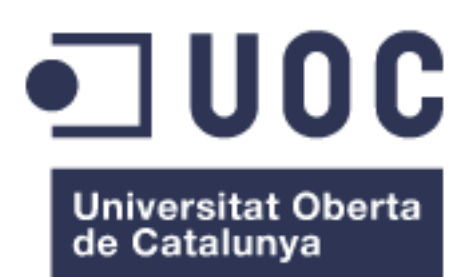

# Virtualización de servidores en empresa de telecomunicaciones

Javier Serna Puente Grado de Ingeniería Informática Gestión de Proyectos

#### Xavier Martínez Munné Atanasi Aradoumis Haralabus

15 de Marzo de 2019

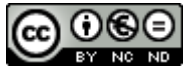

Esta obra está sujeta a una licencia de Reconocimiento-NoComercial-SinObraDerivada <u>3.0 España de Creative Commons</u>

| Título del trabajo:         | Virtualización de servidores en empresa de telecomunicaciones |
|-----------------------------|---------------------------------------------------------------|
| Nombre del autor:           | Javier Serna Puente                                           |
| Nombre del consultor/a:     | Xavier Martínez Munné                                         |
| Nombre del PRA:             | Atanasi Aradoumis Haralabus                                   |
| Fecha de entrega (mm/aaaa): | 07/2019                                                       |
| Titulación:                 | Grado de Ingeniería Informática                               |
| Área del Trabajo Final:     | Gestión de Proyectos                                          |
| Idioma del trabajo:         | Castellano                                                    |
| Palabras clave              | Virtualización, Linux, Solaris                                |

#### FICHA DEL TRABAJO FINAL

**Resumen del Trabajo (máximo 250 palabras):** Con la finalidad, contexto de aplicación, metodología, resultados y conclusiones del trabajo.

La finalidad del proyecto es realizar una correcta migración de los servidores físicos que utiliza una empresa de telecomunicaciones, hacia un entorno de equipos virtualizados, analizando todos los factores relevantes que, en su conjunto, permitan llevar a cabo la virtualización con éxito.

En primer lugar, se observa que la empresa no cuenta con un sistema unificado de centro de datos, ya que cada sede tiene instalado un servidor local conectado a un nodo central, lo cual genera gastos tanto en la gestión de personal, como en la de recursos, como también mantiene los equipos completamente desactualizados.

Por otra parte, el sistema operativo se encuentra instalado de manera local en las diferentes máquinas, lo que implica que, en caso de desastre, no se podría recuperar la información almacenada, ya que no se encuentra replicada en los sistemas *Linux* y *Solaris*.

Por último, se realiza un estudio comparativo de los diferentes fabricantes de hardware y software, con el objetivo de escoger los productos adecuados a las funcionalidades que requiere la empresa, de manera que se puedan cubrir todas las necesidades.

La implantación de este proyecto permite al cliente contar con una infraestructura de alta disponibilidad, al encontrarse los datos redundados, pudiendo ofrecer sus servicios de manera continua, sin interrupciones ni perdidas.

Asimismo, se simplifica la administración de las máquinas, a través de la implementación un sistema robusto, de gran flexibilidad, de gestión más efectiva y sencilla, fácil de administración y en el menor tiempo posible.

#### Abstract (in English, 250 words or less):

The purpose of the project is to correctly migrate the servers using a telecommunications company, towards an environment of virtualized equipment, analyzing all the relevant factors, taken as a whole, that is carried out with successful virtualization.

First of all, we note that the company does not have a unified data center system, that each site has a local server connected to a central node, which generates expenses both in personnel management and in Resources, as it also keeps the equipment completely outdated.

On the other hand, the operating system is installed locally in the different machines, which implies that, in case of disaster, the stored information cannot be recovered, it has been replicated in the Linux and Solaris systems.

Finally, a comparative study of the different hardware and software manufacturers is carried out, in order to choose the products, the means, the functionalities, the requirements, the company, the data, the answers, the answers.

The implementation of this project allows the client to have a high availability infrastructure, to find the redundant data, which can offer services continuously, without interruptions or losses.

Likewise, the administration of the machines is simplified, through the implementation in a robust system, the great flexibility, the easy administration and the shortest possible time.

#### Agradecimientos

Este apartado está dedicado a todas las personas que han ayudado a poder completar mi TFG.

En primer lugar, agradeciendo el esfuerzo realizado por parte de mi mujer, para poder compaginar mi vida personal y laboral con la universidad, para que pueda llegar a completar la etapa final de mi carrera.

Continuando con un especial agradecimiento a mis padres, para poder completar mi formación, con el esfuerzo económico que ello conlleva.

Quiero también hacer un agradecimiento a Xavier Martínez Munné que me ha ayudado mucho, realizando comentarios con cada PEC, que me han servido para poder encaminar mi proyecto.

Por último, agradeciendo a todas las personas de la universidad que hacen que se posible que sea una universidad 100% online.

## Índice

| 1. Introducción                                                                   | 1        |
|-----------------------------------------------------------------------------------|----------|
| 1.1 Contexto y justificación del Trabajo                                          | 1        |
| 1.2 Objetivos del Trabajo                                                         | 2        |
| 1.3 Enfoque y método seguido                                                      | 3        |
| 1.4 Planificación del Trabajo                                                     | 4        |
| Hito 1. PEC 1. Entrega del Plan de Trabajo                                        | 5        |
| Hito 2. PEC 2. Entrega de la primera fase de la ejecución del plan de trabajo     | 6        |
| Hito 3. PEC 3. Entrega de la segunda fase de la ejecución del plan de trabajo     | 6        |
| Hito 4. Entrega final del trabajo, memoria, presentación y resto de documentación | 7        |
| 1.5 Breve sumario de productos obtenidos                                          | 7        |
| 1.6 Breve descripción de los otros capítulos de la memoria                        | 8        |
| 2. Situación actual del cliente                                                   | 9        |
| 2.1 Detalle información cliente                                                   | 9        |
| 2.1 Detalle infraestructura cliente                                               | 10       |
| 2.1.2 Detalle red cliente                                                         | 12       |
| 2.1.3 Detalle servidores cliente                                                  | 13       |
| 2.1.4 Detalle seguridad perimetral del cliente                                    | 20       |
| 2.2. Requisitos del sistema del cliente                                           | 21       |
| 2.2.1 Enumeración de requisitos                                                   | 21       |
| 2.2.1.2 Lista de requisitos funcionales                                           | 21       |
| 2.2.1.3 Lista de requisitos no funcionales                                        | 23       |
| 3. Virtualización                                                                 | 24       |
| 3.1 Introducción a la virtualización                                              | 24       |
| 3.2 Tipos Virtualización                                                          | 26       |
| 3.3 Hipervisores                                                                  | 27       |
| 3.3.1 Fabricantes de hipervisores.                                                | 28       |
| 3.3.1 Software de hipervisores.                                                   | 29       |
| 3.3.1.2 KVM                                                                       | 29       |
| 3.3.1.3 Xen                                                                       | 30       |
| 3.3.1.4 VMware vSphere ESXi 6.5                                                   | 31       |
| 3.3.1.4 Hyper-V Windows Server 2016                                               | 33       |
| 3.3.1.5 Comparativa VMWare vSphere 6.5 Microsoft Hyper-V 2016                     | 34       |
| 3.3.1.6 Oracle VM Server                                                          | 37       |
| 3.3.2 Comparativa hipervisores                                                    | 38       |
| 3.3.3 Decisión y conclusiones                                                     | 40       |
| 4 Análisis de riesgos                                                             | 41       |
| 4.1 Estudio de riesgos                                                            | 41       |
| 4.2 Estudio de riesgos proyecto                                                   | 42       |
| 4.2.1 Estudio de riesgos gestión                                                  | 42       |
| 4.2.2 Plan de mitigación de riesgos                                               | 43       |
| 5 Analisis de costes                                                              | 44       |
| 5.1 Costes del proyecto                                                           | 44       |
| 6 Implantacion sistema                                                            | 46       |
| 6.1 Implantación servidores Linux                                                 | 48       |
| 6.1.5 Implantación HA red.                                                        | 50       |
| 6.2 Implantación servidores Solaris                                               | 52       |
| /. Conclusiones                                                                   |          |
| 0. Ulusario                                                                       |          |
| 9. Bioliografia                                                                   | 00       |
| 10.1 Conversión máquines físices Linux con VMVers Converter                       | 02       |
| 10.1 Conversion maquinas risicas Enhux con vivi ware Converter                    | 02<br>61 |
| 10.2 Despitegue Illaquilla fisica Solaris eli LDOW                                | 04<br>69 |
| 10.1 Instalación VMware Vcenter 6.5                                               | 00       |
|                                                                                   | /1       |

| 10.5 Instalación y Configuración VMware vSphere Data Protection VDP | .73 |
|---------------------------------------------------------------------|-----|
| 10.6 Copias de seguridad ghettoVCB                                  | .77 |
| 10.6.1 Restore de seguridad ghettoVCB-restore                       | .79 |

### Lista de figuras

| Ilustración 1 Calendario laboral                               | 5   |
|----------------------------------------------------------------|-----|
| Ilustración 2 Diagrama de Gantt – Principales hitos            | 5   |
| Ilustración 3 Diagrama de Gantt - PEC 1                        | 6   |
| Ilustración 4 Diagrama de Gantt- PEC2                          | 6   |
| Ilustración 5 Diagrama de Gantt - PEC3                         | 7   |
| Ilustración 6 Diagrama de Gantt -Entrega final                 | 7   |
| Ilustración 7 Diagrama de Gantt - Defensa virtual              | 7   |
| Ilustración 8 Organización empresa                             | 10  |
| Ilustración 9 Infraestructura inicial cliente                  | 11  |
| Ilustración 10 Plantilla Requisitos                            | 21  |
| Ilustración 11 Hipervisor                                      | 25  |
| Ilustración 12 Tipos virtualización de servidores              | 26  |
| Ilustración 13 Hipervisor tipo I                               | 28  |
| Ilustración 14 Hipervisor tipo II                              | 28  |
| Ilustración 15 Comparativa Gartner Hipervisores                | 29  |
| Ilustración 16 KVM                                             | 30  |
| Ilustración 17 Arquitectura Xen                                | 31  |
| Ilustración 18 VMware vCenter                                  | 32  |
| Ilustración 19 VMware vSphere Data Protecction                 | 32  |
| Ilustración 20 Microsoft Virtual Machine Converter             | 33  |
| Ilustración 21 Windows Server Backup                           | 34  |
| Ilustración 22 Tabla comparativa VMWare vs Hyper-v             | 37  |
| Ilustración 23 Oracle VM Server SPARC control y Guest Domains  | 38  |
| Ilustración 24 Matriz de impacto y probabilidad                | 41  |
| Ilustración 25 Plantilla riesgos                               | 41  |
| Ilustración 26 Detalle máquinas                                | 46  |
| Ilustración 27 Vista trasera de conexionado HP DL380 Gen 9     | 47  |
| Ilustración 28 Infraestructura Final Linux                     | 48  |
| Ilustración 29 Infraestructura red VMware Linux                | 49  |
| Ilustración 30 Agregado puertos servidores                     | 50  |
| Ilustración 31 Vista trasera T7-1                              | 52  |
| Ilustración 32 Infraestructura red Oracle VM                   | 52  |
| Ilustración 33 Implementación final Solaris                    | 53  |
| Ilustración 34 Converter VMware Converter                      | 62  |
| Ilustración 35 Opción de conversión VMware Converter           | 62  |
| Ilustración 36 Datos de conexión Vcenter para VMware Converter | 63  |
| Ilustración 37 Características VMware Converter                | 63  |
| Ilustración 38 Proceso final VMware Converter                  | 64  |
| Ilustración 39 Imagen VMsphere                                 | 68  |
| Ilustración 40 Licencia VMsphere                               | 69  |
| Ilustración 41 Destino instalación                             | 69  |
| Ilustración 42 Idioma instalación VMsphere                     | 69  |
| Ilustración 43 Credenciales consola                            | 70  |
| Ilustración 44 Confirmación instalación                        | 70  |
| Ilustración 45 Instalación completa                            | 70  |
| Ilustración 46 Instalación vCenter                             | 70  |
| Ilustración 47 Licencia vCenter                                | 71  |
| Ilustración 48 Datos vCenter                                   | 72  |
|                                                                | , 4 |

| Ilustración 49 Credenciales vCenter           | 72 |
|-----------------------------------------------|----|
| Ilustración 50 Storage vCenter                | 73 |
| Ilustración 51 Instalación completada vCenter | 73 |
| Ilustración 52 Despliegue OVF VDP             | 74 |
| Ilustración 53 Login acceso VDP               | 74 |
| Ilustración 54 Configuración red VDP          | 75 |
| Ilustración 55 Timezone VDP                   | 75 |
| Ilustración 56 Datos de acceso vcenter        | 75 |
| Ilustración 57 Creación storage VDP           | 76 |
| Ilustración 58 Creación pool VDP              | 76 |
| Ilustración 59 Final de instalación VDP       | 76 |
| Ilustración 60 Pantalla inicio VDP            | 77 |
| Ilustración 61 Pantalla principal vSphere     | 77 |
|                                               |    |

## 1. Introducción

#### 1.1 Contexto y justificación del Trabajo

Desde hace varios años, la virtualización se está imponiendo de manera muy rápida en las empresas, y son cada vez más las que prefieren migrar sus antiguos sistemas a otros más modernos, con el fin de aprovechar todas las ventajas que ofrece.

La pequeña y ficticia empresa de telecomunicaciones llamada Cañaveral Móvil S.A. (en adelante, Cañaveral), está presentando frecuentemente diversos problemas de *hardware* con los servidores *Linux* y *Solaris*. Estos inconvenientes se producen porque no hay soporte oficial por parte del fabricante, y solo pueden recurrir a las empresas que se dedican a la reparación de máquinas, empleando repuestos de segunda mano.

Como consecuencia, el servicio que entrega la empresa a sus clientes se ha visto fuertemente perjudicado, sobre todo en lo que respecta a la disponibilidad, ocasionando la interrupción de sus operaciones e importantes pérdidas financieras.

Dado que Cañaveral es una empresa de nueva creación, ha comenzado con un capital limitado y, por ello, los servidores que se han comprado no han sido los más recientes ni los mejores. Sin embargo, la gran preocupación por los datos que mantiene la empresa en sus servidores ha hecho que hoy sea una prioridad el contar con una infraestructura estable y eficaz, razón por la cual se han destinado 1.000.000 € para la renovación.

El principal objetivo de este importante cambio es poder gestionar diferentes máquinas con sistema operativo *Linux* y *Solaris* "en caliente", de manera que, aunque el *hardware* de origen sea diferente, no afecte a la gestión de las máquinas virtuales.

El tema seleccionado de este TFG es relevante por muchas razones. Una de ellas es que, para las empresas, existe la creciente necesidad de ahorrar costes tanto en *hardware* como en gestión de personal. Por ello, la virtualización se presenta como una gran solución, ya que simplifica la gestión y permite ahorrar en los costes del proyecto.

Para afrontar el problema que el cliente Cañaveral presenta, se definen tres alternativas que cubren las necesidades planteadas:

 Elección 1: Renovar todos los servidores antiguos, remplazándolos por máquinas modernas, con mejores características y escalables en el corto y largo plazo.

Esta elección es la que representa el menor valor tecnológico, ya que se trata de un "parche" temporal que no soluciona el problema de fondo y, aunque es una opción muy estable, tiene un solo beneficio, véase, la renovación física. Al implantar esta opción, la cual no asegura una alta disponibilidad del servicio, es muy probable que los problemas de fallos persistan, ya que, por ejemplo, ante la caída de una máquina no se podría migrar de un *host* a otro "en caliente".

✓ Elección 2: Migrar todos los servidores a un proveedor de Cloud en un centro remoto.

La elección de esta solución conlleva un coste mensual al proveedor, por el mantenimiento *hardware* de cada uno de los servidores. Además, se necesitaría tener una buena conexión de red desde la empresa hasta el proveedor.

Con los servidores en la nube se permitiría al cliente poder virtualizar un gran número de máquinas, pero todo el proceso de migración se tendría que realizar facturándolo de manera adicional por otra empresa, por lo que, al tener un capital limitado, se necesitaría ajustar mucho el presupuesto.

✓ Elección 3: Aplicar una opción de virtualización en un CPD centralizado de la empresa.

En esta selección, aunque también sería necesaria la compra de nuevos equipos de servidores que fueran capaces de hacer funcionar la virtualización, se le permitiría a la empresa de telecomunicaciones Cañaveral poder crecer en un futuro de una manera rápida, en lo que respecta al número de máquinas, siempre y cuando se dimensione y se analice de manera adecuada durante el período de compra y su puesta en marcha.

Si se llegara a seleccionar esta elección, se tendría alta disponibilidad, al igual que en la anterior, pero además se podría configurar una copia de seguridad de las máquinas, de tal forma que, aunque por una mala interacción la máquina virtual se rompiera, se podría recuperar el servicio rápidamente.

Esta opción además no conllevaría un coste mensual por los equipos, como ocurre en la anterior, ya que estarían localizados en la misma empresa y no sería necesario tener una buena conexión de red.

El resultado que se desea obtener es una interacción por parte del administrador de sistemas y del usuario que sea sencilla, para así evitar costes innecesarios, por lo que esta última opción es la más adecuada para la empresa, ya que resolverá los problemas de alta disponibilidad y copias de seguridad de los discos ante un posible caso de rotura *hardware*.

#### 1.2 Objetivos del Trabajo

Con la puesta en marcha de este proyecto, se pretende conseguir la centralización de los servidores que se usan actualmente en pequeños centros de procesos de datos (CPD), en otros servidores de gestión centralizada, facilitando así, el intercambio de información de manera más rápida y efectiva. De este modo, se reducen los tiempos en la gestión de peticiones o cambios planificados, como por ejemplo puede ser una ampliación de un disco para una base de datos, redimensionamiento de CPU, añadir más memoria RAM a las máquinas, etc.

Para llevar a cabo el listado de los objetivos, se han dividido en dos, los indispensables y los que no lo son.

Los objetivos principales e indispensables que se quieren conseguir son los siguientes:

- Disponer de alta disponibilidad de los equipos de cara a todos los servicios que presenta la empresa, de tal forma que, en caso de surgir problemas, no afecten al servicio.
- Renovación de servidores de la empresa con sistema operativo *Linux* y *Solaris*, por otros que ofrezcan la posibilidad de crear máquinas virtualizadas, intentando alcanzar la reducción del número de equipos en la medida que sea posible.
- Encontrar una solución que cumpla con los requisitos del sistema y que sea escalable, de tal forma que, aunque inicialmente tenga unos requerimientos, en un futuro se pueda continuar creciendo de acuerdo con las necesidades del cliente.
- Contar con una interfaz de acceso para el administrador que sea rápida y sencilla de gestionar, de tal forma que no se nea necesario emplear diferentes perfiles profesionales, para reducir así los costes.<sup>1</sup>

Los objetivos que no se consideran imprescindibles son los siguientes:

- Que se pueda guardar la información de los servidores durante el plazo de un año, siendo necesario implantar una política de guardado de copias de seguridad y un sistema de almacenamiento para guardar la información.
- No llegar a utilizar todo el presupuesto de IT de 1.000.000 €, para poder hacer frente a costes de última hora.
- Conseguir ahorrar costes eléctricos en el CPD. Para ello, se intentaría que la gestión energética fuera lo más eficiente posible.

Una definición correcta de los objetivos demuestra que, una vez ha transcurrido un periodo extenso de tiempo, se torna rentable el coste que ha tenido la inversión.

#### 1.3 Enfoque y método seguido

Uno de los objetivos planteados es el de la sencillez de la interfaz del usuario, es necesario que todo el proceso se encuentre correctamente documentado, porque de esta forma es posible la entrega del documento final de configuración y puesta en marcha, incluido en este trabajo.

Otro factor importante es conocer al detalle cómo se encuentra la infraestructura actual del cliente, realizando un estudio de los servidores *Linux* y *Solaris*. Además, será necesario conocer cómo se desarrolla su actividad diaria, es decir qué peticiones se realizan en el día a día en la empresa, para así poder comprender cuáles son sus necesidades reales.

Asimismo, se deberá realizar un análisis comparativo de las diferentes opciones que nos ofrecen los fabricantes, para poder elegir la que más se adapte a los requerimientos del sistema y a su presupuesto de  $1.000.000 \in$ , tomando en cuenta que una mala elección puede llevar al fracaso del proyecto. Es fundamental que la solución sea ágil y de alta disponibilidad.

<sup>&</sup>lt;sup>1</sup> Para completar el objetivo, es necesario la realización de un análisis de los fabricantes que se encuentran mejor posicionados en el mercado.

Después del análisis de los fabricantes, la estrategia que se llevará a cabo será la de conseguir adaptar una infraestructura tradicional con máquinas físicas, a una arquitectura virtual con alta disponibilidad.

Para poder conseguir el éxito del proyecto será necesario escoger una buena selección del *software* y *hardware*. Para ello, en el capítulo 4 se analizarán diferentes opciones de software que cumplen los requisitos funcionales, teniendo en cuenta que puede presentar una serie de limitaciones como por ejemplo el soporte, ya que, si la solución elegida es gratuita, podría ser posible que no estuviera documentada plenamente por la comunidad de usuarios y desarrolladores, lo cual resultaría muy complejo a la hora de resolver un problema.

En conclusión, el resultado final será una recopilación en la que se encontrará toda la documentación referente al proceso de virtualización y la puesta en marcha del servicio para el cliente Cañaveral.

#### 1.4 Planificación del Trabajo

En esta fase se dará a conocer la planificación del proyecto y los recursos que serán necesarios para la ejecución.

Para la planificación semanal será necesario tener en cuenta las PEC que se encuentran planificadas, por lo que se ha creado un diagrama de Gantt, en el que se consideran 5 hitos y se detallan todas las tareas necesarias para completar la fase.

#### Recursos

Para este proyecto se ha dedicado un único recurso, siendo el alumno Javier Serna quien realizará y ejecutará el proyecto. Dada la imposibilidad de poder testear las diferentes soluciones de manera práctica, se realizará un análisis comparativo, documentando todos los comandos para ponerlo en marcha, sin necesidad de emplear equipo hardware.

#### Tiempo estimado

El trabajo se realizará compaginando las actividades de carácter profesional con las académicas, por lo que la estimación se ajustará a los tiempos que se detallan a continuación:18 horas a la semana, divididas en 7 laborales de 4 horas, de lunes a viernes de 18:00 a 22:00, y de sábado y domingo, de 08:00 a 12:00.

No se trabajará durante los días festivos que se contemplan en la siguiente planificación del calendario.

| Cambiar            | calend             | ario laboral               |      |        |           |        |                |               |       |       |                   |           |          | $\times$                 |
|--------------------|--------------------|----------------------------|------|--------|-----------|--------|----------------|---------------|-------|-------|-------------------|-----------|----------|--------------------------|
| Para <u>c</u> alen | dario:             | Javier Serna               |      |        |           |        | ~              |               |       |       |                   |           | C        | rear cale <u>n</u> dario |
| El calenda         | rio 'Javie         | er Serna' es un calendario |      |        |           |        |                |               |       |       |                   |           |          |                          |
|                    |                    |                            |      |        |           |        |                |               |       |       |                   |           |          |                          |
| Leyenda:           |                    |                            | Haga | clic e | n un      | día pa | ara <u>v</u> e | r sus         | perío | dos l | aborables:        | 15 mayo 2 | 019 es   | no laborable.            |
|                    | borable            |                            |      | м      | ma<br>M   | iyo 2  | 019            | e             |       | ^     |                   |           |          |                          |
|                    | Donable            |                            |      | 141    | 1         | 2      | 3              | 4             | 5     |       |                   |           |          |                          |
| No                 | o labora           | ble                        |      |        | -         | =      | Ľ              | <u> </u>      |       |       |                   |           |          |                          |
|                    |                    |                            | 6    | 7      | 8         | 9      | 10             | 11            | 12    |       |                   |           |          |                          |
| <u>31</u> но       | oras labo          | orables modificadas        | 13   | 14     | <u>15</u> | 16     | 17             | 18            | 19    |       |                   |           |          |                          |
| En este ca         | alendari           | o:                         | 20   | 21     | 22        | 23     | 24             | 25            | 26    |       |                   | Basado en |          | n isidro' on al          |
| 21 -               |                    |                            | 20   | 21     | ~~        | 25     | 24             | 25            | 20    |       |                   | calend    | ario 'Ja | vier Serna'.             |
| Dia Dia            | a de exc           | epción                     | 27   | 28     | 29        | 30     | 31             |               |       |       |                   |           |          |                          |
| 31 Se              | mana la            | boral no predeterminada    |      |        |           |        |                |               |       |       |                   |           |          |                          |
|                    |                    |                            |      |        |           |        |                |               |       | ~     |                   |           |          |                          |
| Excepcior          | nes Ser            | manas laborales            |      |        |           |        |                |               |       |       |                   |           |          |                          |
|                    |                    |                            |      |        |           | 1      |                |               |       |       |                   |           |          | <b>D</b> · · · ·         |
| 1 1                | Nombre<br>ueves Sa | anto                       |      |        |           |        | Comi<br>18/04  | enzo<br>/2019 | 9     |       | Fin<br>18/04/2019 |           |          | D <u>e</u> talles        |
| 2 V                | iernes S           | Santo                      |      |        |           |        | 19/04          | /2019         | 9     |       | 19/04/2019        |           |          | Eli <u>m</u> inar        |
| 3 Fi               | iesta de           | l trabajo                  |      |        |           | (      | 01/05          | /2019         | Э     |       | 01/05/2019        |           | -        |                          |
| 4 D                | )ia de la          | comunidad de Madrid        |      |        |           | (      | 02/05          | /2019         | 9     |       | 02/05/2019        |           |          |                          |
| <b>5</b> S         | an isidro          | O                          |      |        |           |        | 15/05          | /2019         | Э     |       | 15/05/2019        |           |          |                          |
|                    |                    |                            |      |        |           |        |                |               |       |       |                   |           |          |                          |
|                    |                    |                            |      |        |           |        |                |               |       |       |                   |           |          |                          |
|                    |                    |                            |      |        |           |        |                |               |       |       |                   |           |          |                          |
|                    |                    |                            |      |        |           | Í      |                |               |       |       |                   |           | -        |                          |
|                    |                    |                            |      |        |           | ľ      |                |               |       |       |                   |           | $\sim$   |                          |
|                    |                    |                            |      |        |           |        |                |               |       |       |                   |           |          |                          |
|                    |                    |                            |      |        |           |        |                |               |       |       |                   |           |          |                          |
| Ay <u>u</u> da     | а                  |                            |      |        |           |        |                |               |       |       | Opciones          | Acep      | tar      | Cerrar                   |

#### Ilustración 1 Calendario laboral

#### Hitos principales

El proyecto considera 5 hitos principales, los que se dividen en diferentes actividades.

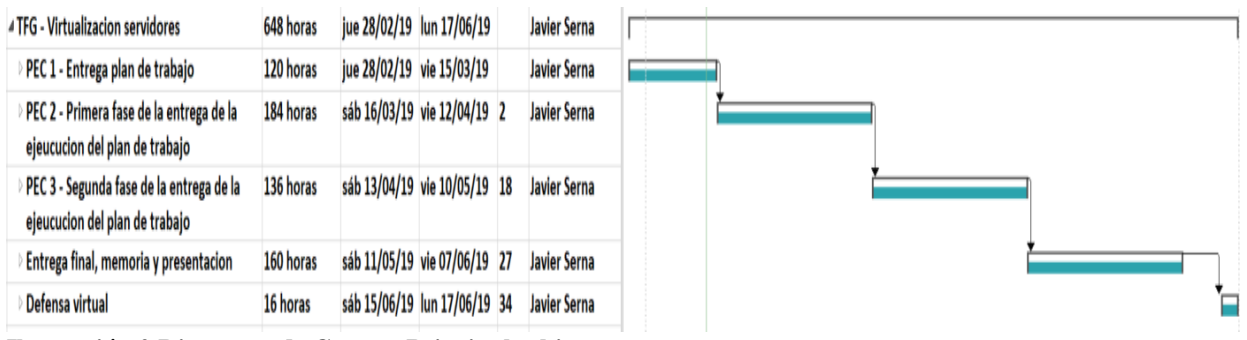

Ilustración 2 Diagrama de Gantt – Principales hitos

#### Planificación estimada de actividades

En este apartado se detalla cada una de las entregas que son necesarias para poder completar los hitos marcados.

#### Hito 1. PEC 1. Entrega del Plan de Trabajo

Esta primera actividad será la elaboración del plan de trabajo, donde se definirá el problema que se pretende resolver y la planificación.

| ₄ PEC 1 - Entrega plan de trabajo                 | 120 horas                | jue 28/02/19 | vie 15/03/19 |    | Javier Serna |                |
|---------------------------------------------------|--------------------------|--------------|--------------|----|--------------|----------------|
| Lectura de literatura sobre Virtualizac           | ión 2 días               | jue 28/02/19 | jue 28/02/19 |    | Javier Serna | Javier Serna   |
| Lluvia de ideas                                   | 2 días                   | vie 01/03/19 | vie 01/03/19 | 3  | Javier Serna | 🍆 Javier Serna |
| Descripcion TFG                                   | 2 días                   | sáb 02/03/19 | sáb 02/03/19 | 4  | Javier Serna | 📜 Javier Serna |
| Objetivos del trabajo                             | 2 días                   | lun 04/03/19 | lun 04/03/19 | 5  | Javier Serna | Javier Serna   |
| Objetivos Generales                               | 2 días                   | mar 05/03/19 | mar 05/03/19 | 6  | Javier Serna | Javier Serna   |
| Objetivos Especificos                             | 2 días                   | mié 06/03/19 | mié 06/03/19 | 7  | Javier Serna | Javier Serna   |
| Enfoque y metodo a seguir                         | 2 días                   | vie 08/03/19 | vie 08/03/19 | 8  | Javier Serna | 🎽 Javier Serna |
| Planificacion del trabajo                         | 2 días                   | sáb 09/03/19 | sáb 09/03/19 | 9  | Javier Serna | 🎽 Javier Serna |
| Temporaizacion del trabajo                        | 2 días                   | dom 10/03/19 | dom 10/03/19 | 10 | Javier Serna | 🖕 Javier Serna |
| Diagrama de Gantt                                 | 2 días                   | lun 11/03/19 | lun 11/03/19 | 11 | Javier Serna | Javier Seri    |
| Breve sumario productos obtendos                  | 2 días                   | mar 12/03/19 | mar 12/03/19 | 12 |              | <b>1</b>       |
| Breve descripcion de otros capitulos o<br>memoria | le la 2 días             | mié 13/03/19 | mié 13/03/19 | 13 | Javier Serna | Javie          |
| Revisar y decidir tipo de licencia del tr         | abaj <mark>2</mark> días | jue 14/03/19 | jue 14/03/19 | 14 | Javier Serna | Ja Ja          |
| Documentacion de la PEC1                          | 2 días                   | jue 14/03/19 | jue 14/03/19 | 14 | Javier Serna | Ja             |
| Entrega PEC1                                      | 2 días                   | vie 15/03/19 | vie 15/03/19 | 15 | Javier Serna | 1              |
|                                                   |                          |              |              |    |              |                |

Ilustración 3 Diagrama de Gantt - PEC 1

#### Hito 2. PEC 2. Entrega de la primera fase de la ejecución del plan de trabajo.

En esta segunda actividad se realizará el análisis de la situación que presenta actualmente el cliente y el estudio de los requerimientos que se necesitan para cubrir sus necesidades.

| PEC 2 - Primera fase de la entrega de la<br>ejeucucion del plan de trabajo | 184 horas | sáb 16/03/19 | vie 12/04/19 | 2  | Javier Serna | ×                                       |
|----------------------------------------------------------------------------|-----------|--------------|--------------|----|--------------|-----------------------------------------|
| Desarollar requisitos de la solucion a<br>implementar                      | 10 días   | sáb 16/03/19 | jue 21/03/19 |    | Javier Serna | Javier Serna                            |
| Virtualizacion                                                             | 6 días    | vie 22/03/19 | lun 25/03/19 | 19 | Javier Serna | Javier Serna                            |
| Recopilar iinformacion para explcar<br>funcionamiento                      | 6 días    | mar 26/03/19 | jue 28/03/19 | 20 | Javier Serna | Javier Serna                            |
| Buscar informacion sobre hypervisores                                      | 6 días    | vie 29/03/19 | mar 02/04/19 | 21 | Javier Serna | Javier Se                               |
| Analisis hypervisores                                                      | 6 días    | jue 04/04/19 | sáb 06/04/19 | 22 | Javier Serna | Javie                                   |
| Selección hypervisor                                                       | 6 días    | lun 08/04/19 | mié 10/04/19 | 23 | Javier Serna | u 📑                                     |
| Documentacion de la PEC2                                                   | 2 días    | jue 11/04/19 | jue 11/04/19 | 24 | Javier Serna | T I I I I I I I I I I I I I I I I I I I |
| Entrega PEC2                                                               | 8 horas   | vie 12/04/19 | vie 12/04/19 | 25 | Javier Serna |                                         |

Ilustración 4 Diagrama de Gantt-PEC2

#### Hito 3. PEC 3. Entrega de la segunda fase de la ejecución del plan de trabajo.

Esta tercera actividad será una continuación de la PEC2, implementando el producto seleccionado.

En este hito ha sido necesario ajustar la planificación respecto a la planificación inicial, reduciendo los días en análisis de costes, de 10 días a 7 días, y también en el tiempo de implantación de 12 días a 7 días.

| PEC 3 - Segunda fase de la entrega de la<br>ejeucucion del plan de trabajo | 136 horas | sáb 13/04/19 vie | e 10/05/19  | 18 | Javier Serna |              |
|----------------------------------------------------------------------------|-----------|------------------|-------------|----|--------------|--------------|
| Analisis de costes                                                         | 7 días    | sáb 13/04/19 m   | ié 17/04/19 |    | Javier Serna | Javier Serna |
| Implantacion                                                               | 7 días    | mar 23/04/19 vie | e 26/04/19  | 29 | Javier Serna | Javier Serna |
| Funcionamiento Hypervisor                                                  | 4 días    | mar 07/05/19 m   | ié 08/05/19 | 30 | Javier Serna | il 📷         |
| Documentacion de la PEC3                                                   | 2 días    | jue 09/05/19 ju  | e 09/05/19  | 31 | Javier Serna |              |
| Entrega PEC3                                                               | 8 horas   | vie 10/05/19 vie | e 10/05/19  | 32 | Javier Serna |              |

Ilustración 5 Diagrama de Gantt - PEC3

## Hito 4. Entrega final del trabajo, memoria, presentación y resto de documentación.

Esta fase dará lugar al repaso de todo el trabajo y se revisarán los aspectos de formato tales como referencias, bibliografías etc. Además, se desarrollará el video de presentación y el informe de autoevaluación.

| Entrega final, memoria y presentacion    | 160 horas | sáb 11/05/19 | vie 07/06/19 | 27 | Javier Serna |
|------------------------------------------|-----------|--------------|--------------|----|--------------|
| Revisión final de la Memoria             | 12 días   | sáb 11/05/19 | lun 20/05/19 |    | Javier Serna |
| Preparacion de la Defensa                | 10 días   | mar 21/05/19 | lun 27/05/19 | 35 | Javier Serna |
| Registro video de la Defensa             | 12 días   | mar 28/05/19 | mar 04/06/19 | 36 | Javier Serna |
| Elaboracion autoinforme de trabajo       | 4 días    | mié 05/06/19 | jue 06/06/19 | 37 | Javier Serna |
| Entrega de la memoria y video presentaci | (2 días   | vie 07/06/19 | vie 07/06/19 | 38 | Javier Serna |

En esta fase se desarrollará el vídeo de presentación y el informe de autoevaluación.

Ilustración 6 Diagrama de Gantt -Entrega final

#### Hito 5. Defensa virtual.

Esta es la última fase del proyecto en la que se dará respuesta a las posibles preguntas del Tribunal evaluador.

| Defensa virtual                    | 16 horas | sáb 15/06/19 | lun 17/06/19 | 34 | Javier Serna |
|------------------------------------|----------|--------------|--------------|----|--------------|
| Resolucion de preguntas tribunal   | 2 días   | sáb 15/06/19 | sáb 15/06/19 |    |              |
| Finalizacion de la defensa virtual | 2 días   | lun 17/06/19 | lun 17/06/19 | 41 | Javier Serna |

Ilustración 7 Diagrama de Gantt - Defensa virtual

1.5 Breve sumario de productos obtenidos

Con la conclusión del proyecto se obtendrá una memoria, en la que estarán acotadas todas las fases que son necesarias para la puesta en marcha de todo el proyecto, el cual busca resolver el problema que presenta la arquitectura tradicional frente a la virtualizada, pudiéndose gestionar varios nodos.

El proceso de trasformación se realizará con las tecnologías más modernas que existen en el mercado, de tal forma que permitirá a la empresa de telecomunicación seguir creciendo gradualmente según presente más necesidades.

#### 1.6 Breve descripción de los otros capítulos de la memoria

El trabajo se desarrollará en diferentes capítulos, siendo los capítulos principales los siguientes:

- <u>Capítulo número uno</u> Introducción al proyecto.
   Se detallan los objetivos, el enfoque y la planificación, además de la descripción del proyecto.
- <u>Capítulo número dos</u> Situación actual del cliente de telecomunicaciones. Se determinan los requerimientos funcionales y los no funcionales, y los objetivos para su puesta en marcha.
- Capítulo número tres Virtualización. Se profundiza sobre los tipos que existen y los diferentes hipervisores. Se elabora un estudio comparativo de los hardware y softwares que se encuentran de manera más extendida en el mundo empresarial y que más se adaptan a los requisitos del sistema.
- Capítulo número cuatro Riesgos del proyecto. Se realiza un estudio de los riesgos del proyecto y un plan de mitigación de riesgos.
- Capítulo número cinco Costes del proyecto. Tras conocer la infraestructura final, se realiza un presupuesto del coste total del proyecto.
- <u>Capítulo número seis</u> Diseño y arquitectura del sistema. Se describe cómo se llevará a cabo la implantación, es decir la arquitectura y configuración de las máquinas *Solaris* y *Linux*, de que dispone el cliente.
- <u>Capítulo número ocho</u> Glosario.
   Contiene el glosario de términos del proyecto.
- <u>Capítulo número nueve</u> Bibliografía. Contiene la bibliografía del proyecto.
- <u>Capítulo número diez</u> Anexo.
   Contiene los anexos del proyecto.

## 2. Situación actual del cliente

Para la realización del trabajo de fin de grado se ha empleado la empresa <u>ficticia llamada</u> <u>Cañaveral Móvil S.A.</u> Se comenzará detallando la información del cliente, cuál es su actividad y cuáles son los problemas que presenta la empresa.

#### 2.1 Detalle información cliente

El cliente Cañaveral Móvil S.A. se creó en el año 2015, es un operador de telecomunicaciones que presta servicios de FIBRA y móvil en Madrid, Barcelona, Málaga y Valencia.

El operador no dispone de red propia para poder ofrecer servicios, sino que los ofrece a través de la cobertura de los operadores de infraestructura de red que sí disponen de red propia.

Desde sus comienzos, la empresa no ha obtenido una buena reputación, dados los problemas que ha presentado en los procesos de portabilidad, sin embargo, su resultado de beneficios en los últimos dos años ha sido positivo, obteniendo un crecimiento del 10% de beneficios.

La empresa tiene en su totalidad 24 empleados y se encuentra organizada de la siguiente manera:

- Departamento ventas: 7.
- Departamento financiero: 3 empleados.
- Departamento jurídico; 1 empleado.
- Departamento IT: 7 empleados.
  - ➤ 1 Team leader.
  - ➢ 3 ingenieros junior.
  - ➢ 3 ingenieros Senior.
- Departamento dirección: 1 empleado.
- Departamento RR.HH.: 5 empleados.

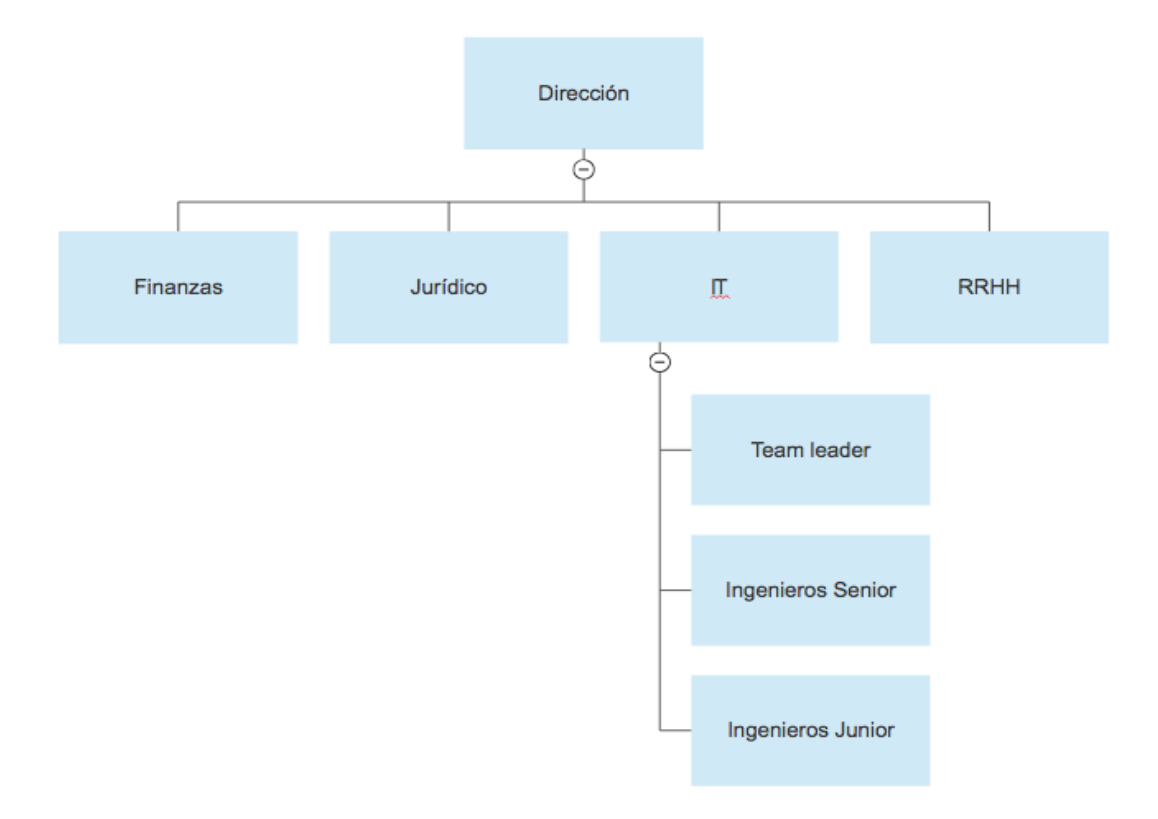

#### Ilustración 8 Organización empresa

La sede central de la compañía se encuentra ubicada en Madrid, pero la compañía también dispone de otras sedes en Barcelona, Málaga y Valencia que dan servicio técnico a los clientes.

La operadora tiene unas expectativas muy altas de crecimiento a nivel nacional, para lo cual necesitan ampliar el número de clientes, sin embargo, han detectado que tienen un problema localizado muy grave en el parque de máquinas, las que se encuentran fuera de soporte *hardware*.

#### 2.1 Detalle infraestructura cliente

En este apartado se ha detallado la infraestructura del cliente, porque solo conociendo su infraestructura real se podrá realizar un proceso completo de trasformación.

Seguidamente se muestra un diagrama de la infraestructura actual del cliente Cañaveral Móvil S.A.

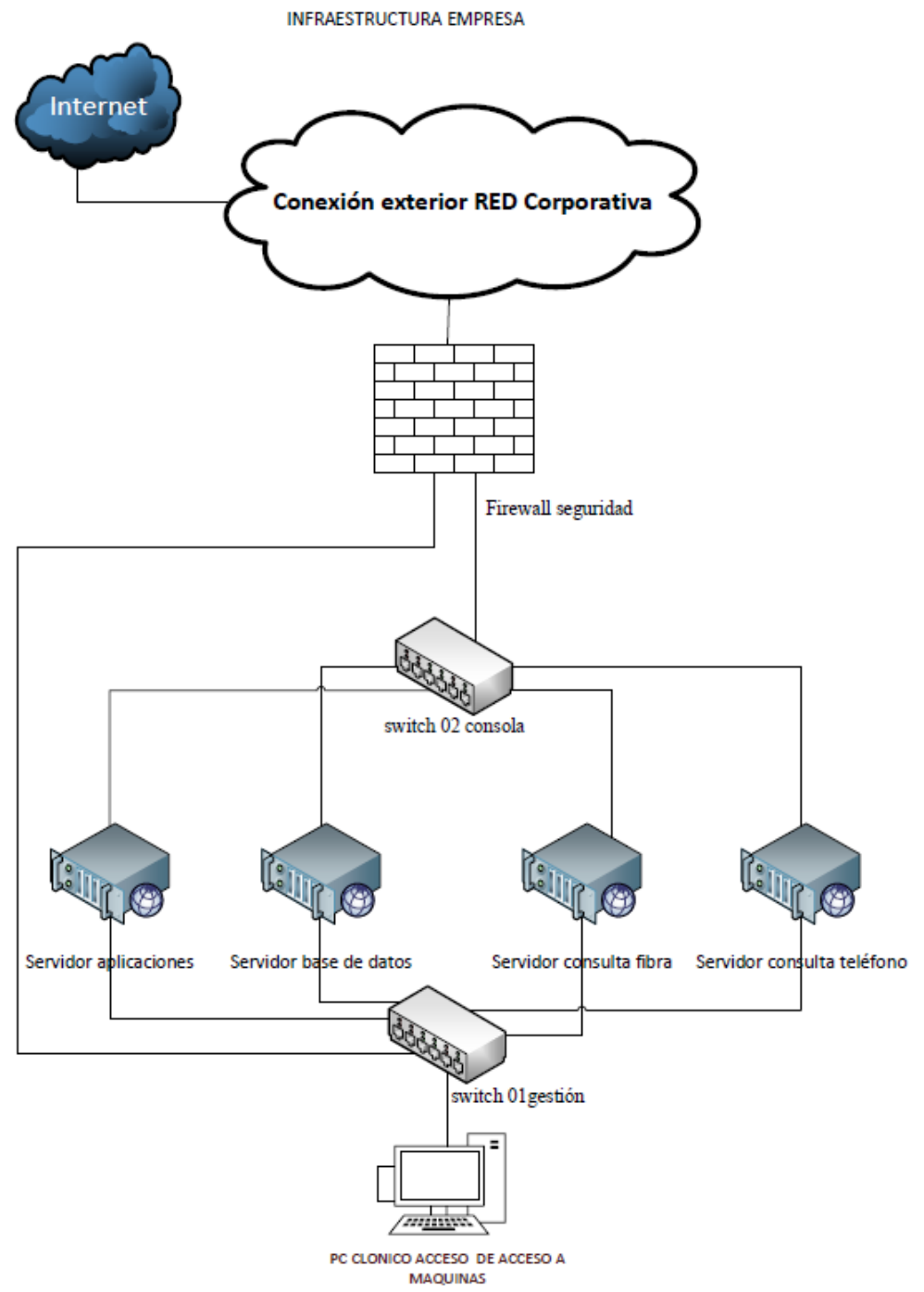

Ilustración 9 Infraestructura inicial cliente

La leyenda que se ha sido empleada en el diagrama es la siguiente:

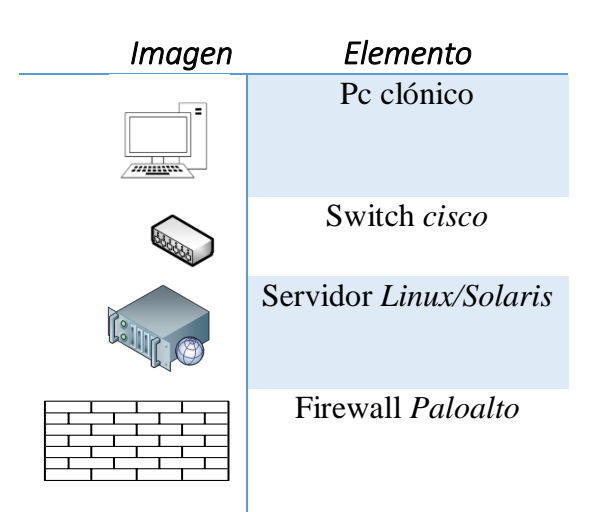

#### 2.1.2 Detalle red cliente

Para poder establecer las comunicaciones, la empresa dispone de dos *switch* que facilitan la interconexión de los equipos, uno para la gestión de consolas de las máquinas (*ILOM*), y otro para su acceso a la red corporativa en cada una de las sedes.

| SWITCH GESTION DE USUARIOS Y<br>ACCESO                                                     |                                                                  |
|--------------------------------------------------------------------------------------------|------------------------------------------------------------------|
| Nombre                                                                                     | Switch 01gestión                                                 |
| Modelo                                                                                     | Cisco Catalyst 2960                                              |
|                                                                                            |                                                                  |
| Puertos de Ethernet                                                                        | 24 puertos                                                       |
|                                                                                            |                                                                  |
| Red                                                                                        | 172.XX.XX.XX/22                                                  |
| Red<br>SWITCH DE LA GESTION DE CONSOLAS<br>ILOM                                            | 172.XX.XX.XX/22                                                  |
| Red<br>SWITCH DE LA GESTION DE CONSOLAS<br>ILOM<br>Nombre                                  | 172.XX.XX.XX/22<br>Switch 02 consola                             |
| Red         SWITCH DE LA GESTION DE CONSOLAS ILOM         Nombre         Modelo            | 172.XX.XX.XX/22<br>Switch 02 consola<br>Cisco Catalyst 2960      |
| Red<br>SWITCH DE LA GESTION DE CONSOLAS<br>ILOM<br>Nombre<br>Modelo<br>Puertos de Ethernet | 172.XX.XX.XX/22 Switch 02 consola Cisco Catalyst 2960 24 puertos |

La operadora para poder establecer su comunicación con las otras sedes y poder dar sus servicios, tiene una red simétrica de fibra óptica de 100 Megas.

#### 2.1.3 Detalle servidores cliente

A continuación, se detallan las características que disponen los servidores, tanto los equipos Linux como los Solaris.

Los servidores se encuentran ubicados en las siguientes ciudades:

- MADRID
- BARCELONA
- MÁLAGA
- SEVILLA

En la sede Madrid disponen de los siguientes servidores:

El servidor de aplicaciones 1 es un equipo *Linux* destinado a las aplicaciones de consulta de consumo, en este servidor se realizan las pruebas de pago.

| Hostname       | Servidor de aplicaciones 1 |
|----------------|----------------------------|
| Rol            | APP                        |
| Hardware Model | HP Z620                    |
|                |                            |
| SO             | Linux Red Hat 6.4          |
| Memory         | 4GB                        |
| Vol            | /HOME 12GB                 |
|                | /APP 60GB                  |
|                | / 80GB                     |

El servidor de base de datos 1, es un equipo *Linux* destinado a la base de datos, que contiene la base de datos de los clientes de la compañía.

| Hostname       | Servidor de base de datos 1 |
|----------------|-----------------------------|
| Rol            | BBDD                        |
| Hardware Model | HP Z620                     |

| SO     | Linux Red Hat 6.4 |
|--------|-------------------|
| Memory | 4GB               |
| Vol    | /HOME 12GB        |
|        | /APP 60GB         |
|        | / 80GB            |

El servidor consulta fibra 1, es un equipo *Solaris* destinado a consultar la cobertura fibra.

| Hostname       | Servidor de consulta fibra 1 |
|----------------|------------------------------|
| Rol            | Consulta cobertura fibra     |
| Hardware Model | Sun Fire X4250               |
| SO             | Solaris 10                   |
| Memory         | 6GB                          |
| Vol            | /HOME 12GB                   |
|                | /DATOS 60GB                  |
|                | / 60GB                       |

El servidor de consulta teléfono 2, es un equipo *Solaris* destinado a consultar la cobertura de teléfono.

| Hostname       | Servidor de consulta teléfono 2 |
|----------------|---------------------------------|
| Rol            | Consulta cobertura teléfono     |
| Hardware Model | SUN BLADE 2500 RED              |
|                |                                 |
| SO             | Solaris 10                      |
| Memory         | 4GB                             |

| Vol | /HOME 12GB  |
|-----|-------------|
|     | /DATOS 60GB |
|     | / 60GB      |

En la sede de Barcelona disponen de los siguientes servidores:

El servidor de consulta teléfono 3, es un equipo *Solaris* destinado a consultar la cobertura de teléfono.

| Hostname       | Servidor de consulta teléfono 3 |
|----------------|---------------------------------|
| Rol            | Consulta cobertura teléfono     |
| Hardware Model | SUN BLADE 2500 RED              |
|                |                                 |
| SO             | Solaris 10                      |
| Memory         | 4GB                             |
| Vol            | /HOME 12GB                      |
|                | /DATOS 60GB                     |
|                | / 60GB                          |

El Servidor de aplicaciones 2, es un equipo *Linux* destinado a las aplicaciones de consulta de consumo, en este equipo se realizan las pruebas de pago.

| Hostname       | Servidor de aplicaciones 2 |
|----------------|----------------------------|
| Rol            | APP                        |
| Hardware Model | HP Z620                    |
|                |                            |
| SO             | Linux Red Hat 6.4          |
| Memory         | 4GB                        |
| Vol            | /HOME 12GB                 |
|                | /APP 60GB                  |
|                | / 80GB                     |

El servidor de base de datos 2, es un equipo *Linux* destinado a la base de datos, que contiene la base de datos de los clientes de la compañía.

| Hostname       | Servidor de base de datos 2 |
|----------------|-----------------------------|
| Rol            | BBDDD                       |
| Hardware Model | HP Z620                     |
|                |                             |
| SO             | Linux Red hat 6.4           |
| Memory         | 4GB                         |
| Vol            | /HOME 12GB                  |
|                | /APP 60GB                   |
|                | / 80GB                      |

El servidor de consulta fibra 1 es un equipo *Solaris* destinado a consultar la cobertura fibra.

| Hostname       | Servidor de consulta fibra 2 |
|----------------|------------------------------|
| Rol            | Consulta cobertura fibra     |
| Hardware Model | Sun Fire X4250               |
| SO             | Solaris 10                   |
| Memory         | 6GB                          |
| Vol            | /HOME 12GB                   |
|                | /DATOS 60GB                  |
|                | / 60GB                       |

En la sede de Málaga disponen de los siguientes servidores:

El servidor de consulta teléfono es un equipo *Solaris* destinado a consultar la cobertura de teléfono.

| Hostname       | Servidor de consulta teléfono 3 |
|----------------|---------------------------------|
| Rol            | Consulta cobertura teléfono     |
| Hardware Model | SUN BLADE 2500 RED              |

| SO     | Solaris 10  |
|--------|-------------|
| Memory | 4GB         |
| Vol    | /HOME 12GB  |
|        | /DATOS 60GB |
|        | / 60GB      |

El servidor de aplicaciones 3, es un servidor *Linux* destinado a las aplicaciones de consulta de consumo, en este equipo se realizan las pruebas de pago.

| Hostname       | Servidor de aplicaciones 3 |
|----------------|----------------------------|
| Rol            | APP                        |
| Hardware Model | HP Z620                    |
|                |                            |
| SO             | Linux Red Hat 6.4          |
| Memory         | 4GB                        |
| Vol            | /HOME 12GB                 |
|                | /APP 60GB                  |
|                | / 80GB                     |

El servidor de base de daos 3 un equipo *Linux* destinado a la base de datos, que contiene la base de datos de los clientes de la compañía.

| Hostname       | Servidor de base de datos 3 |
|----------------|-----------------------------|
| Rol            | BBDDD                       |
| Hardware Model | HP Z620                     |

| SO     | Linux Red Hat 6.4 |
|--------|-------------------|
| Memory | 4GB               |
| Vol    | /HOME 12GB        |
|        | /APP 60GB         |
|        | / 80GB            |

El servidor de consulta fibra 3 es un equipo *Solaris* destinado a consultar la cobertura fibra.

| Hostname       | Servidor de consulta fibra 3 |
|----------------|------------------------------|
| Rol            | Consulta cobertura fibra     |
| Hardware Model | Sun Fire X4250               |
| SO             | Solaris 10                   |
| Memory         | 6GB                          |
| Vol            | /HOME 12GB                   |
|                | /DATOS 60GB                  |
|                | / 60GB                       |

En la sede de Sevilla disponen de los siguientes servidores:

El servidor de aplicaciones 4 es un equipo *Linux* destinado a las aplicaciones de consulta de consumo, en este equipo se realizan las pruebas de pago.

| Hostname       | Servidor de aplicaciones 4 |
|----------------|----------------------------|
| Rol            | APP                        |
| Hardware Model | HP Z620                    |

| SO     | Linux Red Hat 6.4 |
|--------|-------------------|
| Memory | 4GB               |
| Vol    | /HOME 12GB        |
|        | /APP 60GB         |
|        | / 80GB            |

El servidor de base de datos 4 es un equipo *Linux* destinado a la base de datos, que contiene la base de datos de los clientes de la compañía.

| Hostname       | Servidor base de datos 4 |
|----------------|--------------------------|
| Rol            | BBDDD                    |
| Hardware Model | HP Z620                  |
|                |                          |
| SO             | Linux Red Hat 6.4        |
| Memory         | 4GB                      |
| Vol            | /HOME 12GB               |
|                | /APP 60GB                |
|                | / 80GB                   |

El servidor de consulta fibra 4 es un equipo *Solaris* destinado a consultar la cobertura fibra.

| Hostname       | Servidor de consulta fibra 4 |
|----------------|------------------------------|
| Rol            | Consulta cobertura fibra     |
| Hardware Model | SUN X4250                    |
|                |                              |
| SO             | Solaris 10                   |
| Memory         | 6GB                          |
| Vol            | /HOME 12GB                   |
|                | /DATOS 60GB                  |
|                | / 60GB                       |

El servidor de consulta teléfono 4 es un equipo *Solaris* destinado a consultar la cobertura de teléfono.

| Hostname       | Servidor de consulta teléfono 4 |
|----------------|---------------------------------|
| Rol            | Consulta cobertura teléfono     |
| Hardware Model | SUN BLADE 2500 RED              |
|                |                                 |
| SO             | Solaris 10                      |
| Memory         | 4GB                             |
| Vol            | /HOME 12GB                      |
|                | /DATOS 60GB                     |
|                | / 60GB                          |

### 2.1.4 Detalle seguridad perimetral del cliente

El cliente dispone de un único equipo *firewall* PALOALTO PA-5000<sup>2</sup> en cada sede, con estas características:

| Hostname                            | Firewall seguridad                                                      |
|-------------------------------------|-------------------------------------------------------------------------|
| Modo de interfaz                    | L2, L3, Tap y cable virtual (modo transparente)                         |
| Hardware Model                      | PALOALTO PA-5000                                                        |
|                                     |                                                                         |
| I/O                                 | 10/100/1000                                                             |
| IPV6                                | L2, L3, Tap y cable virtual (modo transparente)                         |
|                                     | Funciones: App-ID, User-ID, Content-ID, WildFire y descifrado SSL SLAAC |
| VLAN                                | Etiquetas VLAN 802.1q por dispositivo/por interfaz:<br>4094/4094        |
| Alimentación                        | 40 W (20 W/30 W)                                                        |
| (consumo eléctrico<br>medio/máximo) |                                                                         |
| seguridad                           | cCSAus y CB                                                             |

 $<sup>^2\</sup> https://www.boll.ch/paloalto/assets/PA5000\_Specsheet.pdf$ 

#### 2.2. Requisitos del sistema del cliente

Para poder diseñar un sistema que cumpla con las expectativas del cliente, es preciso conocer en detalle todos los requisitos y necesidades, de tal forma que el nuevo diseño llegue a cubrir los requerimientos funcionales.

Los requisitos que se detallan a continuación se han obtenido de las diferentes reuniones mantenidas con el cliente, a lo largo de todo el año.

#### 2.2.1 Enumeración de requisitos

En la enumeración de los requisitos se utilizará la siguiente plantilla que se detalla a continuación:

| ID          |  |
|-------------|--|
| Nombre      |  |
| Descripción |  |
| Comentarios |  |
| Objetivo    |  |
| Prioridad   |  |

Ilustración 10 Plantilla Requisitos

Cada uno de los campos de la plantilla ha sido confeccionado centrándose en las necesidades del cliente, a continuación, su significado:

## - **ID:** es un número identificador de cada uno de los requisitos, el cual será único y e irrepetible, y que utilizará la siguiente nomenclatura:

- RF-xxx: requisito funcional, los valores de xxx son números incrementales empezando por el número 001.
- RN-xxx: requisito no funcional, los valores de xxx son números incrementales empezando por el número 001.
- Nombre: nombre del requisito.
- Descripción: descripción detallada del requisito.
- Comentario: cualquier información que sea relevante.
- **Objetivo**: cuál es el objetivo qué se quiere obtener con el requisito.
- **Prioridad**: indica la urgencia, y podrá ser Alta, Media o Baja.

#### 2.2.1.2 Lista de requisitos funcionales

| ID          | RF-001                                                                                                    |
|-------------|----------------------------------------------------------------------------------------------------|
| Nombre      | Tolerancia a fallos.                                                                                                    |
| Descripción | Es necesario tener una alta disponibilidad de todos los equipos que<br>presenta la empresa, tanto física como geográficamente, de tal<br>forma que, en caso de que exista un problema, no se pierda el acceso<br>al servicio. |
| Comentarios | Se considera la creación de un entorno que se encuentre totalmente<br>redundado y que pueda asumir tener en fallo la mitad del sistema,<br>sin producir fallos en el acceso de los usuarios.                                  |

| Objetivo  | Tener la máxima calidad de servicio, de tal forma que no se<br>produzca ningún corte hacia el usuario y que sea trasparente para el<br>servicio. |
|-----------|----------------------------------------------------------------------------------------------------|
| Prioridad | Alta                                                                                                    |

| ID          | RF-002                                                                                                    |
|-------------|----------------------------------------------------------------------------------------------------|
| Nombre      | Sistema operativo.                                                                                                    |
| Descripción | Renovación de los servidores de la empresa <i>Linux</i> y <i>Solaris</i> , por otros que ofrezcan la posibilidad de crear máquinas virtualizadas, para así poder reducir el número de equipos en la medida que sea posible. |
| Comentarios | La solución implantada debe permitir instalar <i>Linux</i> y <i>Solaris SPARC</i> .                                                                                                    |
| Objetivo    | Unificar los servidores en varias máquinas centralizadas.                                                                                                    |
| Prioridad   | Alta                                                                                                    |

| ID          | RF-003                                                                                                    |
|-------------|----------------------------------------------------------------------------------------------------|
| Nombre      | Escalabilidad.                                                                                                    |
| Descripción | Encontrar una solución que cumpla con los requisitos del sistema y<br>que sea escalable, para que de esta forma pueda continuar creciendo<br>acorde a las necesidades de la empresa. |
| Comentarios | La solución tiene que estar abierta a nuevas funcionalidades como,<br>por ejemplo, nuevos servidores de ficheros, ampliación en el correo,<br>etc.                                   |
| Objetivo    | El objetivo es poder crecer al corto plazo, sin tener que invertir.                                                                                                    |
| Prioridad   | Alta                                                                                                    |

| ID          | RF-004                                                           |
|-------------|------------------------------------------------------------------|
| Nombre      | Gestión de acceso a la plataforma.                               |
| Descripción | Una interfaz de acceso para el administrador, que sea rápida de  |
|             | gestionar y sencilla.                                            |
| Comentarios | Lo ideal es que pueda ser gestionado por cualquier administrador |
|             | de sistemas.                                                     |
| Objetivo    | Conseguir que la gestión no requiera de diferentes perfiles      |
|             | profesionales, para reducir el coste.                            |
| Prioridad   | Alta                                                             |

| ID          | RF-005                                                                              |
|-------------|-------------------------------------------------------------------------------------|
| Nombre      | Igualdad de acceso en las sedes.                                                    |
| Descripción | En todas las sedes tienen que acceder de igual manera a los servidores y servicios. |

| Comentarios | Para dicho acceso, la gestión debe estar centralizada y bien          |
|-------------|-----------------------------------------------------------------------|
|             | documentada.                                                          |
| Objetivo    | Evitar que cada sede acceda de manera distinta, así se unifica en una |
|             | única formación a los empleados.                                      |
| Prioridad   | Alta                                                                  |

| ID          | RF-006                                                                                       |
|-------------|----------------------------------------------------------------------------------------------|
| Nombre      | Configuración redes.                                                                         |
| Descripción | La calidad de las redes de la empresa tendrá que disponer de unos valores mínimos.           |
| Comentarios | La red debe estar configurada a 1GB, para que supere los 100 megas configurados actualmente. |
| Objetivo    | Conseguir que toda la red este como mínimo a 1GB.                                            |
| Prioridad   | Alta                                                                                         |

## 2.2.1.3 Lista de requisitos no funcionales

| ID          | RN-001                                                            |
|-------------|-------------------------------------------------------------------|
| Nombre      | Copia de seguridad.                                               |
| Descripción | Que se pueda guardar la información de los servidores durante el  |
|             | plazo de 1 año.                                                   |
| Comentarios | Realizar copias de seguridad, para lo cual se debe establecer una |
|             | política de guardado de copias de seguridad y un sistema de       |
|             | almacenamiento.                                                   |
| Objetivo    | Tener la información respaldada.                                  |
| Prioridad   | Alta                                                              |

| ID          | RN-002                                                                |
|-------------|-----------------------------------------------------------------------|
| Nombre      | Presupuesto IT.                                                       |
| Descripción | No llegar a utilizar todo el presupuesto de IT de 1.000.000 €.        |
| Comentarios | Es necesario reducir el gasto del proyecto, para posibles imprevistos |
|             | en la implantación.                                                   |
| Objetivo    | Reducir el gasto del proyecto en la medida que sea posible.           |
| Prioridad   | Media                                                                 |

| ID          | RN-003                                                             |
|-------------|--------------------------------------------------------------------|
| Nombre      | Ahorro energía.                                                    |
| Descripción | Conseguir ahorrar costes eléctricos en el CPD.                     |
| Comentarios | Se necesita reducir el gasto del CPD.                              |
| Objetivo    | Reducir el gasto eléctrico del CPD, llevando la gestión energética |
|             | de la manera más eficiente posible.                                |
| Prioridad   | Media                                                              |

| ID          | RN-004                                                            |
|-------------|-------------------------------------------------------------------|
| Nombre      | Incremento en la carga.                                           |
| Descripción | Soportar crecimiento de la carga del sistema.                     |
| Comentarios | Con la implantación del sistema, tendrá que ser capaz de soportar |
|             | un crecimiento del 85% en cinco años.                             |
| Objetivo    | Poder crecer maximizando los recursos.                            |
| Prioridad   | Media                                                             |

| ID          | RN-005                                                              |
|-------------|---------------------------------------------------------------------|
| Nombre      | Caída de una sede.                                                  |
| Descripción | Ante la caída de una sede se tiene que poder seguir dando servicio. |
| Comentarios | Cuando se produzca la caída de una, no se puede producir perdida    |
|             | en el servicio.                                                     |
| Objetivo    | Tener todas las sedes centralizadas.                                |
| Prioridad   | Alta                                                                |

| ID          | RN-006                                                                                                    |
|-------------|----------------------------------------------------------------------------------------------------|
| Nombre      | Acceso restringido.                                                                                                    |
| Descripción | Los administradores serán los únicos que podrán acceder a la gestión de los servidores.                                                                                       |
| Comentarios | El acceso restringido garantiza la seguridad.                                                                                                    |
| Objetivo    | Los datos, al ser de carácter personal, solamente se es posible<br>acceder a ellos de forma controlada evitando que haya posibles<br>filtraciones de datos hacia el exterior. |
| Prioridad   | Alta                                                                                                    |

## 3. Virtualización

#### 3.1 Introducción a la virtualización

La virtualización es el proceso mediante el cual es posible crear, en una máquina física, varias máquinas virtuales<sup>3</sup>, permitiendo la ejecución de diferentes sistemas operativos en cada una y funcionando de manera independiente.

El hipervisor<sup>4</sup> es el software que se encuentra instalado en la máquina física encargada de emular el hardware, para ofrecérselo a las máquinas virtuales, de tal forma que estas dispongan de toda la CPU, memoria, etc., que necesiten.

Host es donde se encuentra instalado el software y guests<sup>5</sup>son las máquinas virtuales que utilizan los recursos.

 <sup>&</sup>lt;sup>3</sup> https://azure.microsoft.com/es-es/overview/what-is-a-virtual-machine/
 <sup>4</sup> http://laboratorio-tic.blogspot.com/2017/08/hypervisores-que-es-un-hypervisor.html

<sup>&</sup>lt;sup>5</sup> https://www.redhat.com/es/topics/virtualization/what-is-virtualization

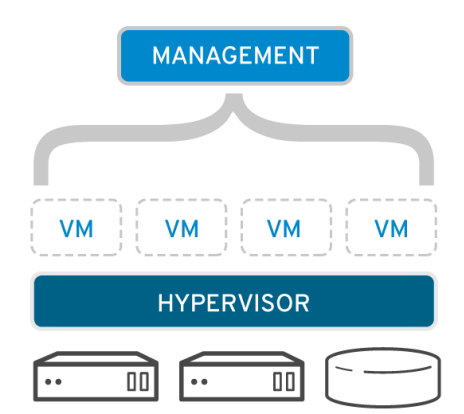

La virtualización presenta la siguientes ventajas e inconvenientes<sup>6</sup>:

#### Ventajas virtualización:

• Se puede reutilizar el *hardware* existente, de tal forma que, actualizando el *software*, se puede acceder a nuevas funcionalidades.

• Es posible reducir los costes que conlleva el espacio físico y el consumo de las máquinas, porque se reduce el número de máquinas físicas.

#### Ilustración 11 Hipervisor

- La administración de las máquinas se realiza de forma más ágil, rápida y eficiente, porque se encuentra todo centralizado.
- Se mejoran los procesos de copias de seguridad, de tal forma que, antes de poner en marcha un cambio en producción, se puede realizar una prueba sin afectar el servicio.
- Permite hacer posible que las aplicaciones antiguas se puedan seguir ejecutando en entornos más modernos.
- Durante la vida de uso de los equipos *hardware*, el grado de aprovechamiento se optimiza.
- Se afinan los recursos, porque se utilizan varias máquinas en un mismo servidor. Con esta consolidación, el *hardware* pasa de utilizar el 15% al 80%.
- Mejora del tiempo de disponibilidad de un servidor, es decir el tiempo que está accesible y operativo.
- Hace posible diferentes entornos de pruebas.

#### Inconvenientes de la virtualización:

- Implica un coste inicial, debido a que se requieren servidores con un hardware que tenga altas prestaciones.
- Todas las máquinas virtuales están en un servidor físico, por lo que en caso de caída se podrían perder todas las máquinas. Para solventar este problema es necesario contar con una segunda máquina con alta disponibilidad, lo que incrementa el coste del proyecto.
- En algunos casos, el rendimiento de una máquina física no es el mismo en una virtualizada.
- Puede presentar una mayor complejidad para configurar determinadas redes.
- Se presentan problemas de emulación en determinados controladores.
- No se puede ejecutar hardware que no se encuentre soportado por el *hipervisor*, como por ejemplo *Windows* 98 bajo el software de *VMWare*.

<sup>&</sup>lt;sup>6</sup> http://rcg-comunicaciones.com/ventajas-e-inconvenientes-la-virtualizacion

#### 3.2 Tipos Virtualización

#### • Virtualización de servidores

Consiste en convertir un servidor físico en uno virtual, para así aprovechar al máximo tanto la reducción de gastos que conlleva tener varias máquinas físicas, como los recursos de la máquina que se virtualiza.

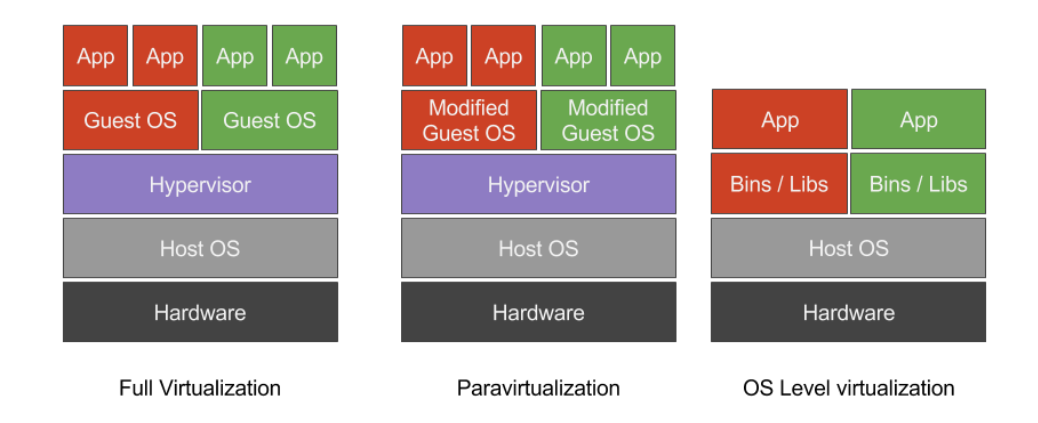

#### Ilustración 12 Tipos virtualización de servidores

La virtualización de servidores se divide en tres<sup>7</sup>:

- Paravirtualización (PV): es aquella en la que el sistema operativo invitado (guest), conoce que no es propietario del hardware y que por tanto utiliza el driver del sistema operativo. Algunos ejemplos son:
  - Oracle VM for x86
  - Xen
  - VMWare ESXi
- Hardware assisted hardware: en esta virtualización se ejecuta un sistema operativo de manera directa en una máquina virtual, sin tener que realizar ninguna modificación, tal como si se ejecutara en el propio hardware. Ejemplos:
  - VMware Workstation 64-bit
  - Virtual Box (64-bit)
- Full Virtualización: en esta virtualización el sistema operativo invitado no tiene el conocimiento de que se encuentra virtualizado, por lo que se ejecutan comandos sobre el hardware, aunque estos se encuentren emulados.

<sup>&</sup>lt;sup>7</sup> https://fntlnz.wtf/post/why-containers/

#### • Virtualización escritorios y aplicaciones

En un servidor central, o varios, se alojan todos los escritorios y aplicaciones, de tal forma que se pueda acceder en remoto a todos los equipos y así poder trabajar de manera paralela con varios de ellos.

Con la virtualización de escritorios se mejora la seguridad, ya que permite poder aplicar plantillas de configuración de la empresa a los diferentes equipos.

#### • Virtualización de redes

Muchas empresas han comenzado a virtualizar sus redes, permitiendo la gestión de equipos de red, como por ejemplo los *firewalls*.

Con la virtualización de redes se consigue emular toda la red por software y realizar tareas cotidianas.

#### • Virtualización de almacenamiento

En este tipo de virtualización están unidos múltiples dispositivos de almacenamiento, obteniendo una única red de almacenamiento.

Con la virtualización de almacenamiento se consigue la independencia de la ubicación física, permitiendo asignar al usuario un disco virtual a través de protocolo NFS en máquinas *Unix* o CIFS en Windows.

#### 3.3 Hipervisores

Los hipervisores sirven para aplicar diferentes técnicas de virtualización de *hardware* sobre una misma plataforma, para así poder utilizar diferentes sistemas operativos en un mismo equipo.

El componente de *software* o de sistema operativo que hace posible que las maquinas virtualizadas sean capaces de funcionar sobre el *hardware* virtual es el *hipervisor*.

Los hipervisores se pueden agrupar en tres grupos<sup>8</sup>:

- Tipo I.
- Tipo II.
- Híbridos.

<u>Tipo I</u> son los también llamados alojados (*guest*), aquellos en los que antes se ejecuta un sistema operativo, como puede ser *Microsoft Windows, Linux, etc.* 

<sup>&</sup>lt;sup>8</sup> http://www.datakeeper.es/?p=716
| GUEST OS<br>VM VM |
|-------------------|
| HYPERVISOR        |
| HARDWARE          |

Ilustración 13 Hipervisor tipo I

<u>Tipo II</u> son los más utilizados en el entorno doméstico y para ejecutarlos se emplea software como *Oracle VM Virtual Box o KVM*.

| GUEST OS<br>VM | GUEST OS<br>VM |
|----------------|----------------|
| HYPERVISOR     |                |
| HOST OS        |                |
| HARDWARE       |                |

Ilustración 14 Hipervisor tipo II

<u>Híbridos</u> son aquellos en los que el hardware físico actúa directamente con el sistema operativo propietario del *hipervisor*.

# 3.3.1 Fabricantes de hipervisores.

En el mercado existe gran variedad de fabricantes, pero las empresas que mayor reconocimiento tienen son: Microsoft, ORACLE, CITRIX y VMware.

Para tener una idea más exacta del posicionamiento de estas empresas, existe un informe especializado de *Gartner*<sup>9</sup> llamado "*Magic Quadrant for x86 Server Virtualization Infrastructure*<sup>10</sup>", donde se detalla el lugar que ocupa cada fabricante. Este análisis es del año 2016, y el nuevo informe publicado en el año 2019 ya trata directamente sobre *hiperconvergencia*<sup>11</sup> y no sobre la virtualización.

<sup>&</sup>lt;sup>9</sup> https://www.gartner.com/en/research/methodologies/magic-quadrants-research

<sup>10</sup> https://eventosti.net/wp-content/uploads/2016/08/Gartner-Reprint.pdf

<sup>11</sup> https://www.hpe.com/es/es/what-is/hyper-converged.html

El informe se encuentra dividido en cuatro zonas:

- <u>CHALLENGERS</u>: son las empresas que tienen un dominio importante en una porción de mercado.
- *LEADRES*: son las empresas mejor posicionadas y que dominan el mercado.
- <u>NICHE PLAYERS</u>: son empresas que disponen de buenos productos en determinados mercados, pero que su producto no es capaz de superar al de la competencia.
- <u>VISIONARIES</u>: son empresas que tienen el conocimiento del mercado, pero su *software* no destaca frente a la competencia.

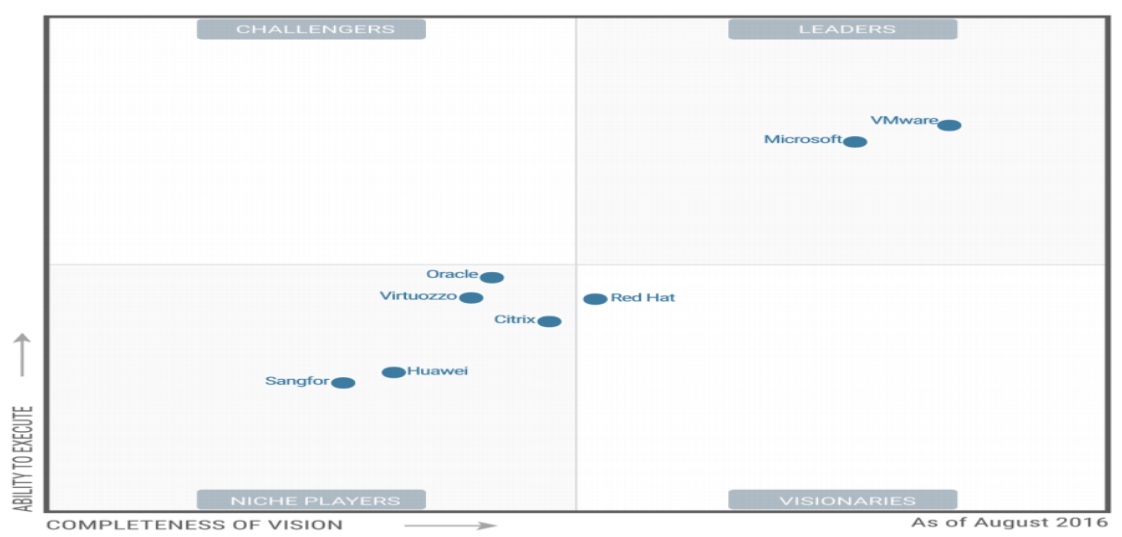

Ilustración 15 Comparativa Gartner Hipervisores

# 3.3.1 Software de hipervisores.

### 3.3.1.2 KVM

 $KVM^{12}$  es un *hipervisor* del tipo II, con licencia de código abierto, que permite la ejecución de diferentes sistemas operativos.

En algunos equipos se puede llegar a dar el caso de que la CPU no sea capaz de soportar la virtualización, por lo que entonces sería necesario emplear  $QEMU^{13}$ , para así convertir todas las indicaciones de la CPU virtual en una física y poder utilizar KVM.

Para que *KVM* sea ejecutado, es necesario que la máquina física soporte virtualización, es decir será necesario comprobar que el servidor tenga activado en la *BIOS*, la opción *Intel-VT* o *AMD-V*. Desde las versiones de *Linux* con *kernel* 2.6 *KVM*, ya se encuentra integrado en el sistema operativo.

Cada día más empresas emplean *KVM*, dado que presenta un tiempo de respuesta muy rápido, sobre todo si se necesita mucha entrada/salida. Además, si se emplea *Virtio*<sup>14</sup> sobre *KVM* para los discos, se obtiene un rendimiento muy alto.

 $<sup>^{12}\</sup> https://en.wikipedia.org/wiki/Kernel-based_Virtual_Machine$ 

<sup>13</sup> https://es.wikipedia.org/wiki/QEMU

<sup>&</sup>lt;sup>14</sup> https://www.linux-kvm.org/page/Virtio

Dispone de una funcionalidad llamada *overcommit*<sup>15</sup> que permite poder utilizar muchos más recursos de forma virtual, que los que dispone la máquina física. Esto se traduce en poder añadir, por ejemplo, más zócalos de CPU.

El hipervisor KVM soporta *libvirt*<sup>16</sup>, una API de código abierto de herramientas que permiten gestionar la virtualización de la plataforma. Asimismo, el hipervisor permite una gran variedad de configuraciones para los bridges de comunicaciones de IP. Para crear una red privada entre máquinas sin acceso público desde el exterior, la configuración que más se emplea son los bridges privados; mientras que, si se reciben paquetes desde el exterior, se utiliza un bridge público.

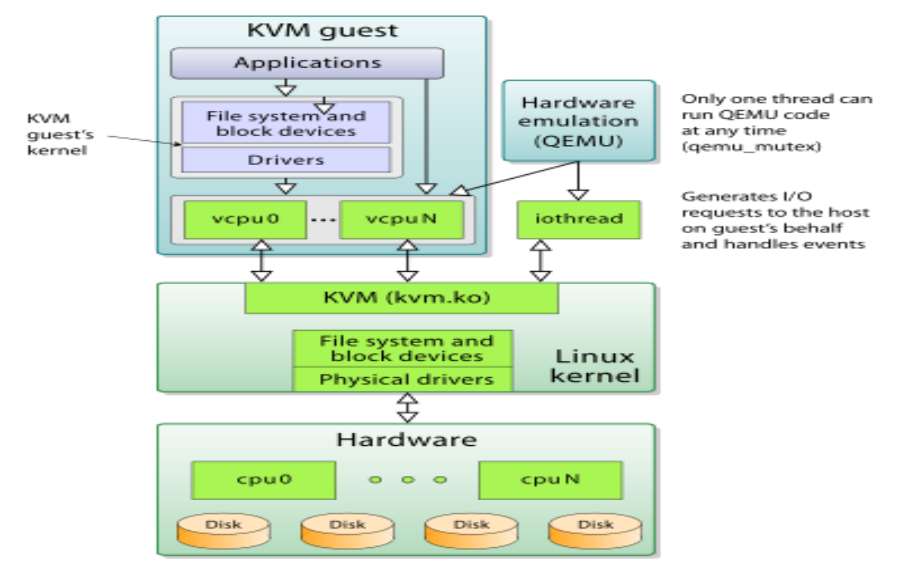

### Ilustración 16 KVM

### 3.3.1.3 Xen

 $Xen^{17}$  es un *hipervisor* tipo I de código abierto de 15.000 líneas, que es ejecutado de manera directa mediante el hardware. No se necesita ningún driver especial para su funcionamiento, porque se gestiona de igual manera que un Linux.

*Xen* requiere de mucha *CPU* para su funcionamiento y tendrá un rendimiento superior a *KVM*.

Dispone de una serie de características parecidas a las del resto de sus competidores *ESXi Hyper-V, VMWare ESX* para poder abstraer el hardware y el software.

Permite trabajar sobre dos tipos de virtualización: *Paravirtualización* y *HVM* (virtualización total).

Las máquinas virtuales no privilegiadas se denominan (DomU) y son aquellas que no tienen acceso de manera directa al hardware, porque se encuentran totalmente aisladas.

<sup>&</sup>lt;sup>15</sup> https://www.claranet.es/blog/que-es-el-overcommit.html

<sup>&</sup>lt;sup>16</sup> https://www.ibm.com/developerworks/ssa/linux/library/l-libvirt/index.html

<sup>17</sup> http://www.xenproject.org/

El acceso con privilegios especiales lo tiene el dominio (Dom0), que es el que dispone de permisos para poder acceder al hardware y a las máquinas virtuales. Este dominio no se puede usar para virtualizar y solo se utiliza para tener el control del hardware y dominios restantes.

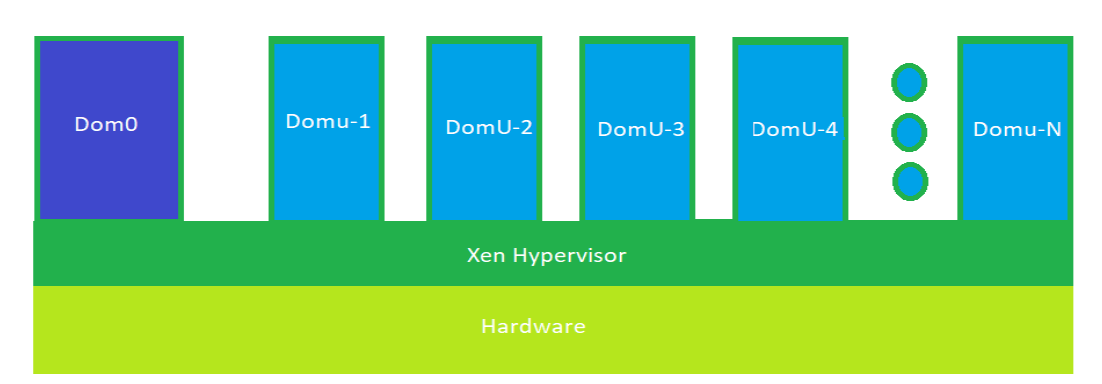

### Ilustración 17 Arquitectura Xen

3.3.1.4 VMware vSphere ESXi 6.5

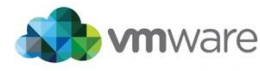

La empresa VMWARE es una multinacional americana

especializada principalmente en la virtualización que ofrece diferentes soluciones de hipervisores y *software* para poder obtener diferentes tipos de virtualización.

Dispone de las siguientes características importantes:

- Permite la creación de máquinas virtuales independientes entre sí, de modo que, ante una caída, las demás máquinas virtuales alojadas en el mismo chasis *hardware* no fallan.
- Permite emular todas las características de *hardware* y *software* que tendría una máquina física.
- Permite la ejecución de varias máquinas virtuales de manera simultánea.

La solución <u>VMWARE vSphere</u><sup>18</sup> es un producto que está muy enfocado a los entornos en la nube de manera privada, y que también sirve para interconectar centros de procesos de datos. El precio del producto dependerá del número de máquinas que se encuentren instaladas.

La empresa dispone de un *software* que tiene características de alta disponibilidad <u>*VMware vSphere vMotion*</u>, el que hace posible la migración de una máquina virtual a un servidor de *vSphere a* otro, sin que el usuario final de la máquina sea consciente.

 $<sup>^{18}\</sup> https://www.vmware.com/products/converter.html$ 

La empresa presenta una solución, que ayuda en el proceso para convertir los equipos físicos en virtuales que se llama <u>vCenter Converter</u>.

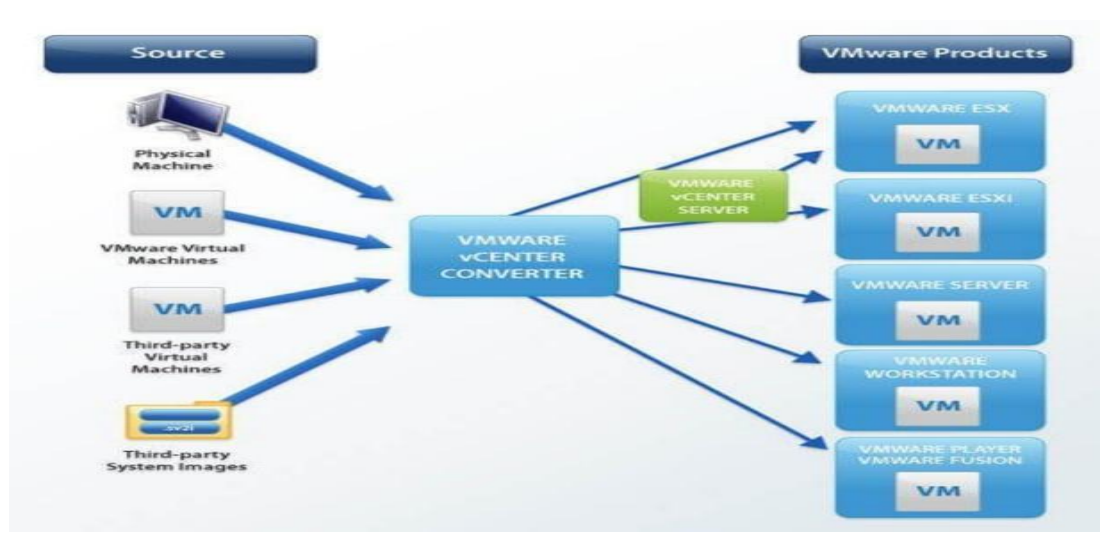

Ilustración 18 VMware vCenter

Este *software* permite convertir de manera sencilla una máquina física en una máquina virtual, sin perder nada de información.

La empresa dispone de un producto para realizar copias de seguridad, <u>VMware vSpere</u> <u>Data Protecction</u> (VDP), que permite implementar e integrar de manera sencilla en la plataforma de *VMware Vcenter VMware vSphere*.

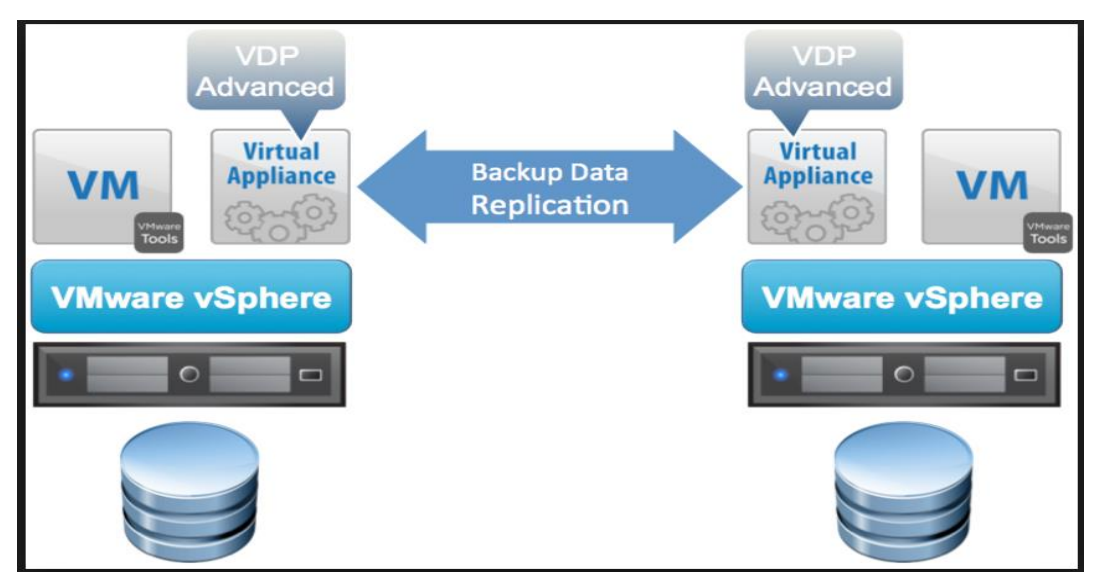

Ilustración 19 VMware vSphere Data Protecction

### 3.3.1.4 Hyper-V Windows Server 2016

 $Hyper-v^{19}$  es un producto de la multinacional *Microsoft*, que es reconocida a nivel mundial por su sistema operativo *Windows*, tanto en los entornos domésticos como profesionales.

Con la última versión presentada de Hyper-V se iguala en prestaciones a las de su gran competidor *VMware*.

La compañía dispone de un gran número de certificaciones y cursos<sup>20</sup> que permiten la especialización de los usuarios y administradores finales, además de muchos foros oficiales que pueden ayudar a resolver problemas en la plataforma.

Para administrar las máquinas virtuales y el almacenamiento, se emplea *MSCS* (*Microsoft Cluster Services*).

Para aprovechar las características del servidor respecto a la memoria y al procesador, es utilizado *Microsoft Storage Space Direct*, con el fin de interactuar con el almacenamiento a la hora de crear una SAN virtual.

La empresa *Microsoft* dispone un producto para convertir máquinas físicas en virtuales de una manera sencilla, *Microsoft Virtual Machine Converter*<sup>21</sup>, el que permite la integración de manera sencilla con *Hyper-V*.

| *                                                                                                    |                                                     | Microsoft Virtual Machine Converter                                                                                                    |
|----------------------------------------------------------------------------------------------------|-----------------------------------------------------|----------------------------------------------------------------------------------------------------|
| Hyper-V H                                                                                                    | ost                                                 |                                                                                                    |
| Before You Begin<br>Machine Type<br>Migration Destination<br>Hyper-V Hout<br>Disk<br>Source<br>Virtual Machines<br>Connection<br>Workspace<br>Summary<br>Completion | Select a Hyp<br>Address:<br>User name:<br>Password: | er-V host as the destination for the virtual machine. DO-WWn8bud Enter an IP address, computer name or fully qualified domain name.) OCMANAGERIABISEOCVSEC |
|                                                                                                    |                                                     | < Previous Next > Finish Cancel                                                                                                    |

Ilustración 20 Microsoft Virtual Machine Converter

La empresa multinacional también dispone de un producto para realizar copias de seguridad *Windows Server Backup*, que es un producto que viene integrado en los sistemas operativos *Windows server*.

<sup>&</sup>lt;sup>19</sup> https://hipertextual.com/2017/01/hyper-v-maquina-virtual-microsoft

 $<sup>^{20}\ {\</sup>rm https://www.microsoft.com/es-es/learning/virtualization-certification.aspx}$ 

<sup>&</sup>lt;sup>21</sup> https://docs.microsoft.com/en-us/previous-versions/windows/it-pro/windows-server-2012-r2-and-2012/dn874008(v%3Dws.11)

|                              |                                                                                                    | wbadmin - [Wi                           | ndows Server Backup (Loca   | I)\Local Backup]               |    |                                |
|------------------------------|----------------------------------------------------------------------------------------------------|-----------------------------------------|-----------------------------|--------------------------------|----|--------------------------------|
| File Action View Help        |                                                                                                    |                                         |                             |                                |    |                                |
| 🗢 🔿 🙍 📷 🖬 📰                  |                                                                                                    |                                         |                             |                                |    |                                |
| indows Server Backup (Local) |                                                                                                    |                                         |                             |                                |    | Actions                        |
| Local Backup                 | Time Message                                                                                                    | Description                             |                             |                                |    | Local Backup                   |
|                              | (1) 7/17/2016 3:00 AM Backup                                                                                                    | Successful                              |                             |                                |    | No. Backup Schedule            |
|                              | C Interest Loc Phil                                                                                                    | Juccession                              |                             |                                |    | Backup Once                    |
|                              |                                                                                                    |                                         |                             |                                |    | 30 Recover                     |
|                              |                                                                                                    |                                         |                             |                                |    | Configure Performance Settings |
|                              |                                                                                                    |                                         |                             |                                |    | View                           |
|                              |                                                                                                    |                                         |                             |                                |    | 12 Help                        |
|                              |                                                                                                    |                                         |                             |                                |    |                                |
|                              | Status                                                                                                    |                                         |                             |                                |    |                                |
|                              | Last Backup                                                                                                    | Next Backup                             |                             | All Backups                    |    |                                |
|                              | the second second second                                                                                                    | and the second second second            |                             | second in the second           |    |                                |
|                              | Statusi 🕑 Successful                                                                                                    | Status: Scheduled                       |                             | Total backups: 2 copies        |    |                                |
|                              | Time: 7/17/2016 3:00 AM                                                                                                    | 11me 7/18/2016 3:00 AM                  |                             | Oldest copy: 7/17/2016 3:00 AM |    |                                |
|                              | C3 View details                                                                                                    | Siew details                            |                             | Minu details                   |    |                                |
|                              |                                                                                                    |                                         |                             | Bod Internation                | 17 |                                |
|                              |                                                                                                    |                                         |                             |                                |    |                                |
|                              | Scheduled Backup                                                                                                    |                                         |                             |                                |    |                                |
|                              | A regular scheduled backup is configured for this                                                                                                    | server                                  |                             |                                |    |                                |
|                              | Settings                                                                                                    |                                         | Destination usage           |                                |    |                                |
|                              | Backup items: Bare metal recovery, System                                                                                                    | state, System Reserved, Local disk (Ci) | Name: Local Dis             | k (Z:)                         |    |                                |
|                              | File excluded: None                                                                                                    |                                         | Capacity: 427.87 G          | B                              |    |                                |
|                              | Advanced option: V55 Copy Backup                                                                                                    |                                         | Used space: 38.72 GB        |                                |    |                                |
|                              | Backun time: Even: day 3:00 AM                                                                                                    |                                         | Backups available: 2 copies |                                |    |                                |
|                              | contract in the second second se |                                         | View details                |                                |    |                                |
|                              |                                                                                                    |                                         | E Refresh information       |                                |    |                                |
|                              |                                                                                                    |                                         |                             |                                |    |                                |

Ilustración 21 Windows Server Backup

El paquete completo de *Windows server Hyper-v* es gratuito con la licencia del servidor, pero se requiere la compra adicional de la licencia *System Center Virtual Machine Manager* para poder realizar la operación y la gestión del entorno virtual, como también la instalación de las bases de datos de *MS SQL*.

La principal desventaja que presenta es el tiempo que lleva el producto en el mercado, ya que los clientes suelen tener resistencia al cambio ante productos muy nuevos, por lo que en este caso sería necesario ir a una versión más antigua a la del año 2019, la que se encuentre más optimizada y con menos fallos.

3.3.1.5 Comparativa VMWare vSphere 6.5 Microsoft Hyper-V 2016

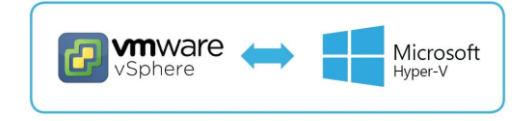

Las dos empresas VMWare y Microsoft presentan soluciones que se ajustan que se ajustan a los requerimientos del proyecto para las máquinas *Linux*.

# VMware vSphere 6.5

Se ha seleccionado la versión 6.5 y no la reciente 6.8, porque es una versión que lleva más tiempo en el mercado, es más estable y tiene más fallos de seguridad solventados, y además no solo trabaja con HTML5, por lo que facilita su gestión.

La empresa actualmente es número uno, dado que su producto alcanza un grado de gran madurez muy alto, debido al temprano lanzamiento que tuvieron en el mercado.

Uno de sus principales puntos fuertes es la satisfacción por parte de los clientes, dado que cuenta con numerosos clientes importantes. Por otro lado, invierte en innovación para adaptarse rápidamente al mercado y disponen de grandes especialistas en el soporte.

Para la instalación del *hipervisor* requiere al menos un dispositivo de arranque de 1GB<sup>22</sup>, y se podría instalar en una tarjeta SD.

### Administración:

Para la administración de *VMware vSphere* es mandatorio tener instalado VMWare vCenter, que permite la administración de las máquinas virtuales vía *web*, Permite también la administración vía comandos con *PowerCLI*<sup>23</sup>, que son comandos propios basados en UNIX.

#### Costes:

El licenciamiento de *VMWare vSphere* se licencia por CPU física, sin aplicar ninguna limitación en los núcleos que son físicos. Tampoco hay restricción de licencia por número de máquinas virtuales.

El precio de un año<sup>24</sup> con Soporte 7X24, para el producto *VMware vSphere Essentials Plus Kit*<sup>25</sup> es de 5741,94  $\in$ , incluyendo lo siguiente:

- vSphere Hypervisor (ESXi).
- vCenter Server Essentials.
- vSphere Data Protection.
- vSphere High Availability (HA).
- vSphere vMotion.
- vMotion para varios conmutadores.
- *vSphere vShield Endpoint.*
- vSphere Replication.

#### Almacenamiento:

Para poder almacenar la información de los datos de *vSphere*, estos se guardan en formato VMDK<sup>26</sup>. Cada conjunto de datos se guarda en un sistema de ficheros que se llama *VMFS*<sup>27</sup>, de tal modo que diferentes máquinas pueden acceder de manera concurrente al mismo volumen.

<sup>23</sup> https://code.vmware.com/web/tool/11.2.0/vmware-powercli

<sup>&</sup>lt;sup>22</sup> https://docs.vmware.com/es/VMware-vSphere/6.5/vsphere-esxi-vcenter-server-65-installation-setup-guide.pdf

<sup>24</sup>https://store.vmware.com/store?Action=cat&Env=BASE&Locale=es\_ES&SiteID=vmwde&ThemeID=29219600& categoryID=66681000&src=eBIZ\_StoreHome\_Featured\_EssentialsPlus\_Buy\_ES

<sup>&</sup>lt;sup>25</sup>https://store.vmware.com/store?Action=cat&Locale=en\_IE&SiteID=vmwde&ThemeID=29219600&categoryID=66681000&src =eBIZ\_StoreHome\_Featured\_EssentialsPlus\_Buy\_EU

<sup>26</sup> https://www.nucleustechnologies.com/blog/difference-between-vhd-and-vmdk-files/

<sup>&</sup>lt;sup>27</sup> https://docs.vmware.com/es/VMware-vSphere/6.5/com.vmware.vsphere.storage.doc/GUID-5EE84941-366D-4D37-8B7B-767D08928888.html

El sistema de fichero dispone de la opción de bloqueo, para que solamente una persona pueda acceder, y así evitar la pérdida de datos.

# Microsoft Hyper-V 2016

La empresa Microsoft está por detrás de VMWare, como se indica en el estudio realizado por *Gartner* (punto 3.1.1) respecto a liderazgo.

Uno de sus principales puntos fuertes es que disponen de un entorno en el que los administradores se encuentran familiarizados.

La instalación requiere del sistema operativo Windows completo y no es posible instalarla en una memoria SD.

## Administracion:

Para la administración Hyper-v permite el acceso vía *web* con Microsoft System Center Virtual Machine Manager (SCVMM), que es de pago, También se puede usar por vía de comandos con la utilidad PowerShell<sup>28</sup>, incluidas las instalaciones de Windows.

### Almacenamiento:

Para poder almacenar la información, los datos de *Hyper-V* se guardan en formato VHD<sup>29</sup>. El sistema de ficheros que emplea es  $ReFS^{30}$ , que está basado en *NTFS*, no incluye la flexibilidad que proporciona VMWARE bloqueando el acceso.

# Costes:

En el caso de Microsoft, se licencia por CPU física. Así, el soporte de la parte de Hyper-V viene integrado en el sistema operativo, pero no tiene licencia<sup>31</sup>. La versión que sería necesaria comprar es la "*Datacenter Edition*" con un precio de 399 €, para 16 *cores*.

El precio de soporte del Software Assurance<sup>32</sup> sería de 6155 dólares± 5492,78 €. Si sumamos la licencia y el soporte, obtenemos un total de 5891€.

Finalmente se adjunta la tabla comparativa de las funcionalidades de los dos productos<sup>33</sup>, obteniendo los resultados desde las respectivas *webs* de los fabricantes<sup>34</sup>:

<sup>28</sup> https://docs.microsoft.com/es-es/powershell/scripting/overview?view=powershell-6

<sup>29</sup> https://www.nucleustechnologies.com/blog/difference-between-vhd-and-vmdk-files/

 $<sup>^{30}\</sup> https://thesolving.com/es/almacenamiento/comparacion-de-refs-y-ntfs/$ 

 $<sup>^{31}\</sup> https://download.microsoft.com/download/7/2/9/7290 EA05-DC56-4BED-9400-138C5701F174/WS2016 Licensing Datasheet.pdf$ 

<sup>32</sup> https://www.microsoft.com/es-mx/cloud-platform/windows-server-pricing

 $<sup>^{33}\</sup> https://www.vmware.com/content/dam/digitalmarketing/vmware/es/pdf/vSphere-Configuration-Maximums.pdf$ 

<sup>&</sup>lt;sup>34</sup> https://docs.microsoft.com/es-es/windows-server/virtualization/hyper-v/hyper-v-server-2016

|            |                                | VMware vSphere 6.5                      | Microsoft hyper-V 2016             |
|------------|--------------------------------|-----------------------------------------|------------------------------------|
|            | Administración                 | Si, Vcenter Server y Vsphere web client | SI, system Center                  |
| No         | Integración directorio activo  | SI                                      | SI                                 |
| PC         | Acceso vía web                 | SI Vsphere web client                   | SI limita con shell service portal |
| TR         | Parches y actualizaciones      | SÍ, VMware update manager               | Si, SCVMM                          |
| NIS        | Snapshot                       | SI                                      | SI                                 |
|            | Modo mantenimiento             | SI, con Vmotion                         | SI                                 |
| ADI        | Backup                         | SI, vStorage                            | SI, VSS                            |
|            | P2V                            | SI, VMware converter                    | NO                                 |
|            | Memoria física                 | 6TB                                     | 4TB                                |
| 5          | Memoría VM                     | 4TB                                     | 1TB                                |
| iso        | Numero max máquinas encendias  | 1024                                    | 1024                               |
| 2          | Procesadores lógicos           | 480                                     | 320                                |
| <u>ě</u> . | Max core por CPU               | ILIMITADO                               | ILIMITADO                          |
|            | Max disco virtual por VM       | 62TB                                    | 64TB                               |
|            | Virtual CPU por host           | 4096                                    | 2048                               |
| _          | Almacenamiento soportado       | NFS,FC,iSCSI,FCOE,DAS                   | SMB3,SAS,SATA,FC, iSCSI,FCoE       |
| E E        | File system                    | VMFS                                    | CSV                                |
|            | thin provisioning              | SI                                      | SI                                 |
| AN         | mutipath SAN                   | SI                                      | SI                                 |
| E S        | Cache                          | SI , Vsphere Flash read cache           | CSV cache                          |
| AAd        | Soporte Vlan privada           | SI                                      | SI                                 |
| ALM        | Soporte jumbo frames           | SI                                      | SI                                 |
|            | Soporte IPV6                   | SI                                      | SI                                 |
|            | Nodos por cluster              | 64                                      | 64                                 |
|            | Máquinas virtuales por cluster | 8000                                    | 8000                               |
| HA         | Reset automático VM            | SI                                      | SI                                 |
|            | Tolerancia a fallos            | SI                                      | SI                                 |
|            | Replicación                    | Nativa vSphere Replication              | Hyper-V replica                    |

Ilustración 22 Tabla comparativa VMWare vs Hyper-v

3.3.1.6 Oracle VM Server

**<u>Oracle VM Server</u>** <sup>35</sup> comúnmente conocido en el mundo Solaris como *LDOM*<sup>36</sup>. es un *hipervisor* tipo I de software con licencia de código abierto, que permite instalarse tanto en hardware con arquitectura *SPARC* como en *X86*. Se compone de un *hipervisor Xen* con un dominio que tiene privilegios (*domain* 0), el que a su vez contiene un *kernel* ligero *Linux*, para poder crear máquinas virtuales con diferentes sistemas operativos.

El *domain* 0 ejecuta un proceso llamado Oracle VM Agente, que sirve para gestionar los entornos virtualizados.

 $<sup>^{35}\</sup> https://oracle-patches.com/en/is/3329-oracle-vm-server-for-sparc$ 

<sup>36</sup> https://prezi.com/bxmzpm2fl3i3/conociendo-oracle-ldom-dominios-logicos/

|                           | Control<br>Domain | LDom 2     | LDom 3                      |
|---------------------------|-------------------|------------|-----------------------------|
|                           | Solaris 11        | Solaris 10 | Solaris 11                  |
|                           |                   | Арр        | App<br>App<br>Zone 1 Zone 2 |
| Hypervisor                |                   |            |                             |
| Hardware<br>CPU<br>Memory | CPU<br>Mem        | CPU<br>Mem | CPU CPU<br>Mem Mem          |

Ilustración 23 Oracle VM Server SPARC control y Guest Domains

3.3.2 Comparativa hipervisores<sup>37</sup>

Una vez se han definido en puntos anteriores los hipervisores, se adjunta la siguiente tabla comparando cada uno:

|                                              | KVM               | Xen               | VMWare<br>vSphere<br>Hypervisor<br>ESXi 6.5 | Hyper-V<br>Windows<br>server 2016 | Oracle VM<br>server |
|----------------------------------------------|-------------------|-------------------|---------------------------------------------|-----------------------------------|---------------------|
| Fabricante                                   | Código<br>abierto | Código<br>abierto | VMware                                      | Microsoft                         | Oracle              |
| Precio                                       | Gratuito          | Gratuito          | 5741,94 €∗                                  | 5891€∗                            | Gratuito            |
| Tipo<br>Hipervisor                           | Tipo II           | Tipo I            | Tipo I                                      | Tipo I                            | Tipo I              |
| Numero de<br>CPU Host                        | 160               | 160               | 576                                         | 512                               | 240                 |
| Memoria<br>RAM Host                          | 32TB              | 1TB               | 12TB                                        | 24TB                              | 6TB                 |
| Número<br>Máximo de<br>máquinas<br>virtuales | ilimitado         | 600               | 8000                                        | 8000                              | 100                 |

(\*) Precios por un año.

 $<sup>^{37}\</sup> https://en.wikipedia.org/wiki/Comparison_of_platform_virtualization\_software$ 

A continuación, se detallan los puntos débiles y fuertes de cada producto analizado.

# <u>KVM</u>

Puntos débiles:

• Requiere mucha *CPU*.

Puntos fuertes:

- Se encuentra integrado en el mismo *kernel* de *Linux*.
- La gestión de memoria la realiza el mismo *kernel*.
- La virtualización es completa, porque no hay un *hipervisor* por separado.

# <u>Xen</u>

Puntos débiles:

- La administración es compleja.
- En las máquinas guest su kernel necesita ser adaptado.

Puntos fuertes:

- Desde la versión 6.2 pasó a ser código libre, por lo que sus funcionalidades que eran de pago ya se encuentran integradas de manera gratuita.
- Permite la ejecución de varios sistemas operativos.

# VMware vSphere

Puntos débiles:

- Licencia propietaria.
- No permite ejecutar *Solaris SPARC*; solo permite la ejecución de máquinas con chipsets x86.

Puntos fuertes:

- Sus características son iguales o superiores a las de sus competidores.
- La consolación que presenta es de un alto nivel, lo que permite poder aprovechar todos los recursos de las máquinas físicas.
- Permite la ejecución de los *guest con* los siguientes sistemas operativos: *Linux, Solaris, FreeBSD, OSx8, virtual appliances, Windows, OS/2, SCO, BeOS, Haiku, Darwin.*
- No se requiere en la máquina ningún sistema operativo para instalar el hipervisor.

# Microsoft Hyper-V

Puntos débiles:

- La licencia es propietaria, pero dispone de una versión gratuita con funcionalidades reducidas.
- No dispone de ampliación en caliente, de memoria RAM, ni tampoco ampliación de CPU.
- Ante la caída del nodo principal, se caen todas las máquinas virtuales.

Puntos fuertes:

- Presenta un gran rendimiento en equipos con sistema operativo Windows.
- Su funcionamiento en clúster es altamente eficaz.
- Solo es necesario disponer de un servidor con *Windows Server* para poder empezar a funcionar.

## Oracle VM

Puntos débiles:

• Presenta algunos *bugs* con sistemas operativos no *Solaris*, ya que es un producto relativamente nuevo.

Puntos fuertes:

- Es de código abierto.
- Tiene el soporte de un gran fabricante como *Oracle*.
- Soporta los guest Windows, Linux y Oracle Solaris.
- 100% compatible con *hardware* Oracle.

### 3.3.3 Decisión y conclusiones

En este apartado se han analizado todas las diferentes soluciones que podrían ayudar a Cañaveral Móvil S.A. a trasformar su parque de servidores físicos en virtuales, recorriendo desde las opciones gratuitas hasta las de pago.

El cliente define en uno de los requisitos, el ahorro en el presupuesto, por ello es importante considerar el costo: si se emplea una solución *IaaS*<sup>38</sup>, dicha opción tendría un coste por uso, y siempre se estaría dependiendo de un proveedor que podría cambiar las condiciones en cualquier momento.

El modelo propuesto a la hora de la implantación es la centralización de servidores, y aportar la administración directa por parte de los empleados de tecnología de la información.

Después de analizar todas las opciones, el modelo hacia donde se tiene que apostar es un *hipervisor* de tipo I, porque permite aprovechar todos los recursos hardware de las máquinas.

Tras la comparativa realizada de los puntos débiles y fuertes de los fabricantes, el que más se adapta a los requisitos del proyecto para máquinas Linux es *VMWare vSphere ESXi*, porque lleva muchos años funcionando en el mercado de manera excelente y porque el coste de ponerlo en marcha es mucho menor.

Para implantar las máquinas Solaris el que es compatible 100% es *Oracle VM* (*LDOM*), ya que permite virtualizar servidores *SPARC* de manera totalmente compatible.

<sup>&</sup>lt;sup>38</sup> https://www.interoute.es/what-iaas

# 4 Análisis de riesgos

# 4.1 Estudio de riesgos

La puesta en marcha de un proyecto conlleva una serie de riesgos sobre todo en este caso, tomando en cuenta el cambio tecnológico que presenta el cliente Cañaveral.

De esta forma, el estudio de los riesgos se encuentra presente en todas las fases del proyecto, por lo que una buena administración puede lograr minimizarlos, incluso ante cambios futuros.

Se utilizará la siguiente tabla para medir la probabilidad y el impacto en los riesgos según la guía  $PMBOK^{39}$  para la gestión de proyectos.

|              |                  |                  | IMPACTO          |                  |                  |
|--------------|------------------|------------------|------------------|------------------|------------------|
| Probabilidad | MUY BAJO         | BAJO             | MODERADO         | ALTO             | MUY ALTO         |
| MUY ALTO     | <b>COMPARTIR</b> | <b>COMPARTIR</b> | <b>COMPARTIR</b> | <b>EXPLOTAR</b>  | <b>EXPLOTAR</b>  |
| ALTO         | <b>COMPARTIR</b> | <b>COMPARTIR</b> | <b>COMPARTIR</b> | <b>EXPLOTAR</b>  | <b>EXPLOTAR</b>  |
| MODERADO     | <b>MEJORAR</b>   | <b>TRASFERIR</b> | <b>COMPARTIR</b> | <b>COMPARTIR</b> | <b>EXPLOTAR</b>  |
| BAJO         | <b>MEJORAR</b>   | MEJORAR          | <b>COMPARTIR</b> | <b>COMPARTIR</b> | <b>EXPLOTAR</b>  |
| MUY BAJO     | <b>MEJORAR</b>   | MEJORAR          | <b>COMPARTIR</b> | <b>COMPARTIR</b> | <b>COMPARTIR</b> |

Ilustración 24 Matriz de impacto y probabilidad

A cada uno de los riesgos se le ha asociado una descripción y un resultado, utilizando la tabla que se muestra a continuación:

| ID              |  |
|-----------------|--|
| Detalle riesgo  |  |
|                 |  |
| Correspondencia |  |
| Probabilidad    |  |
| Impacto         |  |
| Nivel           |  |

Ilustración 25 Plantilla riesgos

- ID: código identificativo del riesgo, se identifica de la forma RSG-xxx, siendo RSG-Pxx (riesgo proyecto), RSG-Gxx (riesgo gestión), comenzando todos por 001.
- Detalle riesgo: se muestra la descripción detallada.
- Correspondencia: será la consecuencia que tendrá en el proyecto.
- **Probabilidad**: ocurrencia real en el riesgo.
- **Impacto**: riesgo que tendría en los términos de ejecución en el proyecto respecto a coste, duración, etc.

<sup>&</sup>lt;sup>39</sup> https://www.pmi.org/pmbok-guide-standards

# 4.2 Estudio de riesgos proyecto

| <b>RSG-P001</b> | Incompatibilidad del hardware para poder soportar el nuevo sistema.                                                                             |
|-----------------|----------------------------------------------------------------------------------------------------|
| Detalle riesgo  | El ahorro del coste con el re-aprovechamiento de las máquinas<br>puede llegar a imposibilitar que puedan soportar nuevas<br>máquinas virtuales. |
| Correspondencia | Se hace necesario realizar la compra de nuevos servidores.                                                                                      |
| Probabilidad    | Moderado                                                                                                    |
| Impacto         | Alto                                                                                                    |
| Nivel           | Alto                                                                                                    |
|                 |                                                                                                    |
| <b>RSG-P002</b> | Falta de experiencia del equipo de trabajo.                                                                                                    |
| Detalle riesgo  | Dado el cambio de producto que se quiere implantar, resulta muy                                                                                 |
|                 | complicado tener un gran conocimiento sobre toda la plataforma.                                                                                 |
| Correspondencia | Se pueden producir fallos en la instalación de los productos, o                                                                                 |
|                 | cometer errores de configuración.                                                                                                    |
| Probabilidad    | Muy Alto                                                                                                    |
| Impacto         | Alto                                                                                                    |
| Nivel           | Alto                                                                                                    |
| RSG-P003        | Posibles incompatibilidades de las aplicaciones por el sistema operativo                                                                        |
| Detalle riesgo  | Es posible que en las máquinas con sistema operativo Solaris no                                                                                 |
|                 | funcionen correctamente.                                                                                                    |
| Correspondencia | Es posible que alguna aplicación no funcione como debería al                                                                                    |
| -               | encontrarse totalmente virtualizada la máquina, y pueda impedir                                                                                 |
|                 | que se pueda realizar su cometido diario con normalidad.                                                                                        |
| Probabilidad    | Moderado                                                                                                    |
| Impacto         | Alto                                                                                                    |
| Nivel           | Muy Alto                                                                                                    |

# 4.2.1 Estudio de riesgos gestión

| RSG-G001        | Omisión de responsabilidad del cliente.                          |  |  |  |
|-----------------|------------------------------------------------------------------|--|--|--|
| Detalle riesgo  | Como la empresa tiene distintas sedes, puede ser posible que por |  |  |  |
|                 | la cantidad de trabajo exista menos comunicación entre el equipo |  |  |  |
|                 | integrador y el cliente.                                         |  |  |  |
| Correspondencia | Cambio de configuración en el diseño final provocado por         |  |  |  |
|                 | reuniones de última hora.                                        |  |  |  |
| Probabilidad    | Moderado                                                         |  |  |  |
| Impacto         | Alto                                                             |  |  |  |
| Nivel           | Alto                                                             |  |  |  |
| 111/01          | 1 110                                                            |  |  |  |

| RSG-G002        | Omisión de cumplimiento en las fechas comprometidas.              |
|-----------------|-------------------------------------------------------------------|
| Detalle riesgo  | Con el gran alcance del proyecto se hace complicado poder llegar  |
|                 | a las fechas comprometidas.                                       |
| Correspondencia | Dependiendo de los objetivos comprometidos del proyecto, se       |
|                 | puede dar el caso de que se produzca algún coste adicional a los  |
|                 | gastos de gestión de personas.                                    |
| Probabilidad    | Alto                                                              |
| Impacto         | Muy Alto                                                          |
| Nivel           | Alto                                                              |
|                 |                                                                   |
| <b>RSG-G003</b> | Ausencia de personal de sistemas.                                 |
| Detalle riesgo  | La empresa tiene distintos perfiles en IT, pero solo hay una      |
|                 | persona que es Team leader y que será la que implantará el        |
|                 | servicio nuevo.                                                   |
| Correspondencia | Sería necesario formar al personal más junior, pero puede derivar |
|                 | en que no se lleguen a completar los plazos del proyecto.         |
| Probabilidad    | Moderada                                                          |
| Impacto         | Muy Alto                                                          |
| Nivel           | Moderada                                                          |

# 4.2.2 Plan de mitigación de riesgos

Después de haber realizado el análisis de los riesgos, es necesario desarrollar un plan de contingencia para corregirlos, y, en caso de que no sea posible evitarlo, será necesario desarrollar una acción de contingencia.

| Código       | Actuación                                                                                                    | Tipo     | riesgo            |
|--------------|----------------------------------------------------------------------------------------------------|----------|-------------------|
| RSG-<br>P001 | Realizar un inventario real de todos los servidores del cliente.                                                               | Mitigar  | <mark>Bajo</mark> |
|              | Tener un inventario centralizado y actualizado de manera diaria.                                                               | Corregir | <mark>Bajo</mark> |
| RSG-<br>P002 | Crear planes de formación para el personal con las tecnologías implantadas.                                                    | Mitigar  | Moderado          |
|              | Crear manuales de operación con las tecnologías empleadas.                                                                     | Corregir | <mark>Bajo</mark> |
| RSG-<br>P003 | Realizar un análisis de las aplicaciones para<br>conocer su funcionamiento y así poder desarrollar<br>protocolos de actuación. | Mitigar  | <mark>Bajo</mark> |
|              | Si la aplicación no soporta estar virtualizada, será necesario dejar alguna máquina física.                                    | Corregir | <mark>Bajo</mark> |
| RSG-<br>G001 | Realizar más reuniones de manera periódica y realizar actas de reuniones para intercambiar información.                        | Mitigar  | Moderado          |
|              | Implantar un sistema de seguimiento para que el cliente este comprometido con el proyecto.                                     | Corregir | <mark>Bajo</mark> |
| RSG-<br>G002 | Realizar una seguimiento periódico y diario de<br>todas las tareas planificadas del proyecto                                   | Mitigar  | Moderado          |
|              | Utilizar una metodología ágil para el seguimiento de una manera rápida.                                                        | Corregir | <mark>Bajo</mark> |

| RSG-<br>G003 | Facilitar el teletrabajo para poder realizar las tareas pudiendo conciliarlas con la vida laboral. | Mitigar  | <mark>Bajo</mark> |
|--------------|----------------------------------------------------------------------------------------------------|----------|-------------------|
|              | Crear un equipo de trabajo en el que todos sean<br>capaces de administrar la plataforma.           | Corregir | <mark>Bajo</mark> |

# 5 Análisis de costes

# 5.1 Costes del proyecto

Para analizar los costes será necesario distinguir entre el coste material, el coste del personal, y el coste de licencias, para lo que se ha realizado la siguiente estimación:

#### Coste de personal<sup>40</sup>

| Perfil                   | Coste/hora         | Horas dedicadas | Coste total |
|--------------------------|--------------------|-----------------|-------------|
| Project Manager          | 45€/h              | 50h             | 2.250€      |
| Analista                 | 37€/h              | 100h            | 3.700€      |
| Administrador redes      | 38€/h              | 90 h            | 3.420€      |
| Administrador sistema    | 40€/h              | 200 h           | 8.000€      |
| Ingeniero senior         | 50 €/h             | 250             | 12.500€     |
| informático              |                    |                 |             |
| Curso LDOM <sup>41</sup> | 1961,2€ x 7 para   |                 | 13728,4€    |
|                          | personal 11        |                 |             |
| Curso VMWare             | 238,37 x5 personal |                 | 1191,85€    |
| vSphere online           | it                 |                 |             |
| Coste total del          |                    |                 | 44.790,22€  |
| proyecto con I.V.A       |                    |                 |             |
| incluido                 |                    |                 |             |

Coste material hardware<sup>42</sup>

| Hardware              | Unidades | <b>Precio Unidad</b>      | Coste total  |
|-----------------------|----------|---------------------------|--------------|
| Hewlett Packard       | 10       | 2.8358,08 €               | 28.358,08 €  |
| Enterprise DL380 Gen9 |          |                           |              |
| Performance 2.3 GHz - |          |                           |              |
| 64 GB RAM sin discos  |          |                           |              |
| 43                    |          |                           |              |
| Garantía              | 10       | Garantía limitada -       | 0 € Incluida |
|                       |          | piezas y mano de obra -   |              |
|                       |          | 3 años - in situ - tiempo |              |
|                       |          | de respuesta: el          |              |
|                       |          | siguiente día laborable   |              |
|                       |          |                           |              |

 $<sup>^{40}</sup>$  En la tabla se detalla el coste de personal determinado por el precio de la hora de trabajo.

5118-2-3-ghz-64-gb-1335722-p.htm

<sup>&</sup>lt;sup>41</sup> https://www.corenetworks.es/formaciones/cursos/oracle-vm-server-for-sparc-installation-and-configuration-ed-2/

<sup>&</sup>lt;sup>42</sup> En la tabla se detalla el coste material de hardware.

<sup>43</sup> https://tienda.micropolis.es/hpe-proliant-dl380-gen10-performance-se-puede-montar-en-bastidor-xeon- gold-

| Disco HP HDD 900GB<br>10K 6GBTR 2.5 <sup>44</sup>                                                  | 40 | 626,172 €                                         | 25.046.88€   |
|----------------------------------------------------------------------------------------------------|----|---------------------------------------------------|--------------|
| Servidor SPARC T7-1,<br>4.13GHz SPARC CPU,<br>8x 16GB Memory, 2x<br>600GB HDD, DVD R <sup>45</sup> | 10 | \$34,998.98≈<br>40646,89€                         | 162.584€     |
| Garantía                                                                                           | 10 | Garantía hardware<br>incluida durante<br>dos años | 0 € Incluida |
| Router VS-C6504E-<br>SUP2T+, Cisco<br>Catalyst, Rack module <sup>46</sup>                          | 8  | 15.328,00€                                        | 61.312,00€   |
| Garantía                                                                                           | 8  | Garantía hardware<br>incluida durante<br>dos años | 0 € Incluida |
| Coste total del proyecto<br>con I.V.A incluido                                                     |    |                                                   | 248.942,88€  |

Coste de licencias

| Licencias                    | Unidades | Precio Unidad | Coste total |
|------------------------------|----------|---------------|-------------|
| Linux Red Hat 6.4            | 10       | 0€            | 0€          |
|                              |          |               |             |
| VMware vSphere               | 4        | 6574,64€      | 29.298,56€  |
| Enterprise Plus+             |          |               |             |
| soporte 3 años (24           |          |               |             |
| horas/7dias) $\frac{47}{47}$ |          |               |             |
|                              |          |               |             |
| Solaris 10                   | 4        | 0€            | 0€          |
|                              |          |               |             |
| Coste total del proyecto     |          |               | 29298,56€   |
| con I.V.A incluido           |          |               |             |

Coste total del proyecto

|                | Coste total  |
|----------------|--------------|
| Coste personal | 44.790,22€   |
|                |              |
| Coste hardware | 248.942,88 € |
|                |              |

<sup>44</sup> https://www.piezasypartes.es/es/discos-duros/hp-compaq/hp-hdd-900gb-10k-6gbtr-2-5-dua\_653971-001
 <sup>45</sup> https://www.memoryxsun.com/t7.html

 <sup>&</sup>lt;sup>46</sup> https://it-planet.com/es/tecnologia-de-red/switch/1535/vs-c6504e-sup2t-cisco-systems-switch-cisco-catalyst-rack-module?number=A1001588
 <sup>47</sup> https://store.vmware.com

| Coste software                          | 29298,56 €   |
|-----------------------------------------|--------------|
| Coste total del proyecto I.V.A incluido | 323.031.66 € |

El coste final del proyecto sería de 323.031.66 € (I.V.A incluido)

En el coste se incluyen los documentos de instalación, documentación y todas las actividades detalladas en los presupuestos. Tras la implantación del proyecto, la propia empresa se encargará del soporte.

Se le facilitará a la empresa el método de pago aplazado a tres meses, teniendo que abonar al comienzo del proyecto el 30% del presupuesto.

# 6 Implantación sistema

Después del análisis de los hipervisores, se han seleccionado dos opciones que son las que más se adaptan a las necesidades del proyecto.

A continuación, se detallará el número de equipos que se emplearán para las dos soluciones, así como las configuraciones que son necesarias para poder poner en funcionamiento las máquinas *Solaris y Linux*.

Servidores virtualizados

Los servidores virtuales dispondrán de las mismas particiones físicas que tenían en origen, pero además se añadirá una partición de *backup* de cara a poder ampliar el sistema en un futuro.

El espacio total que tiene cada servidor se detalla en la siguiente tabla:

| Role               | Ubicación | OS                | Host                            | Cores | RAM | DISK1 | DISK2      | DISK 3      |
|--------------------|-----------|-------------------|---------------------------------|-------|-----|-------|------------|-------------|
| CONSULTA CONSUMO   | Madrid    | Linux Red Hat 6.4 | Servidor de aplicaciones 1      | 4     | 4GB | /80GB | /HOME 12GB | /APP 60GB   |
| CONSULTA BB.DD     | Madrid    | Linux Red Hat 6.4 | Servidor base de datos 1        | 4     | 4GB | /80GB | /HOME 12GB | /APP 60GB   |
| COBERTURA FIBRA    | Madrid    | Solaris 10        | Servidor de consulta fibra 1    | 4     | 6GB | /60GB | /HOME 12GB | /DATOS 60GB |
| COBERTURA TELEFONO | Madrid    | Solaris 10        | Servidor de consulta teléfono 1 | 4     | 4GB | /60GB | /HOME 12GB | /DATOS 60GB |
| CONSULTA CONSUMO   | Barcelona | Linux Red Hat 6.4 | Servidor de aplicaciones 1      | 4     | 4GB | /80GB | /HOME 12GB | /APP 60GB   |
| CONSULTA BB.DD     | Barcelona | Linux Red Hat 6.4 | Servidor base de datos 1        | 4     | 4GB | /80GB | /HOME 12GB | /APP 60GB   |
| COBERTURA FIBRA    | Barcelona | Solaris 10        | Servidor de consulta fibra 1    | 4     | 6GB | /60GB | /HOME 12GB | /DATOS 60GB |
| COBERTURA TELEFONO | Barcelona | Solaris 10        | Servidor de consulta teléfono 1 | 4     | 4GB | /60GB | /HOME 12GB | /DATOS 60GB |
| CONSULTA CONSUMO   | Malaga    | Linux Red Hat 6.4 | Servidor de aplicaciones 1      | 4     | 4GB | /80GB | /HOME 12GB | /APP 60GB   |
| CONSULTA BB.DD     | Malaga    | Linux Red Hat 6.4 | Servidor base de datos 1        | 4     | 4GB | /80GB | /HOME 12GB | /APP 60GB   |
| COBERTURA FIBRA    | Malaga    | Solaris 10        | Servidor de consulta fibra 1    | 4     | 6GB | /60GB | /HOME 12GB | /DATOS 60GB |
| COBERTURA TELEFONO | Malaga    | Solaris 10        | Servidor de consulta teléfono 1 | 4     | 4GB | /60GB | /HOME 12GB | /DATOS 60GB |
| CONSULTA CONSUMO   | Sevilla   | Linux Red Hat 6.4 | Servidor de aplicaciones 1      | 4     | 4GB | /80GB | /HOME 12GB | /APP 60GB   |
| CONSULTA BB.DD     | Sevilla   | Linux Red Hat 6.4 | Servidor base de datos 1        | 4     | 4GB | /80GB | /HOME 12GB | /APP 60GB   |
| COBERTURA FIBRA    | Sevilla   | Solaris 10        | Servidor de consulta fibra 1    | 4     | 6GB | /60GB | /HOME 12GB | /DATOS 60GB |
| COBERTURA TELEFONO | Sevilla   | Solaris 10        | Servidor de consulta teléfono 1 | 4     | 4GB | /60GB | /HOME 12GB | /DATOS 60GB |

Ilustración 26 Detalle máquinas

| Filesystem   | Tamaño (Gb) | Total    |
|--------------|-------------|----------|
| /home        | 12 x 16     | 192 Gb   |
| /            | 80 x 10     | 1,160 Tb |
|              | 60 x 6      |          |
| /DATOS       | 60 x 6      | 960GB    |
| /APP         | 60 x 10     |          |
| Tamaño total |             | 2,312 Tb |

Para el almacenamiento virtual de las 16 máquinas se necesitarán:

El tamaño total que será necesario en el pool de datos de VMWARE es de 2.312 Tb. La memoria total que necesita el sistema es de:

| Tamaño (Gb)  | Numero de máquinas | Total (Gb) |
|--------------|--------------------|------------|
| 4Gb          | 12                 | 48         |
| 6Gb          | 4                  | 24         |
| Tamaño total |                    | 72         |

Servidores físicos

Los servidores físicos que se han adquirido se instalan con alta disponibilidad, cumpliendo así el requisito de crecimiento de máquinas. La gestión del clúster la realiza el software de virtualización VMWare ESXi.

Todos los componentes de los nuevos servidores se encuentran redundados, de tal forma que, en caso de caída de una fuente, no se verán afectados.

La interconexión de red se realiza a través de la tarjeta Gigabyte de 4 puertos.

Para los servidores Linux se ha seleccionado el modelo Hewlett Packard Enterprise DL380 Gen10 con 64 GB RAM, el que se empleará de a dos por centro, por lo que solo se utilizarían 8GB de RAM en la configuración inicial.

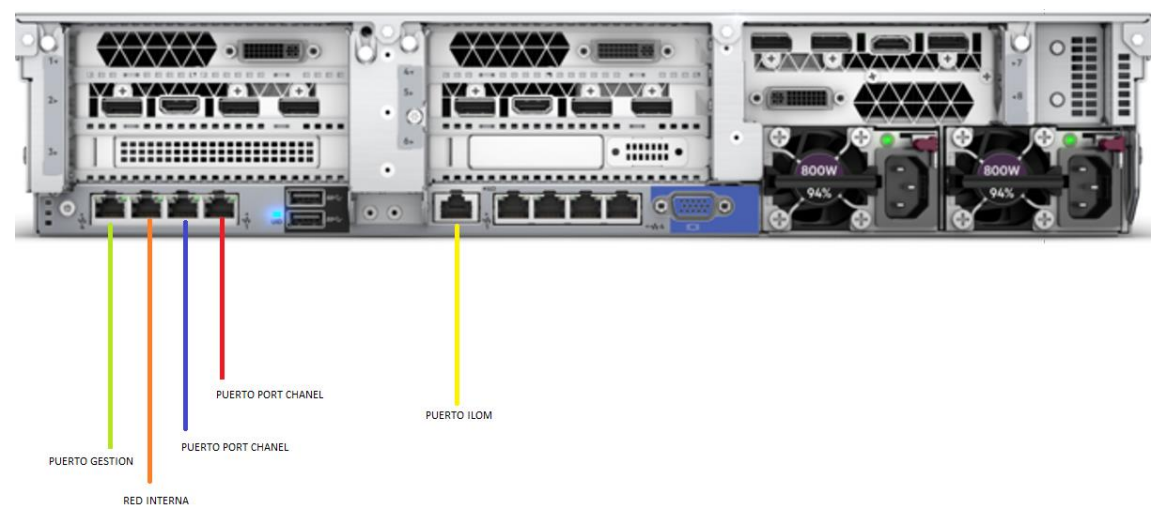

Ilustración 27 Vista trasera de conexionado HP DL380 Gen 9

En lo referente a los servidores *Solaris*, se ha comprado el modelo T7-1, que tendría también suficiente memoria *RAM*, ya que los servidores disponen de 128Gb, pero solo se utilizarían 10Gb.

Almacenamiento

Para los servidores Linux, se han comprado servidores *Hewlett Packard Enterprise DL380 Gen1o* con 3 discos en espejo de 900GB, por lo que hace un total de 900Gb x3= 2,7Tb disponibles por máquina.

El almacenamiento necesario por centro es de 120Gb, tanto para las máquinas *Linux* como para las *Solaris*, por lo que no es necesario comprar ningún array de discos.

6.1 Implantación servidores Linux

Para la implantación de las máquinas Linux se ha seleccionado VMWare vSphere 6.5 y en cada una de las sedes se dispondrá de un servidor VCENTER, y su respaldo en la central en Madrid, lo que permitirá contar con alta disponibilidad.

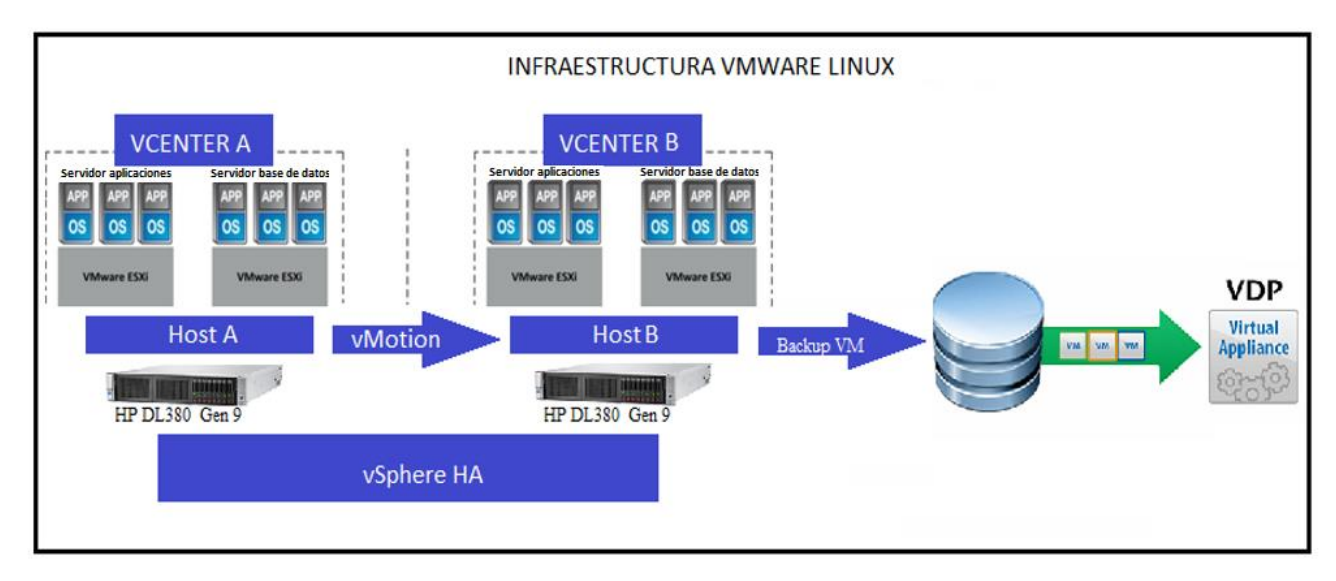

Ilustración 28 Infraestructura Final Linux

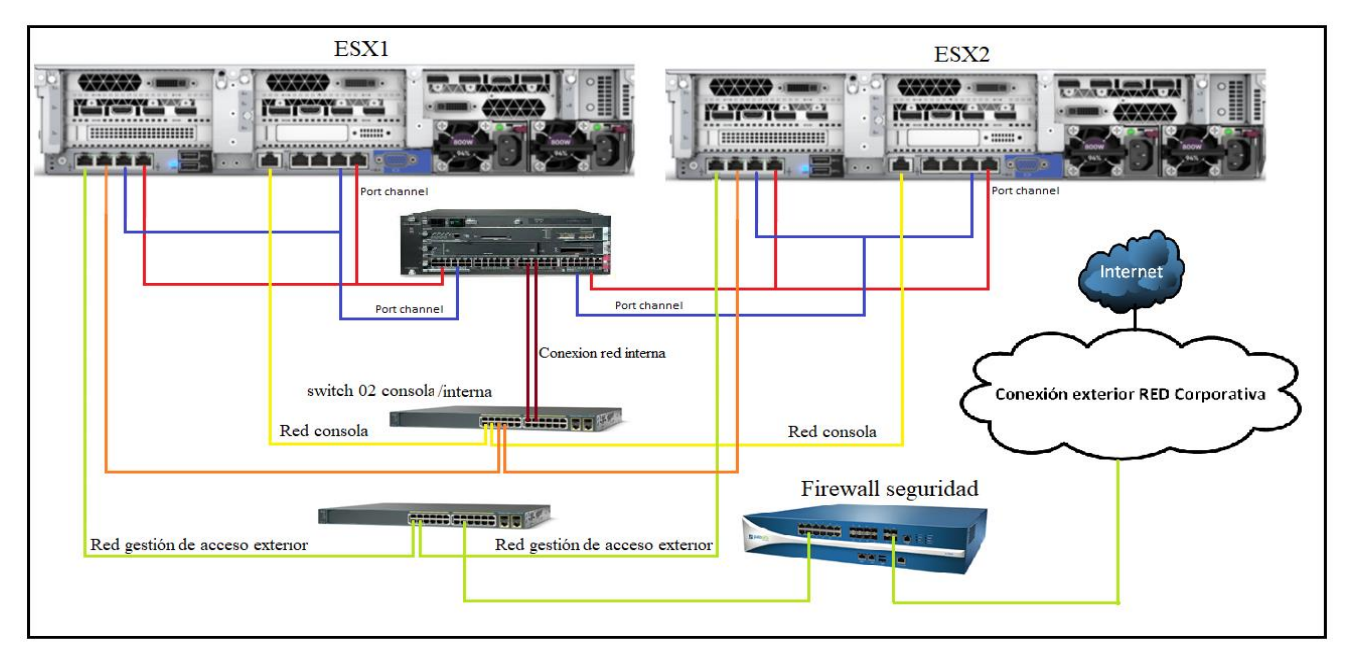

Ilustración 29 Infraestructura red VMware Linux

Después del esquema de la infraestructura final, se detallarán cada uno de los componentes que aparecen en él, con el fin de poder argumentar por qué se han introducido en el diseño.

- vSphere HA: es el *software* encargado de controlar el grupo de máquinas, de tal modo que, si se produce un fallo en alguno de los servidores ubicados en él, los reinicia automáticamente y los envía al otro nodo, sin que sea necesario ninguna interacción por parte del administrador.
   Para poder monitorizar las máquinas, se emplea un agente llamado *Fault*
  - *Domain Manager*<sup>48</sup>(*FDM*) que se instala dentro de cada host.
- Hosts: servidores físicos donde se encuentra instalado el software del hipervisor.
- **vMotion**: es el *software* encargado para poder migrar servidores de un servidor ESX a otro. Esta opción servirá, por ejemplo, para poder crear una máquina en un entorno que es menos cargado y posteriormente pasarlo al nodo de producción.
- VDP: vSphere Data Protection<sup>49</sup> es un producto diseñado para vSphere que sirve para realizar copias de seguridad, permite crear y restaurar backup completos o backup incrementales, y se gestiona desde el entorno de VMware Vcenter. Se licencia con la compra del VCenter y el host, y tiene la limitación de 100 máquinas virtuales por cada Appliance, es decir con cada host se podría hacer backup de 1.000 máquinas, porque permite 10 Appliance por host.Cada Appliance tiene el sistema operativo Linux SUSE, que viene predefinida con 4 vCPUs y 4 GB de RAM.

La instalación del vCenter y el vSphere y la conversión de las máquinas se encuentran documentadas en los anexos.

<sup>&</sup>lt;sup>48</sup> http://www.yellow-bricks.com/2011/07/22/ha-architecture-series-fdm-15/

<sup>&</sup>lt;sup>49</sup> https://www.vmware.com/products/vsphere/data-protection.html

## 6.1.3 Implantación HA red

Para mejorar la velocidad de red de las tarjetas y la redundancia, se ha creado un agregado de puertos, también llamado *EtherChannel* que según define *Wikipedia*<sup>50</sup> *« Permite la agrupación lógica de varios enlaces físicos Ethernet,»*.

A continuación, se detalla el diagrama de conexión entre el CISCO  $6500^{51}$  y las tarjetas de red.

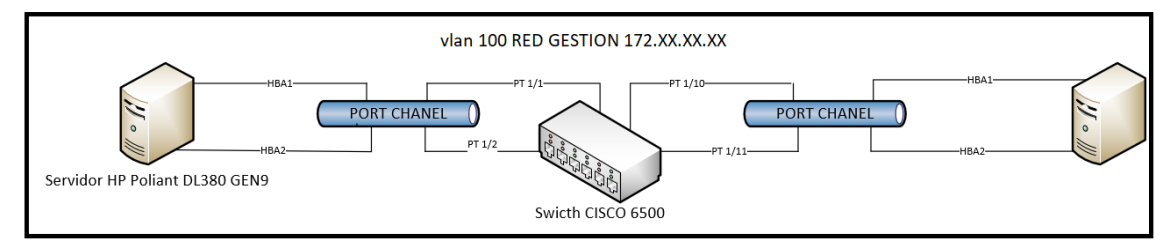

Ilustración 30 Agregado puertos servidores

El agregado sirve para que exista alta disponibilidad en la red, de tal forma que, en caso de caída, siga funcionando. Además, si las dos tarjetas están correctas, la velocidad de la red se duplica. De este modo si, por ejemplo, hay 100megas, se obtendrían 200 Megas de velocidad de acceso.

Con esta funcionalidad se eliminan los "cuellos de botella" en la red.

A continuación, se detallan las configuraciones del *switch* que han sido necesarias para que pueda funcionar el *switch* correctamente.

• Configuración para servidor 1:

#### Current configuration

```
interface GigabitEthernet1/1
switchport
switchport access vlan 100
switchport mode access
no ip address
channel-group 1 mode on
!
interface GigabitEthernet1/2
switchport
switchport access vlan 100
switchport mode access
no ip address
channel-group 1 mode on
```

<sup>&</sup>lt;sup>50</sup> https://es.wikipedia.org/wiki/EtherChannel

<sup>&</sup>lt;sup>51</sup> https://www.cisco.com/c/en/us/td/docs/switches/lan/catalyst6500/ios/15-

 $<sup>0</sup> SY/configuration/guide/15\_0\_sy\_swcg/etherchannel.html$ 

• Configuración para servidor 2:

## configuration

| •                             |
|-------------------------------|
| interface GigabitEthernet1/10 |
| switchport                    |
| switchport access vlan 100    |
| switchport mode access        |
| no ip address                 |
| channel-group 1 mode on       |
| !                             |
| interface GigabitEthernet1/11 |
| switchport                    |
| switchport access vlan 100    |
| switchport mode access        |
| no ip address                 |
| channel-group 1 mode on       |
| !                             |

• Configuración de los puertos de conexión del switch:

#### configuration

! interface Port-channel1 switchport switchport access vlan 100 switchport mode access no ip address channel-group 1 mode on ! interface Port-channel2 switchport

switchport switchport access vlan 100 switchport mode access no ip address channel-group 1 mode on

• Configuración VLAN:

configuration ! interface vlan 100 no ip address

51

## 6.2 Implantación servidores Solaris

Para la implantación de las máquinas Linux se ha seleccionado Oracle VM (LDOM), instalado sobre un servidor T7-1.

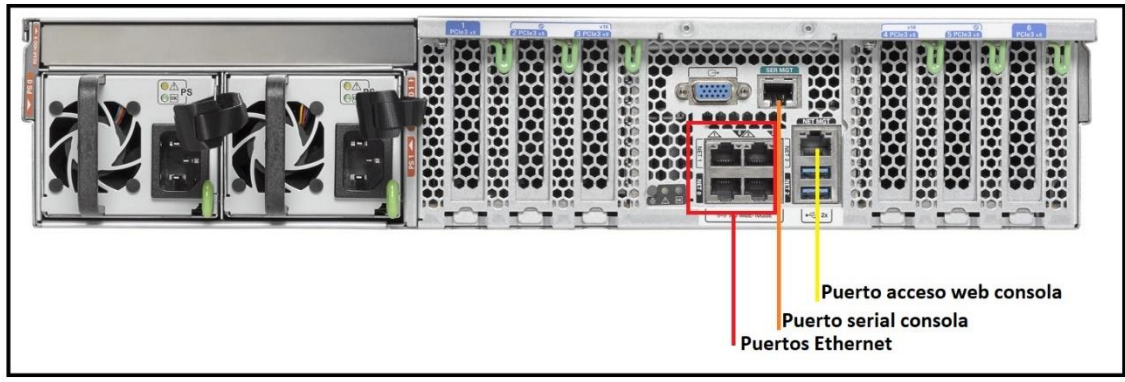

Ilustración 31 Vista trasera T7-1

Se instalará un servidor en cada, y otro en la central de Madrid como redundancia.

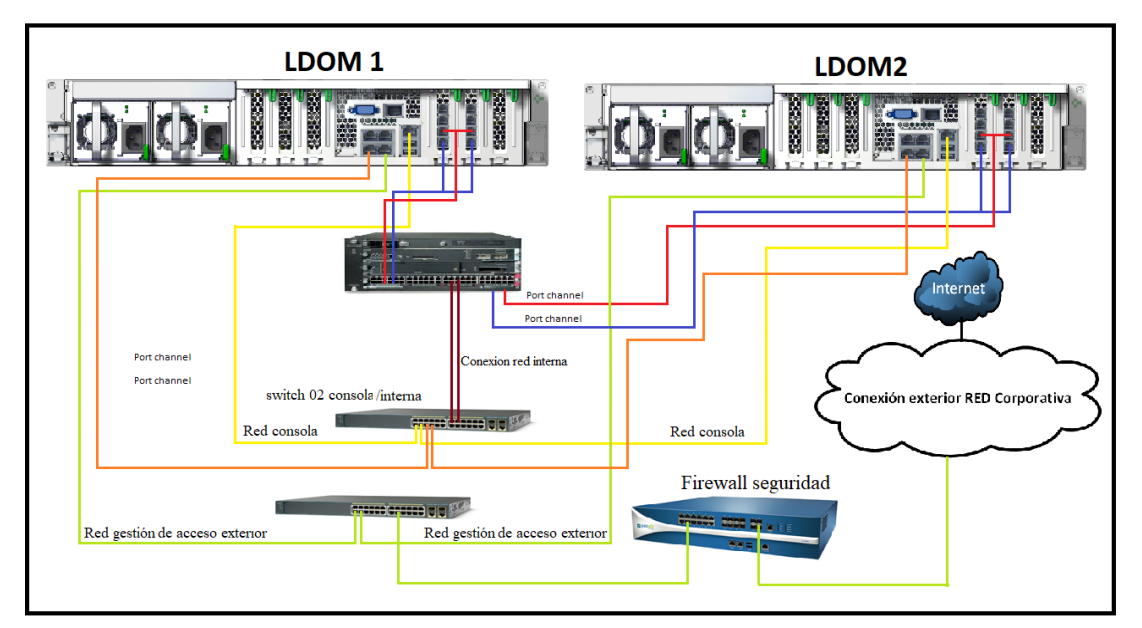

Ilustración 32 Infraestructura red Oracle VM

El resultado final de la implantación sería el de la siguiente figura:

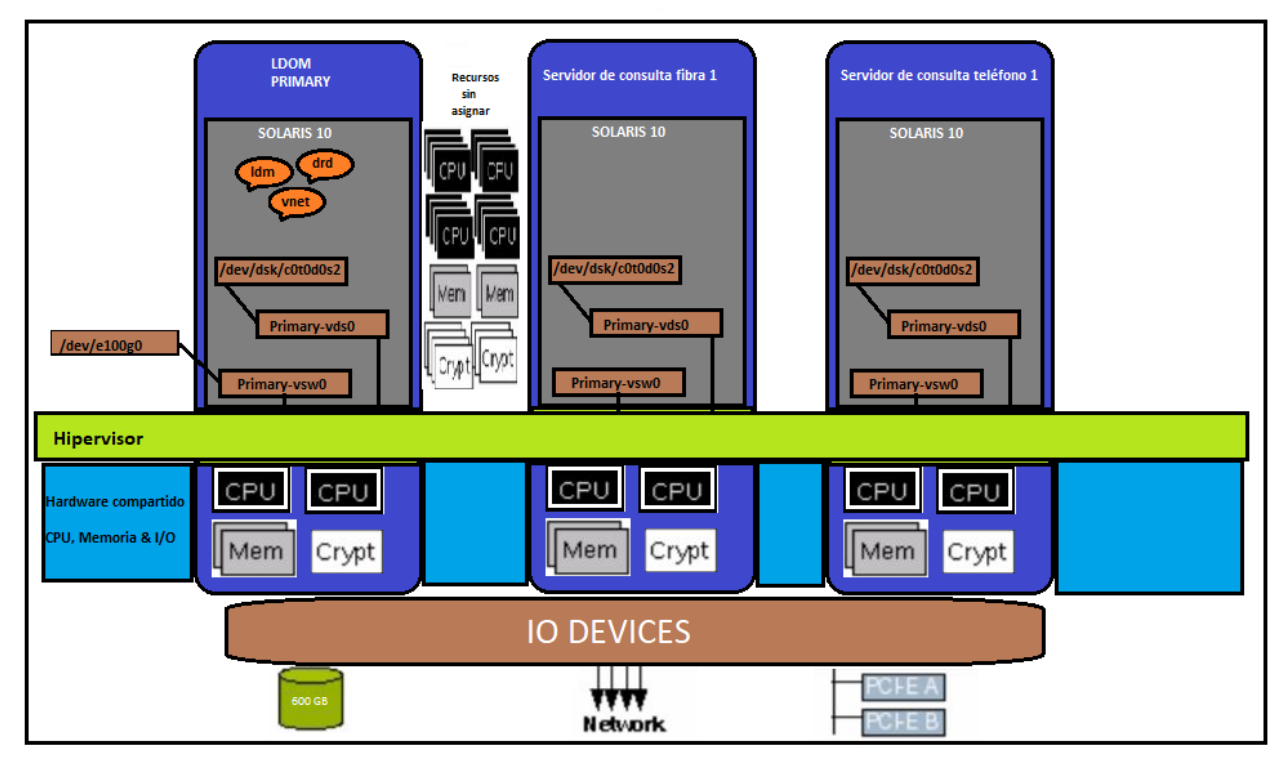

Ilustración 33 Implementación final Solaris

**Instalación** 

El primer paso para poder instalar el software Oracle VM es comprobar si dispone de todos los parches necesarios para poder realizar la instalación<sup>52</sup>.

Para poder instalar el *hipervisor*, es necesario instalar en el servidor los siguientes paquetes, que solamente se pueden bajar desde la web de Oracle con un contrato de soporte<sup>53</sup>. Por ello, en el procedimiento se ha indicado x.x refiriéndose a la última versión.

```
SUNWldomr.v
SUNWldomu.v
OracleVM-Server-for-SPARC-x.x_(64-bit).zip
```

Una vez descargados los paquetes se procede a la instalación:

```
# pkgadd -d . SUNWldomr.v
# pkgadd -d . SUNWldomu.v
```

\*Nota. indica la ruta donde se encuentra el fichero, si fuera otra ruta será necesario poner la ruta completa.

Se continúa instalando el software de LDOM.

| # cd OVM_Server_SPARC-x.x |
|---------------------------|
| README                    |
| Install                   |
| Product                   |
| # cd Install/             |

 $<sup>^{52}</sup> https://docs.oracle.com/cd/E38405_01/html/E38409/ldomsrequiredsoftware patches.html#LDSRN requiredsoftware for latest features$ 

<sup>&</sup>lt;sup>53</sup> https://www.oracle.com/technetwork/es/server-storage/vm/downloads/index.html#OVMSPARC

# ./install-ldm

Una vez está instalado el *software*, es necesario configurar el *service domain*<sup>54</sup>, es decir, el dominio de gestión principal de las máquinas. Para ello, lo primero que se ejecuta es el siguiente comando:

```
# ldm list-services
No devuelve nada si no hay nada configurado.
```

Para que se puedan guardar los datos es necesario crear el servicio de *virtual disk*, que sirve para proporcionar a los *guest domains* el disco.

# ldm add-vdiskserver primary-vds0 primary
 # ldm list-services
 VDS
 NAME LDOM VOLUME OPTIONS MPGROUP DEVICE
 primary-vds0 primary

El siguiente paso es crear el virtual switch de la red para que se pueda compartir la red con a los *guest domains*.

```
# ldm add-vswitch net-dev=e1000g1 primary-vsw0 primary
# ldm list-services
VSW
 NAME
             LDOM
                         MAC
                                     NET-DEV ID DEVICE LINKPROP DEFAULT-VLAN-ID
PVID VID
                MTU MODE
 primary-vsw0 primary
                         00:37:5f:77:39:c5 e1000g1 0 switch@0
                                                                  1
                                                                          1
1500
VDS
 NAME
             LDOM
                         VOLUME
                                      OPTIONS
                                                   MPGROUP
                                                                DEVICE
 primary-vds0
              primary
```

Para poderse conectar por consola a cada una de las máquinas virtuales es necesario crear las terminales de consola.

# ldm add-vconscon port-range=5000-5100 primary-vc0 primary
# ldm list-services
VCC
NAME LDOM PORT-RANGE
primary-vc0 primary 5000-5100

Una vez creado el *LDOM* primario, se procede a configurar las máquinas virtuales. Primero se crearía para una máquina, y luego se realizaría de la misma manera para el resto de los centros y máquinas, pero cambiando nombres e IP's.

 Idm add-domain servidorbasedatos1

 Idm set-vcpu 1 servidorbasedatos1

 Idm set-memory 132g servidorbasedatos1

 ##Se asigna la red###

 Idm add-vnet id=0 vnet0 mgmt-vsw1 servidorbasedatos1

 Idm add-vnet id=2 vnet2 service-vsw1 servidorbasedatos1

<sup>54</sup> https://www.oracle.com/technetwork/articles/systems-hardware-architecture/beginners-vm-server-sparc-256946.pdf ldm add-vnet id=4 vnet4 hearbeat-vsw1 servidorbasedatos1 ldm add-vnet id=3 vnet100 deploy-vsw1 servidorbasedatos1

La red de hearbeat se ha creado para un posible uso de clúster.

La red de deploy se ha creado para desplegar las máquinas.

La red de service es la red de servicio de las máquinas.

La red de mgmt es la red de gestión interna de las máquinas.

Se asigna el disco a la máquina. En la configuración propuesta se utilizarán los propios discos de la máquina, al no tener cabina de almacenamiento.

ldm add-vdsdev /dev/rdsk/c0t0d0s2 servidorbasedatos1\_disk0@primary-vds0 ----->> disco de sistema.

ldm add-vdisk vdisk0 servidorbasedatos1\_disk0@primary-vds0 servidorbasedatos1

Se revisa que este el disco bien creado.

# ldm list-domain -o disk servidorbasedatos1 NAME servidorbasedatos1 DISK NAME VOLUME TOUT ID DEVICE SERVER MPGROUP vdisk0 servidorbasedatos11\_disk0@primary-vds0 0 disk@0 primary

Se revisa que la red se encuentre bien asignada.

# ldm list -o network servidorbasedatos1 NAME servidorbasedatos1MAC 00:14:4f:f9:e6:2b NETWORK NAME SERVICE ID DEVICE MAC MODE PVID VID MTU LINKPROP vnet0 mgmtvsw1@primary 0 network@0 00:14:4f:f9:0f:d4 1 1500 vnet2 servicevsw1@primary 2 network@2 00:14:4f:f8:44:c1 1 1500 vnet4 hearbeatvsw1@primary 4 network@4 00:14:4f:fb:73:99 1 1500 vnet100 deploy-vsw1@primary 3 network@3 00:14:4f:fa:05:8c 1 1500

Se revisa que se ha creado el LDOM con el disco correctamente.

 # ldm list

 NAME
 STATE
 FLAGS
 CONS
 VCPU
 MEMORY
 UTIL
 NORM
 UPTIME

 primary
 active
 -n-cv UART
 8
 16G
 0.7%
 0.6%
 8d 11h 25m

 servidorbasedatos1
 bound
 ----- 5004
 1
 132G

El siguiente paso sería desplegar la imagen de la máquina física, para ello se utilizó este comando para crear la flar<sup>55</sup>.

<sup>&</sup>lt;sup>55</sup> https://docs.oracle.com/cd/E18752\_01/html/821-1912/flashcreate-66.html

# nohup flarcreate -S -n `hostname`.flashc -x /flashc -c `hostname`.flashc &

El siguiente paso sería desplegar la imagen FLAR, que se encuentra documentado en los anexos.

Después de crear la configuración inicial, será necesario crear una copia de seguridad<sup>56</sup>, como se indica a continuación:

#ldm list-constraints -x >/var/tmp/backup.inicial.xml

Para verificar los comandos guardados se utiliza el comando ldm list-config.

# ldm list-config backup.inicial [current]

 $<sup>^{56}\</sup> https://docs.oracle.com/cd/E19608-01/html/821-1485/savingldomsconfigsforfuturerebuilding.html$ 

# 7. Conclusiones

Como se indicó en la sección 1.2 del presente documento, el desarrollo de este Trabajo de Fin de Grado perseguía una serie de objetivos fundamentales para el éxito del proyecto. A continuación, se abordan aquí las conclusiones respecto a dichos objetivos:

- > Se ha diseñado e implementado infraestructura IT para un cliente ficticio.
- Se han adquirido conocimientos sobre la gestión y la administración de servidores virtuales, utilizando VMWare vSphere.
- Se han adquirido conocimientos sobre la gestión y la administración de servidores virtuales, utilizando Oracle VM.
- Se han adquirido conocimientos para realizar migraciones tanto de dominio como de datos, de manera de que no se pierda ningún tipo de información.
- Se ha documentado todo el proceso realizado, desde el inicio del Trabajo hasta su conclusión.

En relación a los objetivos que estaban planificados inicialmente, se han conseguido cubrir todos los requisitos imprescindibles, sin conseguir, no obstante, el ahorro eléctrico que se buscaba, dado que las propias instalaciones eléctricas del cliente necesitan ser mejoradas.

Durante la consecución de los objetivos, se ha buscado la mejora continua, ajustando en numerosas ocasiones los presupuestos con diversas páginas web.

La planificación en relación a la primera PEC1 se ha ido ajustando de manera acorde con la realidad de la ejecución, incluso mejorándola, de tal forma que se pudiera abarcar más temario como el agregado de puertos de red en Switches Cisco.

Para garantizar el éxito del trabajo, ha sido necesario introducir cambios en la redacción del mismo, rehaciendo temas por completo, como fue el caso del apartado de la virtualización.

En este trabajo no se ha podido implementar la gestión de cambios con el fin de que el cliente tenga documentadas las tareas, como la ampliación de discos en las máquinas en el futuro.

No se ha podido implantar una cabina de almacenamiento para los *backup*, ya que no estaba al alcance del proyecto el análisis del almacenamiento.

Las líneas de trabajo futuras serían la implantación en la gestión, de alguna metodología ágil tipo *Scrum*.

En la conclusión del TFG, cabe destacar la satisfacción personal de ser capaz de implementar una infraestructura IT. Especialmente, al tratar un problema cada vez más frecuente en las pequeñas y medianas empresas, pudiendo abaratar costes, facilitando así el crecimiento de la empresa. Además, se han demostrado las capacidades y aptitudes adquiridas por el autor, tanto en el ámbito académico como en el ámbito laboral.

# 8. Glosario

- 1. **CIFS**: Common Internet File System (CIFS), es el nombre que adoptó Microsoft en 1998 para el protocolo SMB.
- 2. Clon: copia exacta de una máquina.
- **3.** Cluster: formado por un conjunto de dos o más máquinas que tienen una serie de servicios compartidos y que se monitorizan entre ellos.
- 4. CPD: ubicación preparada para almacenar un gran número de servidores.
- 5. Datasore: lugar donde almacenan las imágenes de *VMware*.
- 6. Guest: sistema operativo que tiene la máquina virtual.
- 7. High Availability HA: sistema de alta disponibilidad.
- 8. Hipervisor: software que permite ejecutar varios sistemas operativos a la vez.
- 9. Host: es el sistema que se instala en el hardware.
- 10. IaaS: infraestructura como servicio.
- 11. ILOM: Integrated Lights Out Manager, es la gestión de consolas.
- 12. Iscsi: protocolo de acceso a través de ethernet.
- 13. Linux: sistema operativo UNIX libre.
- 14. LUN: espacio en disco sin formato dado a través de SAN.
- **15.** NAS: *Network Attached Storage*, dispositivo de almacenamiento dedicado que se conecta a una red local a través de Ethernet.
- 16. NFS: Network file *system*, protocolo para compartir por red.
- 17. NTFS: sistema de ficheros de Microsoft introducido con Windows NT.
- **18. Overcommit:** se define como el valor de indica el número de recursos virtuales frente a los recursos de hardware.
- **19. OVF**: es un formato de archivo que admite el intercambio de dispositivos virtuales en productos y plataformas de VMWARE.
- 20. PowerCLI: automatización de tareas con script en powershell.
- 21. QEMU: emulador que se emplea para emular el hardware.
- 22. SAN: Storage Area Network.
- 23. SCVMM: System Center Virtual Machine Manager, consola de administración de Windows.
- 24. Solaris: sistema operativo UNIX propietario de ORACLE.
- 25. Sparc: Scalable Processor ARChitecture, procesador utilizado en servidor SUN.
- 26. vCenter Converter: software para convertir máquinas físicas.
- 27. VM: máquina virtual.
- 28. VMFS: sistema de fichero de VMWARE compartido por varios hosts.
- 29. vMotion: tecnología para mover una máquina de un host a otro.
- 30. vSphere Client: software de Windows para gestionar los hosts de vSphere.
- 31. vSphere Web Client: cliente web de vSphere.

# 9. Bibliografía

- RedHat, Inc. (2019). What is virtualization. [en línea]\_ <u>https://www.redhat.com/es/topics/virtualization/what-is-virtualization [fecha de consulta: 1 de marzo de 2019].</u>
- laboratorio-tic.blogspot.com. (2017). Hipervisores. ¿Qué son los hipervisores [en línea] <u>http://laboratorio-tic.blogspot.com/2017/08/hypervisores-que-es-un-hypervisor.html</u> [fecha de consulta: 1 de marzo de 2019].
- Datakeeper. (2019). ¿Qué son los Hipervisores? [en línea] <u>http://www.datakeeper.es/?p=716 [fecha de consulta: 1 de marzo de 2019].</u>
- Wikipedia. (2019). Comparison of platform virtualization software [en línea] <u>https://en.wikipedia.org/wiki/Comparison\_of\_platform\_virtualization\_software / [fecha de consulta: 1 de marzo de 2019].</u>
- 5. Lorenzo Fontana. (2019). *Virtio: Why do we have containers* [en línea] <u>https://fntlnz.wtf/post/why-containers/</u> [fecha de consulta: 1 de marzo de 2019].
- 6. Virtual machine. (2019). Hypervisor [en línea] <u>https://en.wikipedia.org/wiki/Virtual\_machine#Process\_virtual\_machines</u> [fecha de consulta: 2 de marzo de 2019].
- Wikipedia. QEMU [en línea] <u>https://es.wikipedia.org/wiki/QEMU</u> fecha de consulta: 2 de marzo de 2019].
- 8. IBM. (2019). *Virtio: macro de virtualización de entrada/salida para Linux* [en línea] <u>https://en.wikipedia.org/wiki/Kernel-based\_Virtual\_Machine [fecha de consulta: 7 de marzo de 2019].</u>
- Linux-kvm. Virtio [en línea] <u>https://www.linux-kvm.org/page/Virtio [fecha de consulta: 7 de marzo de 2019].</u>
- Libvirt. (2019). Anatomía de la biblioteca de virtualización libvirt [en línea] <u>https://www.ibm.com/developerworks/ssa/linux/library/l-libvirt/index.html</u> [fecha de consulta: 7 de marzo de 2019].
- **11. Rcg-comunicaciones.com.** Conoce las principales ventajas e inconvenientes de la virtualización de [en línea]
  - https://www.linux-kvm.org/page/Virtio [fecha de consulta: 7 de marzo de 2019]. fecha de consulta: 7 de marzo de 2019].
- 12. KVM. (2019). Kernel Virtual Machine Documentación [en línea] <u>https://en.wikipedia.org/wiki/Kernel-based\_Virtual\_Machine [fecha de consulta: 7 de marzo de 2019].</u>
- 13. VMWARE. vCenter Converter [en línea] https://www.ymware.com/orducts/converter.html [fecha.de.consulta: 9 de.marzo.de.2019]
- <u>https://www.vmware.com/products/converter.html</u> [fecha de consulta: 9 de marzo de 2019]. **14. VMware** (2019). *Virtualización*. [en línea]
- https://www.vmware.com/es/solutions/virtualization.html[fecha de consulta: 9 de Marzo de 2019].
- **15.** VMWare products. (2019). VMWare products [en línea] <u>https://www.vmware.com/products.html [fecha de consulta: 9 de marzo de 2019].</u>
- **16.** Boll.ch. (2019). *PA500\_Specsheet* [en línea] <u>https://www.boll.ch/paloalto/assets/PA5000\_Specsheet.pdf</u> [fecha de consulta: 10 de marzo de 2019].
- 17. VMWare ESXi. (2019). Hypervisor [en línea] <u>https://en.wikipedia.org/wiki/VMware\_ESXi#cite\_note-ESXArch-2</u> [fecha de consulta: 10 de marzo de 2019].
- 18. HPE. Hyperconvergencia [en línea]
- https://www.hpe.com/es/es/what-is/hyper-converged.html [fecha de consulta: 10 de marzo de 2019]. **19. Lorenzo Fontana.** *Why do we have containers* [en línea]
- <u>https://fntlnz.wtf/post/why-containers/</u> fecha de consulta: 10 de marzo de 2019]. 20. Claranet.es. *Que es el overcommit* [en línea]
- <u>https://www.claranet.es/blog/que-es-el-overcommit.html</u> fecha de consulta: 12 de marzo de 2019]. 21. José María Lopez Hyper-v la máquina virtual de Microsoft [en línea]
- https://hipertextual.com/2017/01/hyper-v-maquina-virtual-microsoft [fecha de consulta: 12 de marzo de 2019]. 22. Siagconsulting.es. (2019). Los cinco softwares de virtualización más utilizados. [en línea]
- https://siagconsulting.es/5-software-virtualizacion/ [fech de consulta: 14 de marzo de 2019].
- 23. I.E.S Mar de Cádiz (2019). Tutorial virtual box. [en línea] <u>http://fpg.x10host.com/VirtualBox/hipervisor\_de\_tipo\_1.html [fecha de consulta: 14 de marzo de 2019].</u>
- 24. Microsoft (2019). Server Virtualization with Windows Server and System Center. [en línea] <u>https://www.microsoft.com/es-es/learning/virtualization-certification.aspx</u> [fecha de consulta: 14 de marzo de 2019].
- 25. Microsoft. (2019). Use Microsoft Virtual Machine Converter [en línea] https://docs.microsoft.com/en-us/previous-versions/windows/it-pro/windows-server-2012-r2-and-2012/dn874008(v%3Dws.11) [fecha de consulta: 28 de marzo de 2019].
- 26. Blog Bujarra(2012) Sphere Data Protection. [en línea] http://www.bujarra.com/vsphere-data-protection/ [fecha de consulta: 14 de marzo de 2019].
- 27. Rik bolivar. (2019). Conociendo Oracle LDOM- dominios lógicos [en línea]
- https://prezi.com/bxmzpm2fl3i3/conociendo-oracle-ldom-dominios-logicos/ [fecha de consulta: 22 de marzo de 2019].
- 28. Oracle. VM Server for SPARC (2018). [en línea]

https://oracle-patches.com/en/is/3329-oracle-vm-server-for-sparc[fecha de consulta: 1de abril de 2019].

- **29.** José María González. (2019). Migración de máquina física o virtual con vCenter Converter [en línea] https://www.josemariagonzalez.es/manuales-virtualizacion/migracion-maquina-fisica-virtualvcenter-converter.html[fecha de consulta: 25 de Marzo de 2019].
- **30. Gartner.** (2019). *Positioning technology players within a specific market* [en línea] <u>https://www.gartner.com/en/research/methodologies/magic-quadrants-research</u> [fecha de consulta: 1de abril de 2019].
- 31. Gartner. (2016). Magic Quadrant for x86 Server Virtualization infraestructure [en línea] <u>https://www.ibm.com/developerworks/ssa/linux/library/l-libvirt/index.html [fecha de consulta: 2 de abril de 2019].</u>
- 32. XenProject. (2019). Libvirt Documentación [en línea] <u>http://www.xenproject.org/</u> [fecha de consulta: 2 de abril de 2019].
- 33. PMBOK.PMBOOK Guide and Standards (2019). [en línea] https://www.pmi.org/pmbok-guide-standards [fecha de consulta: 2 de abril de 2019].
- 34. Corenetworks: The Oracle VM Server for SPARC (2019). [en línea] <u>https://www.corenetworks.es/formaciones/cursos/oracle-vm-server-for-sparc-installation-and-configuration-ed-2/[fecha de consulta: 1 de Abril de 2019].</u>
- **35.** Micropolis. (2019). *Precios* [en línea] https://tienda.micropolis.es/hpe-proliant-dl380-gen10-performance-se-puede-montar-en-bastidor-xeon-gold-5118- 2-3ghz-64-gb-1335722-p.htm [fecha de consulta: 17 de abril de 2019].
- **36. memoryxsun.** Precios Sun sparc t7-1(2019). [en línea]
- https://www.memoryxsun.com/t7.html [fecha de consulta: 17 de abril de 2019].
- **37.** VMWARE. (2013). Ghetto Tech Preview ghettoVCB-restore.sh Restoring VM's backed up from ghettoVCB to ESX(i) 3.5, 4.x & 5.x [en línea]
- https://communities.vmware.com/docs/DOC-10595 [fecha de consulta: 17 de abril de 2019].
- **38.** VMWARE. (2013). ghettoVCB.sh Free alternative for backing up VM's for ESX(i) 3.5, 4.x & 5.x [en línea] <u>https://communities.vmware.com/docs/DOC-8760</u> fecha de consulta: 22 de abril de 2019].
- **39. VMWARE.** vCenter store [en línea]
- <u>https://store.vmware.com</u> fecha de consulta: 22 de abril de 2019]. **40. Yellow-brick.com** HA Architecture Series – FDM [en línea]
- http://www.yellow-bricks.com/2011/07/22/ha-architecture-series-fdm-15/ [fecha de consulta: 22 de abril de 2019]. 41. VMWARE. VSphere Data Protection [en línea]
- https://www.vmware.com/products/vsphere/data-protection.html [fecha de consulta: 22 de abril de 2019]. 42. Cisco. Catalyst 6500 Release 15.0SY Software Configuration Guide [en línea]
- <u>https://www.cisco.com/c/en/us/td/docs/switches/lan/catalyst6500/ios/15-0SY/configuration/guide/15\_0\_sy\_swcg/etherchannel.html</u> fecha de consulta: 23 de abril de 2019].
- **43. Wikipedia.** *EtherChannel* [en línea] <u>https://es.wikipedia.org/wiki/EtherChannel</u> fecha de consulta: [23 de abril de 2019].
- 44. Oracle. Beginners Guide to Oracle VM Server for SPARC [en línea]

   <u>https://www.oracle.com/technetwork/articles/systems-hardware-architecture/beginners-vm-server-sparc-256946.pdf</u>

   fecha de consulta: 6 de Mayo de 2019].
- 45. Oracle. Oracle VM Server for SPARC 2.0 Administration Guide [en línea] <u>https://docs.oracle.com/cd/E19608-01/html/821-1485/savingldomsconfigsforfuturerebuilding.html</u> [fecha de consulta: 7 de mayo de 2019].

# 10. Anexos

10.1 Conversión máquinas físicas Linux con VMWare Converter

Para convertir las máquinas virtuales se puede elegir entre "hacerlo en caliente" o crear una máquina nueva. En este proyecto, dada la complejidad que puede llevar la instalación del aplicativo, se realizará con el programa *VMWare Converter* 

El primer paso es hacer clic en Convert machine.

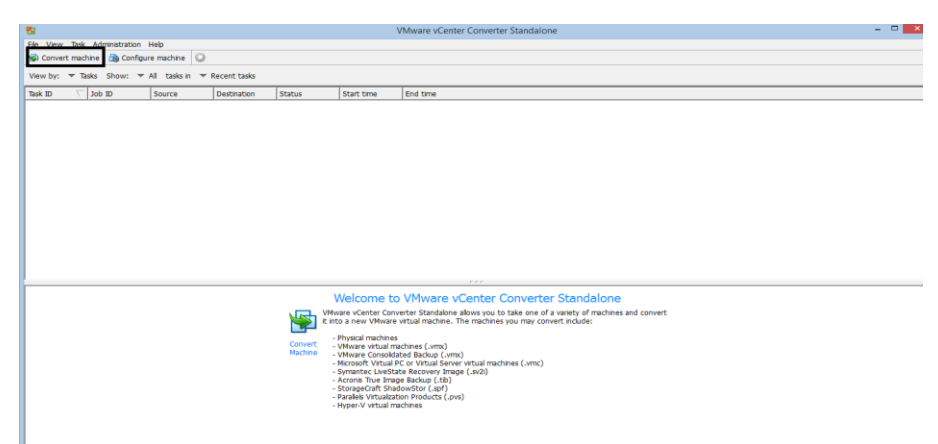

#### Ilustración 34 Converter VMware Converter

En siguiente paso se marcar la opción de que la máquina este encendida(Powered-On).

| Source System      | Source: none                           | Destination: none |  |  |  |
|--------------------|----------------------------------------|-------------------|--|--|--|
| Options<br>Summary | Select source type: Power<br>Conve     | ered-on machine   |  |  |  |
|                    | Specify the powered-on                 | machine           |  |  |  |
|                    | <ul> <li>This local machine</li> </ul> |                   |  |  |  |
|                    | C A remote machine                     |                   |  |  |  |
|                    | View source details                    |                   |  |  |  |
|                    |                                        |                   |  |  |  |
|                    |                                        |                   |  |  |  |
|                    |                                        |                   |  |  |  |
|                    |                                        |                   |  |  |  |
|                    |                                        |                   |  |  |  |
|                    |                                        |                   |  |  |  |
|                    |                                        |                   |  |  |  |
|                    |                                        |                   |  |  |  |
|                    |                                        |                   |  |  |  |

Ilustración 35 Opción de conversión VMware Converter

Después hay que especificar donde se instalara, es decir sería necesario introducir las credenciales de VMware ESX y después el nombre de la máquina.

#### Destination System

Select a host for the new virtual machine

| Source System        | Source: 🗐 This local machine                                              | Destination: none     |  |  |  |
|----------------------|---------------------------------------------------------------------------|-----------------------|--|--|--|
| Destination System   | Select destination type: VMware Infrastru                                 | cture virtual machine |  |  |  |
| Destination Location | Creates a new virtual machine for use on a VMware Infrastructure product. |                       |  |  |  |
| Options              |                                                                           |                       |  |  |  |
| Summary              |                                                                           |                       |  |  |  |
|                      | VMware Infrastructure server details                                      |                       |  |  |  |
|                      | Server:                                                                   | <b>•</b>              |  |  |  |
|                      |                                                                           |                       |  |  |  |
|                      | User name:                                                                |                       |  |  |  |
|                      | Password:                                                                 |                       |  |  |  |
|                      | ,                                                                         |                       |  |  |  |
|                      |                                                                           |                       |  |  |  |
|                      |                                                                           |                       |  |  |  |
|                      |                                                                           |                       |  |  |  |
|                      |                                                                           |                       |  |  |  |
|                      |                                                                           |                       |  |  |  |
|                      |                                                                           |                       |  |  |  |
|                      |                                                                           |                       |  |  |  |
|                      |                                                                           |                       |  |  |  |
|                      |                                                                           |                       |  |  |  |
|                      |                                                                           |                       |  |  |  |
|                      |                                                                           |                       |  |  |  |
|                      |                                                                           |                       |  |  |  |
|                      |                                                                           |                       |  |  |  |

Ilustración 36 Datos de conexión Vcenter para VMware Converter

Ahora se definen las características de la máquina, numero de RAM, CPU y otras opciones.

Se seguirá el criterio de dejarla tal y como estaba en origen.

Options Set up the parameters for the conversion task

| Source System<br>Destination System<br>Destination Virtual Machine | Source: J Thi Destination Office of the second second s | a <b>tion:</b><br>edit it.                                                                                                    |                                  |            |      |                     |
|--------------------------------------------------------------------|----------------------------------------------------------------------------------------------------|----------------------------------------------------------------------------------------------------|----------------------------------|------------|------|---------------------|
| Destination Location<br>Options<br>Summary                         | Current settings:                                                                                                    | Data copy type: Select volumes to copy Advanced<br>Configuration (VMX) file location: SATA_3TB (2,023.8 GB)<br>Select the source volumes to copy to the destination machine. Resize<br>destination disks to add or save space.<br>Select a system and an active volume, or a system/active volume to run the<br>destination machine. |                                  |            |      |                     |
|                                                                    | vCPUs: 4 (1 sock<br>Disk controller: S<br>Memory: 7GB<br>• Networks Edit<br>NIC1: Server<br>• Services Edit<br>Total: 203 servic<br>• Advanced Edit<br>Synchronization:<br>Synchronizet<br>Power on destina<br>Instal VMware T<br>Customize Guest<br>Remove Restore                                                                                                    | Source volumes                                                                                                    | Destination si                   | Destina    | Tota | Destination d       |
|                                                                    |                                                                                                    | <ul> <li>♥ → \\?24db7e</li> <li>♥ → C:</li> <li>♥ → D:</li> </ul>                                                                                                    | (100 MB)<br>(368 GB)<br>7.66 GB) | alDisk1    | 46   | (2,023 <b>.</b> 8 G |
|                                                                    |                                                                                                    | <ul> <li>✓ Ignore page file and hibern</li> <li>✓ Create optimized partition I</li> <li>✓ System</li> <li>✓ Active</li> </ul>                                                                                                    | ation file<br>ayout<br>e Sys     | tem/Active | e    | 省 Unknow            |

Ilustración 37 Características VMware Converter

Por último, se hace clic en finish y se realizara la conversión.
| Powered-on machine<br>The machine where the VMware vCenter Converter S<br>Windows  |
|------------------------------------------------------------------------------------|
| Powered-on machine<br>The machine where the VMware vCenter Converter S'<br>Windows |
| The machine where the VMware vCenter Converter S<br>Windows                        |
| Windows                                                                            |
| 111100113                                                                          |
| None                                                                               |
| None                                                                               |
|                                                                                    |
| P2Vconversion.nanosystems.local                                                    |
| Version 10                                                                         |
| 192.168.0.21                                                                       |
| root                                                                               |
| None                                                                               |
| esxitest nanosystems local                                                         |
| Default                                                                            |
| No                                                                                 |
| 4 (1 sockets * 4 cores)                                                            |
| 7GB                                                                                |
| Preserve NIC count                                                                 |
| Connected                                                                          |
| Server                                                                             |
| SCSI LSI Logic SAS                                                                 |
| Volume-based cloning                                                               |
| 1                                                                                  |
|                                                                                    |
|                                                                                    |

Ilustración 38 Proceso final VMware Converter

10.2 Despliegue máquina física Solaris en LDOM

Para poder desplegar una máquina física en el *LDOM*, será necesario realizar los siguientes pasos:

| El primer pa       | so es conectarse a la consola, para después poder desplegar la |
|--------------------|----------------------------------------------------------------|
| náquina.           |                                                                |
| # ldm list         |                                                                |
| NAME ST            | FATE FLAGS CONS VCPU MEMORY UTIL NORM UPTIME                   |
| primary acti       | ive -n-cv- UART 8 16G 0.7% 0.6% 8d 11h 25m                     |
| servidorbasedatos  | 31 bound 5004 1 100G                                           |
| root@auhslm001     | 8frmhy # talnat 0 5004                                         |
| Trying 0.0.0.0     | Sixinity # center 0 5004                                       |
| Connected to 0     |                                                                |
| Escape character   | is '/1'                                                        |
| Escupe character   |                                                                |
| Connecting to cor  | nsole "servidorbasedatos11" in group "demuc1dv15"              |
| Press ~? for contr | ol options                                                     |
|                    |                                                                |
| ok                 |                                                                |
| ok devalias        |                                                                |
| vdisk1             | /virtual-devices@100/channel-devices@200/disk@1                |
| vdisk0             | /virtual-devices@100/channel-devices@200/disk@0                |
| vnet100            | /virtual-devices@100/channel-devices@200/network@3             |
| vnet4              | /virtual-devices@100/channel-devices@200/network@4             |
| vnet2              | /virtual-devices@100/channel-devices@200/network@2             |
| vnet0              | /virtual-devices@100/channel-devices@200/network@0             |
| net /              | virtual-devices@100/channel-devices@200/network@0              |
| disk /             | /virtual-devices@100/channel-devices@200/disk@0                |
| virtual-console    | /virtual-devices/console@1                                     |
|                    | aliasas                                                        |

ok boot vnet100 - install

| <ul> <li>0. English <ol> <li>Brazilian Portuguese</li> <li>French</li> <li>German</li> <li>Italian</li> <li>Japanese</li> <li>Korean</li> <li>Spanish</li> <li>Swedish</li> </ol> </li> <li>10. Traditional Chinese</li> <li>Please make a choice (0 - 10), or press h or ? for help: 0</li> <li>What type of terminal are you using? <ol> <li>NKSI Standard CKT</li> <li>DEC VT100</li> <li>Heathkit 19</li> <li>Lear Stegler ADM31</li> <li>PC Console</li> <li>Summand Tool</li> <li>Sun Workstation</li> <li>Terminal Emulator (xterms)</li> <li>Other</li> <li>Wrype the number of your choice and press Return: 3</li> </ol> </li> <li>Para todas las demás pantallas se le da F2, hasta que nos indique la ruta de la imagen FLAR.</li> <li>The Oracle Solaris Installation Program qqqqqqqqqqqqqqqqqqqqqqqqqqqqqqqqqqqq</li></ul>                                                                                                    |
|----------------------------------------------------------------------------------------------------|
| <ul> <li>I. Brazilian Portuguese</li> <li>2. French</li> <li>3. German</li> <li>4. Italian</li> <li>5. Japanese</li> <li>6. Korean</li> <li>7. Simplified Chinese</li> <li>8. Spanish</li> <li>9. Swedish</li> <li>10. Traditional Chinese</li> <li>Please make a choice (0 - 10), or press h or ? for help: 0</li> <li>What type of terminal are you using?</li> <li>1) ANSI Standard CRT</li> <li>2) DEC VT52</li> <li>3) DEC VT100</li> <li>4) Heathkit 19</li> <li>5) Lear Siegler ADM31</li> <li>6) PC Console</li> <li>7) Sun Command Tool</li> <li>8) Sun Workstation</li> <li>9) Televideo 910</li> <li>10) Televideo 925</li> <li>11) Wyse Model 50</li> <li>12) X Terminal Emulator (Atterns)</li> <li>13) CDE Terminal Emulator (Atterns)</li> <li>14) Other</li> <li>Type the number of your choice and press Return: 3</li> <li>Para todas las demás pantallas se le da F2, hasta que nos indique la ruta de la imagen FLAR.</li> <li>The Oracle Solaris Installation Program qqqqqqqqqqqqqqqqqqqqqqqqqqqqqqqqqqqq</li></ul> |
| <ul> <li>2. French</li> <li>3. German</li> <li>4. Inalian</li> <li>5. Japanese</li> <li>6. Korean</li> <li>7. Simplified Chinese</li> <li>8. Spanish</li> <li>9. Swedish</li> <li>10. Traditional Chinese</li> <li>Please make a choice (0 - 10), or press h or ? for help: 0</li> <li>What type of terminal are you using?</li> <li>1) ANSI Standard CRT</li> <li>2) DEC VT52</li> <li>3) DEC VT100</li> <li>4) Heathkit 19</li> <li>5) Lear Siegler ADM31</li> <li>6) PC Console</li> <li>7) Sun Command Tool</li> <li>8) Sun Workstation</li> <li>9) Televideo 910</li> <li>10) Televideo 925</li> <li>11) Wyse Model 50</li> <li>12) X Terminal Emulator (Aterms)</li> <li>13) CDE Terminal Emulator (Aterms)</li> <li>14) Other</li> <li>Type the number of your choice and press Return: 3</li> </ul> Para todas las demás pantallas se le da F2, hasta que nos indique la ruta de la imagen FLAR. The Oracle Solaris Installation Program qaqqqqqqqqqqqqqqqqqqqqqqqqqqqqqqqqqq                                                     |
| <ul> <li>a. German</li> <li>4. Italian</li> <li>5. Japanese</li> <li>6. Korean</li> <li>7. Simplified Chinese</li> <li>8. Spanish</li> <li>9. Swedish</li> <li>10. Traditional Chinese</li> <li>Please make a choice (0 - 10), or press h or ? for help: 0</li> <li>What type of terminal are you using?</li> <li>1) ANSI Standard CRT</li> <li>2) DEC VT52</li> <li>3) DEC VT100</li> <li>4) Heathkit 19</li> <li>5) Lear Siegler ADM31</li> <li>6) PC Console</li> <li>7) Sun Command Tool</li> <li>8) Sun Workstation</li> <li>9) Televideo 910</li> <li>10) Televideo 910</li> <li>10) Televideo 925</li> <li>11) Wyse Model 50</li> <li>12) X Terminal Emulator (xterms)</li> <li>13) CDE Terminal Emulator (dterm)</li> <li>14) Other</li> <li>Type the number of your choice and press Return: 3</li> </ul> Para todas las demás pantallas se le da F2, hasta que nos indique la ruta de la imagen FLAR. The Oracle Solaris Installation Program qqqqqqqqqqqqqqqqqqqqqqqqqqqqqqqqqqqq                                              |
| <ul> <li>4. Italian</li> <li>5. Japanese</li> <li>6. Korean</li> <li>7. Simplified Chinese</li> <li>8. Spanish</li> <li>9. Swedish</li> <li>10. Traditional Chinese</li> <li>Please make a choice (0 - 10), or press h or ? for help: 0</li> <li>What type of terminal are you using?</li> <li>1) ANSI Standard CRT</li> <li>2) DEC VT52</li> <li>3) DEC VT100</li> <li>4) Heathkit 19</li> <li>5) Lear Siegler ADM31</li> <li>6) PC Console</li> <li>7) Sun Command Tool</li> <li>8) Sun Workstation</li> <li>9) Televideo 910</li> <li>10) Televideo 925</li> <li>11) Wyse Model 50</li> <li>12) X Terminal Emulator (xterms)</li> <li>13) CDE Terminal Emulator (xterms)</li> <li>14) Other</li> <li>Type the number of your choice and press Return: 3</li> </ul> Para todas las demás pantallas se le da F2, hasta que nos indique la ruta de la imagen FLAR. The Oracle Solaris Installation Program qqqqqqqqqqqqqqqqqqqqqqqqqqqqqqqqqqqq                                                                                           |
| <ul> <li>5. Japanese</li> <li>6. Korean</li> <li>7. Simplified Chinese</li> <li>8. Spanish</li> <li>9. Swedish</li> <li>10. Traditional Chinese</li> <li>Please make a choice (0 - 10), or press h or ? for help: 0</li> <li>What type of terminal are you using?</li> <li>1) ANSI Standard CRT</li> <li>2) DEC VT52</li> <li>3) DEC VT100</li> <li>4) Heathkit 19</li> <li>5) Lear Siegler ADM31</li> <li>6) PC Console</li> <li>7) Sun Command Tool</li> <li>8) Sun Workstation</li> <li>9) Televideo 910</li> <li>10) Televideo 925</li> <li>11) Wyse Model 50</li> <li>12) X Terminal Emulator (xterms)</li> <li>13) CDE Terminal Emulator (xterms)</li> <li>14) Other</li> <li>Type the number of your choice and press Return: 3</li> </ul> Para todas las demás pantallas se le da F2, hasta que nos indique la ruta de la imagen FLAR. The Oracle Solaris Installation Program qqqqqqqqqqqqqqqqqqqqqqqqqqqqqqqqqqqq                                                                                                    |
| <ul> <li>6. Korean</li> <li>7. Simplified Chinese</li> <li>8. Spanish</li> <li>9. Swedish</li> <li>10. Traditional Chinese</li> <li>Please make a choice (0 - 10), or press h or ? for help: 0</li> <li>What type of terminal are you using?</li> <li>1) ANSI Standard CRT</li> <li>2) DEC VT52</li> <li>3) DEC VT100</li> <li>4) Heathkit 19</li> <li>5) Lear Siegler ADM31</li> <li>6) PC Console</li> <li>7) Sun Command Tool</li> <li>8) Sun Workstation</li> <li>9) Televide 910</li> <li>10) Televide 925</li> <li>11) Wyse Model 50</li> <li>12) X Terminal Emulator (xterms)</li> <li>13) CDE Terminal Emulator (dtterm)</li> <li>14) Other</li> <li>Type the number of your choice and press Return: 3</li> <li>Para todas las demás pantallas se le da F2, hasta que nos indique la ruta de la imagen FLAR.</li> <li>The Oracle Solaris Installation Program qqqqqqqqqqqqqqqqqqqqqqqqqqqqqqqqqqqq</li></ul>                                                                                                    |
| <ul> <li>7. Simplified Chinese</li> <li>8. Spanish</li> <li>9. Swedish</li> <li>10. Traditional Chinese</li> <li>Please make a choice (0 - 10), or press h or ? for help: 0</li> <li>What type of terminal are you using?</li> <li>1) ANSI Standard CRT</li> <li>2) DEC VT52</li> <li>3) DEC VT100</li> <li>4) Heathkit 19</li> <li>5) Lear Siegler ADM31</li> <li>6) PC Console</li> <li>7) Sun Command Tool</li> <li>8) Sun Workstation</li> <li>9) Televideo 910</li> <li>10) Televideo 910</li> <li>10) Televideo 925</li> <li>11) Wyse Model 50</li> <li>12) X Terminal Emulator (xterms)</li> <li>13) CDE Terminal Emulator (dtterm)</li> <li>14) Other</li> <li>Type the number of your choice and press Return: 3</li> </ul> Para todas las demás pantallas se le da F2, hasta que nos indique la ruta de la imagen FLAR. The Oracle Solaris Installation Program qqqqqqqqqqqqqqqqqqqqqqqqqqqqqqqqqqqq                                                                                                    |
| <ul> <li>8. Spanish</li> <li>9. Swedish</li> <li>10. Traditional Chinese</li> <li>Please make a choice (0 - 10), or press h or ? for help: 0</li> <li>What type of terminal are you using?</li> <li>1) ANSI Standard CRT</li> <li>2) DEC VT52</li> <li>3) DEC VT100</li> <li>4) Heathkit 19</li> <li>5) Lear Siegler ADM31</li> <li>6) PC Console</li> <li>7) Sun Command Tool</li> <li>8) Sun Workstation</li> <li>9) Televideo 910</li> <li>10) Televideo 925</li> <li>11) Wyse Model 50</li> <li>12) X Terminal Emulator (xterms)</li> <li>13) CDE Terminal Emulator (dtterm)</li> <li>14) Other</li> <li>Type the number of your choice and press Return: 3</li> <li>Para todas las demás pantallas se le da F2, hasta que nos indique la ruta de la imagen FLAR.</li> <li>The Oracle Solaris Installation Program qqqqqqqqqqqqqqqqqqqqqqqqqqqqqqqqqqqq</li></ul>                                                                                                    |
| <ul> <li>9. Swedish 10. Traditional Chinese</li> <li>Please make a choice (0 - 10), or press h or ? for help: 0</li> <li>What type of terminal are you using? <ol> <li>ANSI Standard CRT</li> <li>DEC VT52</li> <li>DEC VT52</li> <li>DEC VT100</li> <li>Heathkit 19</li> <li>Lear Siegler ADM31</li> <li>PC Console</li> <li>Sun Command Tool</li> <li>Sun Workstation</li> <li>Televideo 910</li> <li>Televideo 910</li> <li>Televideo 910</li> <li>Televideo 925</li> <li>Wodel 50</li> <li>X Terminal Emulator (xterms)</li> <li>CDE Terminal Emulator (dtterm)</li> <li>Other</li> <li>Type the number of your choice and press Return: 3</li> </ol> </li> <li>Para todas las demás pantallas se le da F2, hasta que nos indique la ruta de la imagen FLAR.</li> <li>The Oracle Solaris Installation Program qqqqqqqqqqqqqqqqqqqqqqqqqqqqqqqqqqqq</li></ul>                                                                                                    |
| 10. Traditional Chinese         Please make a choice (0 - 10), or press h or ? for help: 0         What type of terminal are you using?         1) ANSI Standard CRT         2) DEC VT52         3) DEC VT100         4) Heathkit 19         5) Lear Siegler ADM31         6) PC Console         7) Sun Command Tool         8) Sun Workstation         9) Televideo 910         10) Televideo 925         11) Wyse Model 50         12) X Terminal Emulator (xterms)         13) CDE Terminal Emulator (dtterm)         14) Other         Type the number of your choice and press Return: 3         Para todas las demás pantallas se le da F2, hasta que nos indique la ruta de la imagen FLAR.         The Oracle Solaris Installation Program qqqqqqqqqqqqqqqqqqqqqqqqqqqqqqqqqqqq                                                                                                    |
| Please make a choice (0 - 10), or press h or ? for help: 0<br>What type of terminal are you using?<br>1) ANSI Standard CRT<br>2) DEC VT52<br>3) DEC VT100<br>4) Heathkit 19<br>5) Lear Siegler ADM31<br>6) PC Console<br>7) Sun Command Tool<br>8) Sun Workstation<br>9) Televideo 910<br>10) Televideo 925<br>11) Wyse Model 50<br>12) X Terminal Emulator (xterms)<br>13) CDE Terminal Emulator (dtterm)<br>14) Other<br>Type the number of your choice and press Return: 3<br>Para todas las demás pantallas se le da F2, hasta que nos indique la ruta de la imagen FLAR.<br>The Oracle Solaris Installation Program qqqqqqqqqqqqqqqqqqqqqqqqqqqqqqqqqqqq                                                                                                    |
| What type of terminal are you using?<br>1) ANSI Standard CRT<br>2) DEC VT52<br>3) DEC VT100<br>4) Heathkit 19<br>5) Lear Siegler ADM31<br>6) PC Console<br>7) Sun Command Tool<br>8) Sun Workstation<br>9) Televideo 910<br>10) Televideo 925<br>11) Wyse Model 50<br>12) X Terminal Emulator (xterms)<br>13) CDE Terminal Emulator (dtterm)<br>14) Other<br>Type the number of your choice and press Return: 3<br>Para todas las demás pantallas se le da F2, hasta que nos indique la ruta de la<br>imagen FLAR.<br>The Oracle Solaris Installation Program qqqqqqqqqqqqqqqqqqqqqqqqqqqqqqqqqqqq                                                                                                    |
| <ul> <li>1) ANSI Standard CRT</li> <li>2) DEC VT52</li> <li>3) DEC VT100</li> <li>4) Heathkit 19</li> <li>5) Lear Siegler ADM31</li> <li>6) PC Console</li> <li>7) Sun Command Tool</li> <li>8) Sun Workstation</li> <li>9) Televideo 910</li> <li>10) Televideo 925</li> <li>11) Wyse Model 50</li> <li>12) X Terminal Emulator (xterms)</li> <li>13) CDE Terminal Emulator (dtterm)</li> <li>14) Other</li> <li>Type the number of your choice and press Return: 3</li> </ul> Para todas las demás pantallas se le da F2, hasta que nos indique la ruta de la imagen FLAR. The Oracle Solaris Installation Program qqqqqqqqqqqqqqqqqqqqqqqqqqqqqqqqqqqq                                                                                                    |
| <ul> <li>2) DEC VT52</li> <li>3) DEC VT100</li> <li>4) Heathkit 19</li> <li>5) Lear Siegler ADM31</li> <li>6) PC Console</li> <li>7) Sun Command Tool</li> <li>8) Sun Workstation</li> <li>9) Televideo 910</li> <li>10) Televideo 925</li> <li>11) Wyse Model 50</li> <li>12) X Terminal Emulator (xterms)</li> <li>13) CDE Terminal Emulator (dtterm)</li> <li>14) Other</li> <li>Type the number of your choice and press Return: 3</li> </ul> Para todas las demás pantallas se le da F2, hasta que nos indique la ruta de la imagen FLAR. The Oracle Solaris Installation Program qqqqqqqqqqqqqqqqqqqqqqqqqqqqqqqqqqqq                                                                                                    |
| <ul> <li>3) DEC VT100</li> <li>4) Heathkit 19</li> <li>5) Lear Siegler ADM31</li> <li>6) PC Console</li> <li>7) Sun Command Tool</li> <li>8) Sun Workstation</li> <li>9) Televideo 910</li> <li>10) Televideo 925</li> <li>11) Wyse Model 50</li> <li>12) X Terminal Emulator (xterms)</li> <li>13) CDE Terminal Emulator (dtterm)</li> <li>14) Other</li> <li>Type the number of your choice and press Return: 3</li> </ul> Para todas las demás pantallas se le da F2, hasta que nos indique la ruta de la imagen FLAR. The Oracle Solaris Installation Program qqqqqqqqqqqqqqqqqqqqqqqqqqqqqqqqqqqq                                                                                                    |
| <ul> <li>4) Heathkit 19</li> <li>5) Lear Siegler ADM31</li> <li>6) PC Console</li> <li>7) Sun Command Tool</li> <li>8) Sun Workstation</li> <li>9) Televideo 910</li> <li>10) Televideo 925</li> <li>11) Wyse Model 50</li> <li>12) X Terminal Emulator (xterms)</li> <li>13) CDE Terminal Emulator (dtterm)</li> <li>14) Other</li> <li>Type the number of your choice and press Return: 3</li> </ul> <b>Para todas las demás pantallas se le da F2, hasta que nos indique la ruta de la imagen FLAR.</b> The Oracle Solaris Installation Program qqqqqqqqqqqqqqqqqqqqqqqqqqqqqqqqqqqq                                                                                                    |
| <ul> <li>5) Lear Siegler ADM31</li> <li>6) PC Console</li> <li>7) Sun Command Tool</li> <li>8) Sun Workstation</li> <li>9) Televideo 910</li> <li>10) Televideo 925</li> <li>11) Wyse Model 50</li> <li>12) X Terminal Emulator (xterms)</li> <li>13) CDE Terminal Emulator (dtterm)</li> <li>14) Other</li> <li>Type the number of your choice and press Return: 3</li> </ul> Para todas las demás pantallas se le da F2, hasta que nos indique la ruta de la imagen FLAR. The Oracle Solaris Installation Program qqqqqqqqqqqqqqqqqqqqqqqqqqqqqqqqqqqq                                                                                                    |
| <ul> <li>6) PC Console</li> <li>7) Sun Command Tool</li> <li>8) Sun Workstation</li> <li>9) Televideo 910</li> <li>10) Televideo 925</li> <li>11) Wyse Model 50</li> <li>12) X Terminal Emulator (xterms)</li> <li>13) CDE Terminal Emulator (dtterm)</li> <li>14) Other</li> <li>Type the number of your choice and press Return: 3</li> </ul> Para todas las demás pantallas se le da F2, hasta que nos indique la ruta de la imagen FLAR. The Oracle Solaris Installation Program qqqqqqqqqqqqqqqqqqqqqqqqqqqqqqqqqqqq                                                                                                    |
| <ul> <li>7) Sun Command Tool</li> <li>8) Sun Workstation</li> <li>9) Televideo 910</li> <li>10) Televideo 925</li> <li>11) Wyse Model 50</li> <li>12) X Terminal Emulator (xterms)</li> <li>13) CDE Terminal Emulator (dtterm)</li> <li>14) Other</li> <li>Type the number of your choice and press Return: 3</li> </ul> <b>Para todas las demás pantallas se le da F2, hasta que nos indique la ruta de la imagen FLAR.</b> The Oracle Solaris Installation Program qqqqqqqqqqqqqqqqqqqqqqqqqqqqqqqqqqqq                                                                                                    |
| <ul> <li>8) Sun Workstation</li> <li>9) Televideo 910</li> <li>10) Televideo 925</li> <li>11) Wyse Model 50</li> <li>12) X Terminal Emulator (xterms)</li> <li>13) CDE Terminal Emulator (dtterm)</li> <li>14) Other</li> <li>Type the number of your choice and press Return: 3</li> </ul> <b>Para todas las demás pantallas se le da F2, hasta que nos indique la ruta de la imagen FLAR.</b> The Oracle Solaris Installation Program qqqqqqqqqqqqqqqqqqqqqqqqqqqqqqqqqqqq                                                                                                    |
| <ul> <li>9) Televideo 910</li> <li>10) Televideo 925</li> <li>11) Wyse Model 50</li> <li>12) X Terminal Emulator (xterms)</li> <li>13) CDE Terminal Emulator (dtterm)</li> <li>14) Other</li> <li>Type the number of your choice and press Return: 3</li> </ul> <b>Para todas las demás pantallas se le da F2, hasta que nos indique la ruta de la imagen FLAR.</b> The Oracle Solaris Installation Program qqqqqqqqqqqqqqqqqqqqqqqqqqqqqqqqqqqq                                                                                                    |
| <ul> <li>10) Televideo 925</li> <li>11) Wyse Model 50</li> <li>12) X Terminal Emulator (xterms)</li> <li>13) CDE Terminal Emulator (dtterm)</li> <li>14) Other</li> <li>Type the number of your choice and press Return: 3</li> </ul> <b>Para todas las demás pantallas se le da F2, hasta que nos indique la ruta de la imagen FLAR.</b> The Oracle Solaris Installation Program qqqqqqqqqqqqqqqqqqqqqqqqqqqqqqqqqqqq                                                                                                    |
| <ul> <li>11) Wyse Model 50</li> <li>12) X Terminal Emulator (xterms)</li> <li>13) CDE Terminal Emulator (dtterm)</li> <li>14) Other</li> <li>Type the number of your choice and press Return: 3</li> <li>Para todas las demás pantallas se le da F2, hasta que nos indique la ruta de la imagen FLAR.</li> <li>The Oracle Solaris Installation Program qqqqqqqqqqqqqqqqqqqqqqqqqqqqqqqqqqqq</li></ul>                                                                                                    |
| <ul> <li>12) X Terminal Emulator (xterms)</li> <li>13) CDE Terminal Emulator (dtterm)</li> <li>14) Other</li> <li>Type the number of your choice and press Return: 3</li> <li>Para todas las demás pantallas se le da F2, hasta que nos indique la ruta de la imagen FLAR.</li> <li>The Oracle Solaris Installation Program qqqqqqqqqqqqqqqqqqqqqqqqqqqqqqqqqqqq</li></ul>                                                                                                    |
| <ul> <li>13) CDE Terminal Emulator (dtterm)</li> <li>14) Other</li> <li>Type the number of your choice and press Return: 3</li> <li>Para todas las demás pantallas se le da F2, hasta que nos indique la ruta de la imagen FLAR.</li> <li>The Oracle Solaris Installation Program qqqqqqqqqqqqqqqqqqqqqqqqqqqqqqqqqqqq</li></ul>                                                                                                    |
| <ul> <li>14) Other</li> <li>Type the number of your choice and press Return: 3</li> <li>Para todas las demás pantallas se le da F2, hasta que nos indique la ruta de la imagen FLAR.</li> <li>The Oracle Solaris Installation Program qqqqqqqqqqqqqqqqqqqqqqqqqqqqqqqqqqqq</li></ul>                                                                                                    |
| Type the number of your choice and press Return: 3<br><b>Para todas las demás pantallas se le da F2, hasta que nos indique la ruta de la imagen FLAR.</b><br>The Oracle Solaris Installation Program qqqqqqqqqqqqqqqqqqqqqqqqqqqqqqqqqqqq                                                                                                    |
| Para todas las demás pantallas se le da F2, hasta que nos indique la ruta de la<br>imagen FLAR.<br>The Oracle Solaris Installation Program qqqqqqqqqqqqqqqqqqqqqqqqqqqqqqqqqqqq                                                                                                    |
| The Oracle Solaris Installation Program qqqqqqqqqqqqqqqqqqqqqqqqqqqqqqqqqqqq                                                                                                    |
| The Solaris installation program is divided into a series of short sections<br>where you'll be prompted to provide information for the installation. At<br>the end of each section, you'll be able to change the selections you've<br>made before continuing.<br>About navigation                                                                                                    |
| About navigation                                                                                                    |
| About navigation                                                                                                    |
|                                                                                                    |
| - The mouse cannot be used<br>If your keyboard does not have function have, or they do not                                                                                                    |
| - If your keyboard does not have function keys, or they do not                                                                                                    |
| respond, press ESC; the legend at the bottom of the screen                                                                                                    |
| will change to show the ESC keys to use for havigation.                                                                                                    |
| qqqqqqqqqqqqqqqqqqqqqqqqqqqqqqqqqqqqq                                                                                                    |
| qqqqqqqqqqqqqqqqqqqqqqqqqqqqqqqqqqqqq                                                                                                    |
| Choose Filesystem Type qqqqqqqqqqqqqqqqqqqqqqqqqqqqqqqqqqqq                                                                                                    |
| Select the filesystem to use for your Solaris installation                                                                                                    |
| [X] UFS<br>[] ZFS                                                                                                    |

<sup>&</sup>lt;sup>57</sup> https://docs.oracle.com/cd/E19253-01/819-0310/webstart-96/index.html

| qqqqqqqqqqqqqqqqqqqqqqqqqqqqqqqqqqqqq                                                                                                    |
|----------------------------------------------------------------------------------------------------|
| q Flash Archive Retrieval Method qqqqqqqqqqqqqqqqqqqqqqqqqqqqqqqqqqqq                                                                                                    |
| On this screen you must select a method to retrieve the Flash archive. The retrieval method depends on where the archive is stored. For example, if the archive is stored on a tape, select "Local Tape". |
| Available Retrieval Methods                                                                                                    |
| [] HTTP<br>[] FTP<br>[X] NFS<br>[] Local File<br>[] Local Tape                                                                                                    |
| [] Local Device<br>qqqqqqqqqqqqqqqqqqqqqqqqqqqqqqqqqqqq                                                                                                    |
| Es necesario indicar la ruta donde está la imagen <i>FLAR</i> , en este caso expuesto se encuentra en /export en el mismo servidor.                                                                       |
| q Flash Archive Addition qqqqqqqqqqqqqqqqqqqqqqqqqqqqqqqqqqqq                                                                                                    |
| Please specify the path to the network file system where the Flash archive is located. For example:                                                                                                    |
| NFS Location: syrinx:/export/archive.flar                                                                                                    |
| NFS Location: 192.168.0.1:/export/10/ servidorbasedatos1.flar                                                                                                    |
| qqqqqqqqqqqqqqqqqqqqqqqqqqqqqqqqqqqqq                                                                                                    |
| q Flash Archive Selection qqqqqqqqqqqqqqqqqqqqqqqqqqqqqqqqqqqq                                                                                                    |
| You selected the following Flash archives to use to install this system. If you want to add another archive to install select "New".                                                                      |
| Retrieval Method Name                                                                                                    |
| NFS servidorbasedatos11.flar                                                                                                    |
| qqqqqqqqqqqqqqqqqqqqqqqqqqqqqqqqqqqqqq                                                                                                    |
| El siguiente paso serán definir las particiones que tenía la máquina en origen.                                                                                                    |
| q File System and Disk Layout qqqqqqqqqqqqqqqqqqqqqqqqqqqqqqqqqqqq                                                                                                    |
| The summary below is your current file system and disk layout, based on the information you've supplied.                                                                                                  |
| NOTE: If you choose to customize, you should understand file systems, their intended purpose on the disk, and how changing them may affect the operation of the system.                                   |
| File sys/Mnt point Disk/Slice Size                                                                                                    |

| /                                       | c0d0s0 20481 MB                                                       |
|-----------------------------------------|-----------------------------------------------------------------------|
| swap                                    | c0d0s1 4096 MB                                                        |
| overlan                                 | c0d0s2 204790 MB                                                      |
| (ont                                    |                                                                       |
| /opt                                    |                                                                       |
| /var                                    | c0d0s5 20481 MB                                                       |
| qqqqqqqqqqqq<br>F2_Continu              | qqqqqqqqqqqqqqqqqqqqqqqqqqqqqqqqqqqqqq                                |
| Una vez y                               | va está todo configurado se pulsa esc+2 para comenzar la instalación. |
| a Profile                               |                                                                       |
|                                         |                                                                       |
| The informat                            | tion shown below is your profile for installing Solaris software.     |
| it reflects the                         | choices you ve made on previous screens.                              |
|                                         |                                                                       |
|                                         |                                                                       |
|                                         |                                                                       |
| Insta                                   | allation Option: Flash                                                |
|                                         | Boot Device: c0d0                                                     |
| Doct                                    | File System Type: LIFS                                                |
| KUUL                                    | The System Type. Or S                                                 |
| C                                       | lient Services: None                                                  |
|                                         |                                                                       |
|                                         | Software: 1 Flash Archive                                             |
|                                         | NES: demuc1dv15-5.10-16-07-14                                         |
|                                         |                                                                       |
| E'1. C                                  |                                                                       |
| File Syste                              | em and Disk Layout: / COd0s0 20481 MB                                 |
|                                         | swap c0d0s1 4096 MB                                                   |
|                                         | /opt c0d0s4 8193 MB                                                   |
|                                         | $\sqrt{var}$ c0d0s5 20481 MB                                          |
|                                         |                                                                       |
| qqqqqqqqqq                              | ୲ଵଵଵଵଵଵଵଵଵଵଵଵଵଵଵଵଵଵଵଵଵଵଵଵଵଵଵଵଵଵଵଵଵଵଵଵଵଵ                               |
| Esc-2_Beg                               | in Installation F4_Change F5_Exit F6_Help                             |
|                                         |                                                                       |
|                                         |                                                                       |
| T 11 <sup>1</sup>                       |                                                                       |
| Installing Add                          | ditional Software                                                     |
| -1%                                     | 25%50%75%100%                                                         |
|                                         |                                                                       |
| Pausing for                             | 30 seconds at the "Summary" screen. The wizard will continue to       |
| the ment star                           | so seconds a the Summary Second in the window window in the first to  |
| the next step                           | ounless you select Pause . Enter p to pause. Enter c to               |
| continue. [c]                           |                                                                       |
|                                         |                                                                       |
|                                         |                                                                       |
| Caractine hast                          | and the fam to                                                        |
| Creating boot                           | _archive for /a                                                       |
| updating /a/pl                          | latform/sun4v/boot_archive                                            |
| syncing file s                          | vstems done                                                           |
| rebooting                               | -                                                                     |
| Desetting                               |                                                                       |
| Resetting                               |                                                                       |
|                                         |                                                                       |
| Desnués d                               | le terminar de instalar solicitara la nassword de root                |
|                                         | e verminar av moranar bonenara ia pabonora av room                    |
|                                         |                                                                       |
| q Root Passw                            | ord qaqaqaqaqaqaqaqaqaqaqaqaqaqaqaqaqaqaqa                            |
| •                                       |                                                                       |
| Diagon optor t                          | the root person of for this system                                    |
| r lease enter t                         | the root password for this system.                                    |
|                                         |                                                                       |
| The root pass                           | sword may contain alphanumeric and special characters. For            |
| security the                            | password will not be displayed on the screen as you type it           |
| security, the                           |                                                                       |
|                                         |                                                                       |
| > If you do n                           | ot want a root password, leave both entries blank.                    |
|                                         |                                                                       |
|                                         |                                                                       |
| п                                       | Poot password: ******** (coloris 11)                                  |
| K                                       | (solaris1)                                                            |
| R                                       | Root password: ******** (solaris11)                                   |
|                                         |                                                                       |
| aaaaaaaaaaaaaaaaaaaaaaaaaaaaaaaaaaaaaaa | 000000000000000000000000000000000000000                               |
| Enc 2 Cont                              | 13434343434343434344444444444444444444                                |
| Esc-2_Cont                              | mue Esc-o_neip                                                        |
|                                         |                                                                       |

| Después de la finalización de la instalación, se comprueba que esta todo correcto.        |
|-------------------------------------------------------------------------------------------|
| servidorbasedatos1 console login:                                                         |
|                                                                                           |
|                                                                                           |
| Servidordasedatos 11 console login: root                                                  |
| raswoul.                                                                                  |
| Last logini, weu hiay 10 10.55.12                                                         |
| [servidorbasedatos1]# df_k                                                                |
| Eilerwiten khytes wed avail capacity Mounted on                                           |
| /dev/dsk/c0d0s0 20655089 6449905 13998634 32% /                                           |
| /devices 0 0 0 0% /devices                                                                |
| ctfs 0 0 0% /system/contract                                                              |
| proc 0 0 0 0% /proc                                                                       |
| mnttab 0 0 0 0% /etc/mnttab                                                               |
| swap 92219792 2096 92217696 1% /etc/svc/volatile                                          |
| objfs 0 0 0% /system/object                                                               |
| sharefs 0 0 0 0% /etc/dfs/sharetab                                                        |
| /platform/sun4v/lib/libc_psr/libc_psr_hwcap3.so.1                                         |
| 20655089 6449905 13998634 32% /platform/sun4v/lib/libc_psr.so.1                           |
| /platform/sun4v/lib/sparcv9/libc_psr/libc_psr_hwcap3.so.1                                 |
| 20655089 6449905 13998634 32% /platform/sun4v/lib/sparcv9/libc_psr.so.1                   |
| $\begin{bmatrix} fd & 0 & 0 & 0\% & /dev/fd \\ (1 + (1 + (1 + (1 + (1 + (1 + (1 + (1$     |
| /dev/dsk/c0d0s5 206550891311693//331602 65% /var                                          |
| swap 9221/192 96 9221/696 1% /tmp                                                         |
| Swap 9221//08 /29221/090 1% /vat/Tuli<br>/dov/dat/2010a4 9262157 2005104 5275422 26% /opt |
| /ucv/usk/couos4 = 0203137 2903104 3273422 = 3070 /0pl                                     |

10.3 Instalación VMware vSphere ESXi 6.5

El primer paso para poderlo instalar el software, es descargar la ISO<sup>58</sup> de VMware ESXi 6.5 update 2 desde la web de HP, esta es una imagen personalizada de instalación para servidores HP Proliant.

Después de introducir la imagen en el servidor, a través de DVD o USB, aparecerá la siguiente imagen, se pulsa *enter*, para que comience la instalación.

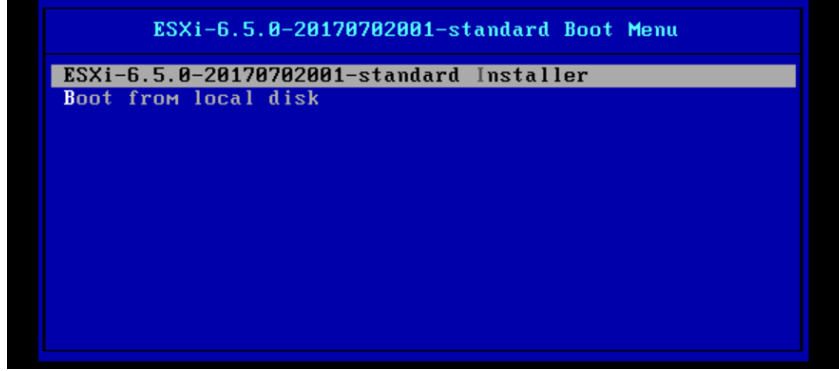

Ilustración 39 Imagen VMsphere

El segundo paso es aceptar la licencia, pulsando F11.

<sup>&</sup>lt;sup>58</sup> https://my.vmware.com/web/vmware/details?downloadGroup=OEM-ESXI65U2-HPE&productId=614

| End User License Agreement (EULA)                                                                                                    |
|----------------------------------------------------------------------------------------------------|
| VMWARE END USER LICENSE AGREEMENT                                                                                                    |
| PLEASE NOTE THAT THE TERMS OF THIS END USER LICENSE<br>AGREEMENT SHALL GOVERN YOUR USE OF THE SOFTWARE, REGARDLESS<br>OF ANY TERMS THAT MAY APPEAR DURING THE INSTALLATION OF THE<br>SOFTWARE.                                                                                                    |
| IMPORTANT-READ CAREFULLY: BY DOWNLOADING, INSTALLING, OR<br>USING THE SOFTWARE, YOU (THE INDIVIDUAL OR LEGAL ENTITY)<br>AGREE TO BE BOUND BY THE TERMS OF THIS END USER LICENSE<br>AGREEMENT ("EULA"). IF YOU DO NOT AGREE TO THE TERMS OF<br>THIS EULA, YOU MUST NOT DOWNLOAD, INSTALL, OR USE THE<br>SOFTWARE, AND YOU MUST DELETE OR RETURN THE UNUSED SOFTWARE<br>TO THE VENDOR FROM WHICH YOU ACQUIRED IT WITHIN THIRTY (30)<br>DAYS AND REQUEST A REFUND OF THE LICENSE FEE, IF ANY, THAT |
| Use the arrow keys to scroll the EULA text                                                                                                    |
| (ESC) Do not Accept (F11) Accept and Continue                                                                                                    |
|                                                                                                    |

Ilustración 40 Licencia VMsphere

El tercer paso es seleccionar el disco local sobre el cual se instalará.

| Select a Disk to Install or Upgrade<br>* Contains a VMFS partition<br># Claimed by VMware vSAN |          |
|------------------------------------------------------------------------------------------------|----------|
| Storage Device<br><br>Local:                                                                   | Capacity |
| VMware, VMware Virtual S (mpx.vmhbal:C0:T0:L0)<br>Remote:<br>(none)                            | 8.00 GiB |
| (Esc) Cancel (F1) Details (F5) Refresh (Enter) Co                                              | ontinue  |

Ilustración 41 Destino instalación

El cuarto paso es seleccionar el idioma de instalación.

| Please select a keyboard layout                                                        |
|----------------------------------------------------------------------------------------|
| Latin American<br>Norwegian<br>Polish<br>Portuguese<br>Russian<br>Slovenian<br>Spanish |
| Use the arrow keys to scroll.                                                          |
| (Esc) Cancel (F9) Back (Enter) Continue                                                |

Ilustración 42 Idioma instalación VMsphere

El quinto paso es establecer una password de root y se pulsa enter.

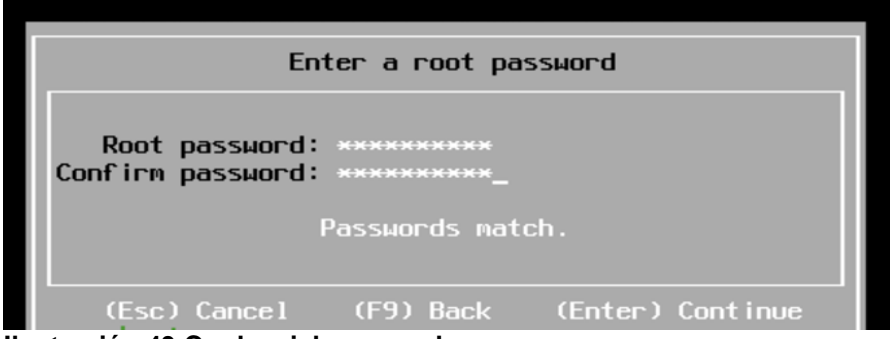

Ilustración 43 Credenciales consola

El sexto paso es la confirmación de la instalación, para lo cual se pulsa F11 y comienza.

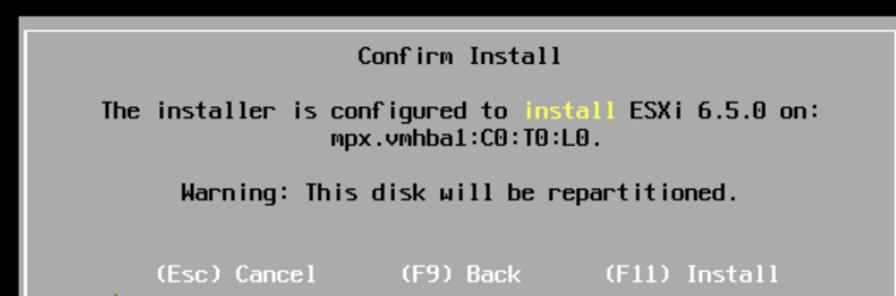

Ilustración 44 Confirmación instalación

Una vez finalice la instalación solicitara que se retire cualquier medio removible, y además, también se reiniciara el equipo.

| Installation Complete<br>ESXi 6.5.0 has been installed successfully.                                                                                         |  |
|----------------------------------------------------------------------------------------------------|--|
| ESXi 6.5.0 has been installed successfully.                                                                                                    |  |
|                                                                                                    |  |
| ESXi 6.5.0 will operate in evaluation mode for 60 days.<br>To use ESXi 6.5.0 after the evaluation period, you must<br>register for a VMware product license. |  |
| To administer your server, navigate to the server's<br>hostname or IP address from your web browser or use the<br>Direct Control User Interface.             |  |
| Remove the installation media before rebooting.                                                                                                    |  |
| Reboot the server to start using ESXi 6.5.0.                                                                                                    |  |
| (Enter) Reboot                                                                                                    |  |

Ilustración 45 Instalación completa

## 10.4 Instalación VMware Vcenter 6.5

Para instalar vCenter Server<sup>59</sup> *Appliance* en el *host*, el primer paso es bajar la iso y pulsar en install.

| vm | vCenter Server Applian | ce 6.5 Installer                                                                             | 🌐 English |
|----|------------------------|----------------------------------------------------------------------------------------------|-----------|
|    |                        |                                                                                              |           |
|    | 0                      | Install<br>Install a new vCenter Server Appliance or Platform Services Controller Appliance  |           |
|    | 0                      | Upgrade<br>Upgrade an existing vCenter Server Appliance                                      |           |
|    | 0                      | Migrate<br>Migrate from an existing vCenter Server for Windows to a vCenter Server Appliance |           |
|    | 0                      | Restore<br>Restore from a previously created vCenter Server Appliance backup                 |           |

### Ilustración 46 Instalación vCenter

El siguiente paso es hacer clic en *next* y aceptar la licencia.

Install - Stage 1: Deploy appliance

| 2 End user linense persement  |                                                                                                    |   |
|-------------------------------|----------------------------------------------------------------------------------------------------|---|
| 2 End user intense agreeniem  | VMWARE END USER LICENSE AGREEMENT                                                                                                    | 1 |
| 3 Select deployment type      | PLEASE NOTE THAT THE TERMS OF THIS END USER LICENSE AGREEMENT SHALL GOVERN YOUR USE OF<br>THE SOFTWARE, REGARDLESS OF ANY TERMS THAT MAY APPEAR DURING THE INSTALLATION OF THE                                                                                                    | 1 |
| 4 Appliance deployment target | SOFTWARE.                                                                                                    |   |
| 5 Set up appliance VM         | IMPORTANT-READ CAREFULLY: BY DOWNLOADING, INSTALLING, OR USING THE SOFTWARE, YOU (THE<br>INDIVIDUAL OR LEGAL ENTITY) AGREE TO BE BOUND BY THE TERMS OF THIS END USER LICENSE<br>AGREEMENT ("EULA"). IF YOU DO NOT AGREE TO THE TERMS OF THIS EULA, YOU MUST NOT DOWNLOAD,                                                                                                    |   |
| 6 Select deployment size      | INSTALL, OR USE THE SOFTWARE, AND YOU MUST DELETE OR RETURN THE UNUSED SOFTWARE TO THE<br>VENDOR FROM WHICH YOU ACQUIRED IN WITHIN THIRTY (30) DAYS AND REQUEST A REFUND OF THE<br>LICENSE FEE IF ANY THAT YOU PAID FOR THE SOFTWARE.                                                                                                    |   |
| 7 Select datastore            |                                                                                                    |   |
| 8 Configure network settings  | EVALUATION LICENSE. If You are licensing the Software for evaluation purposes, Your use of the Software is only<br>permitted in a non-production environment and for the period limited by the License Key. Notwithstanding any other<br>provision in this EULA, an Evaluation License of the Software is provided "AS-IS" without indemnification, support or<br>warranty of any kind, expressed or implied. |   |
| 9 Ready to complete stage 1   | 1 DEFINITIONS                                                                                                    |   |
|                               | L DEFINITIONS.                                                                                                    |   |

### Ilustración 47 Licencia vCenter

A continuación, será necesario poner la password y la ip del ESX, donde se quiere desplegar el vCenter.

 $<sup>^{59}</sup> https://pubs.vmware.com/horizon-cloud-onprem13/index.jsp?topic=\%2Fcom.vmware.hconprem.install.doc\%2FGUID-5530A6E5-B5AA-496D-9F4B-1909676933D1.html$ 

Install - Stage 1: Deploy vCenter Server with an Embedded Platform Services Controller

| <ul> <li>1 Introduction</li> <li>2 End user license agreement</li> </ul> | Appliance deployment target<br>Specify the appliance deployment target<br>appliance will be deployed. | settings. The target is the ESXi host or vCenter Server instanc | e on which the |
|--------------------------------------------------------------------------|----------------------------------------------------------------------------------------------------|-----------------------------------------------------------------|----------------|
| <ul> <li>3 Select deployment type</li> </ul>                             | ESXi host or vCenter Server name                                                                      |                                                                 | 0              |
| 4 Appliance deployment target                                            | HTTPS port                                                                                            | 443                                                             |                |
| 5 Set up appliance VM                                                    | User name                                                                                             | root                                                            | 0              |
| 6 Select deployment size                                                 | Password                                                                                              |                                                                 |                |
| 7 Select datastore                                                       |                                                                                                    |                                                                 | ,              |
| 9 Ready to complete stage 1                                              |                                                                                                    |                                                                 |                |
|                                                                          |                                                                                                    |                                                                 |                |
|                                                                          |                                                                                                    |                                                                 |                |

### Ilustración 48 Datos vCenter

El siguiente paso es establecer un usuario y contraseña para el Vcenter.

Install - Stage 1: Deploy vCenter Server with an Embedded Platform Services Controller

| • | 1 Introduction                                    | Set up appliance VM<br>Specify the VM settings for the | appliance to be deployed. |   |
|---|---------------------------------------------------|--------------------------------------------------------|---------------------------|---|
| ~ | 2 End user license agreement                      | VM name                                                |                           | 0 |
| ~ | <ul> <li>3 Select deployment type</li> </ul>      | Destances                                              |                           |   |
| ~ | <ul> <li>4 Appliance deployment target</li> </ul> | Root password                                          |                           |   |
|   | 5 Set up appliance VM                             | Confirm root password                                  |                           |   |
|   | 6 Select deployment size                          |                                                        |                           |   |
|   | 7 Select datastore                                |                                                        |                           |   |
|   | 8 Configure network settings                      |                                                        |                           |   |
|   | 9 Ready to complete stage 1                       |                                                        |                           |   |
|   |                                                   |                                                        |                           |   |
|   |                                                   |                                                        |                           |   |

### Ilustración 49 Credenciales vCenter

El siguiente paso es el tamaño del despliegue, el que se deja por defecto al mínimo.

|   | 0 1 7                         |                               |               |                 |         |                 |       |                                                                                                    |   |          |   |                   |      |   |
|---|-------------------------------|-------------------------------|---------------|-----------------|---------|-----------------|-------|----------------------------------------------------------------------------------------------------|---|----------|---|-------------------|------|---|
| ~ | 1 Introduction                | Select data<br>Select the sto | store<br>rage | location for th | his vCe | enter Server wi | th ar | an Embedded Platform Services Controller.           Free         Y         Provisio         Y         Thin Provisioning         Y           1.61 TB         61.73 GB         true         +         +         +           953.08 GB         70.67 GB         true         +         +         2 items |   |          |   |                   |      |   |
| ~ | 2 End user license agreement  | Name                          | Ŧ             | Туре            | Ŧ       | Capacity        | Ŧ     | Free v                                                                                                    | Ŧ | Provisio | Ŧ | Thin Provisioning | Ŧ    |   |
| ~ | 3 Select deployment type      | vsanDatast                    | ore           | vsan            |         | 1.67 TB         |       | 1.61 TB                                                                                                    |   | 61.73 GB |   | true              |      | ^ |
| ~ | 4 Appliance deployment target | drobo                         |               | VMFS            |         | 1,023.75 GB     |       | 953.08 GB                                                                                                    |   | 70.67 GB |   | true              |      | Ŧ |
|   | 5 Set up appliance VM         |                               |               |                 |         |                 |       |                                                                                                    |   |          |   | 2 i               | tems |   |
| ~ | 6 Select deployment size      | 🕑 Enable Th                   | in Dis        | ik Mode 🕕       |         |                 |       |                                                                                                    |   |          |   |                   |      |   |
|   | 7 Select datastore            |                               |               |                 |         |                 |       |                                                                                                    |   |          |   |                   |      |   |
|   | 8 Configure network settings  |                               |               |                 |         |                 |       |                                                                                                    |   |          |   |                   |      |   |
|   | 9 Ready to complete stage 1   |                               |               |                 |         |                 |       |                                                                                                    |   |          |   |                   |      |   |
|   |                               |                               |               |                 |         |                 |       |                                                                                                    |   |          |   |                   |      |   |

Install - Stage 1: Deploy vCenter Server with an Embedded Platform Services Controller

### Ilustración 50 Storage vCenter

Una vez configurada la red, se hace pulsa en *finish* y comienza la instalación, la que tardará entre 20-30 minutos.

Install - Stage 1: Deploy vCenter Server with an Embedded Platform Services Controller

| Deployment cor             | nplete                 |                        |                            |                 |  |
|----------------------------|------------------------|------------------------|----------------------------|-----------------|--|
| Jnable to proceed with     | stage 2 of the deploy  | ment process. Click (  | close to exit the installe | L               |  |
| /ou may attempt to con     | tinue with stage 2 by  | logging in to the appl | iance at https://vcsa.vco  | lx133.com:5480/ |  |
| nstaller log files are loo | cated at C:\Users\vcd> | x133\AppData\Local\    | Temp\2\vcsaUilnstaller     |                 |  |
|                            |                        |                        |                            |                 |  |
|                            |                        |                        |                            |                 |  |

#### Ilustración 51 Instalación completada vCenter

10.5 Instalación y Configuración VMware vSphere Data Protection VDP<sup>60</sup>

El primer paso es desplegar la OVF Template<sup>61</sup> que es una imagen preinstalada con el software.

Cancel Close

El primer paso será vía web al cliente client vSphere web a través de la URL: <u>https://canaveralmovil:9443/vsphere-client/</u>

El segundo paso es conectarse al vCenter Home > vCenter > VMs and Templates y seleccionar VDP appliance, después se hace clic en siguiente.

<sup>&</sup>lt;sup>60</sup> https://docs.vmware.com/en/VMware-vSphere/6.0/vmware-data-protection-administration-guide-60.pdf

<sup>&</sup>lt;sup>61</sup> https://my.vmware.com/web/vmware/details?productId=491&downloadGroup=VDP616

| 1 Source<br>1a Select source                 | Review details<br>Verify the OVF tem | plate details                                              |  |
|----------------------------------------------|--------------------------------------|------------------------------------------------------------|--|
| 1b Review details                            | Product                              | vSphere Data Protection 6.1                                |  |
| 1c Accept License<br>Agreements              | Version                              | 6.1.2.19                                                   |  |
| 2 Destination                                | Vendor                               | VMware                                                     |  |
| 2a Select name and folder                    | Publisher                            | A EMC Corporation (Untrusted certificate)                  |  |
| 2b Select a resource                         | Download size                        | 5.5 GB                                                     |  |
| 2c Select storage                            | Size on disk                         | 11.9 GB (thin provisioned)<br>200.0 GB (thick provisioned) |  |
| 2d Customize template<br>3 Ready to complete | Description                          | VMware vSphere Data Protection Appliance 6.1.2.19          |  |

# Ilustración 52 Despliegue OVF VDP

Después de la instalación de la imagen, se accede a la siguiente url: <u>https://canaveralmovilovil:8543/vdp-configure/</u>usuario: root

password: changeme

| <b>vm</b> ware <sup>.</sup> |                       |                                               |
|-----------------------------|-----------------------|-----------------------------------------------|
|                             |                       |                                               |
|                             |                       |                                               |
|                             | Appliance crodentials | vSphere Data Protection Configuration Utility |
| Username<br>Password        | root                  |                                               |
|                             |                       |                                               |

Ilustración 53 Login acceso VDP

Tras la aparición del mensaje de bienvenida, se clic en next, en este paso se solicitarán los parámetros de red, se configuran con los valores requeridos y se hace clic en next.

| Welcome<br>Network Settings<br>Time Zone                                                                                                    | Network Settings<br>Enter the network and server inform                                                   | ation for your VDP Appliance. |
|----------------------------------------------------------------------------------------------------|----------------------------------------------------------------------------------------------------|-------------------------------|
| VDP Credentials<br>vCenter Registration<br>Create Storage<br>VDP Migration<br>Device Allocation<br>CPU and Memory<br>Product Improvement<br>Ready to Complete<br>Complete | IPv4 Static Address:<br>Netmasic<br>IPv4 Gateway<br>Primary DNS:<br>Secondary DNS:<br>Hostname:<br>Domain |                               |
| Complete                                                                                                    | Domain:                                                                                                   |                               |

Ilustración 54 Configuración red VDP

En este paso se solicitará el time zone, se selecciona España, tras configurarlo se hace clic en *next*.

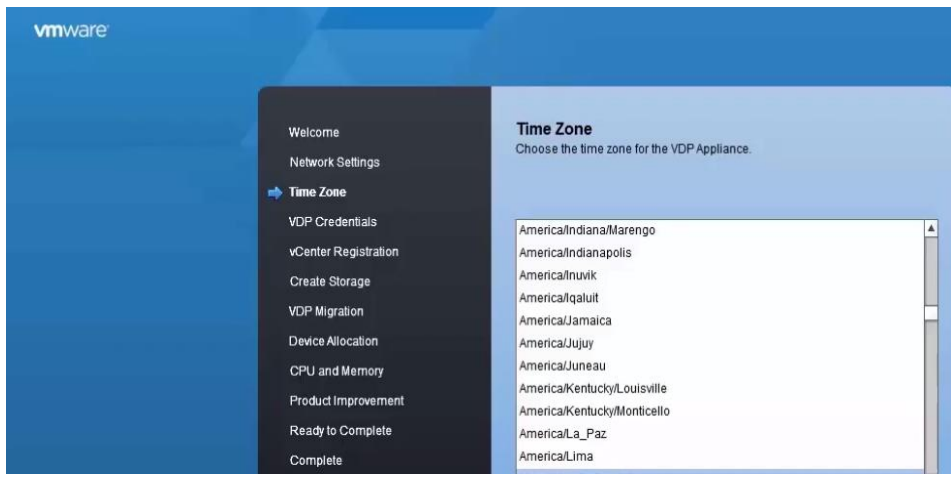

Ilustración 55 Timezone VDP

A continuación, se solicitarán los datos del Vcenter, se introducen las credenciales del Vcenter.

| Viniware |                                                                                                    |                                                                                                    |
|----------|----------------------------------------------------------------------------------------------------|----------------------------------------------------------------------------------------------------|
|          | Welcome<br>Network Settings<br>Time Zone<br>VDP Credentials<br>vCenter Registration<br>Create Storage<br>VDP Migration<br>Device Allocation<br>CPU and Memory<br>Product Increarment | <ul> <li><b>VDP Credentials</b></li> <li>Enter a password for the VDP Appliance.</li> <li><b>Duer case letters A-z</b><br/>Were case letters A-z<br/>Were case letters A-z<br/>Were case letters A-z<br/>Were case letters A-z<br/>Were case letters A-z<br/>Were case at letters A-z<br/>Were case at letters A-z<br/>Were character cases, at least 6 characters long<br/>Cher character cases at least 7 characters long<br/>Cher character cases at least 7 characters long<br/>Cher intil otheracter in uppercase at<br/>The character is a numeral are not included in the character class count.</li> </ul> |
|          | Ready to Complete<br>Complete                                                                                                    | New password:                                                                                                    |

Ilustración 56 Datos de acceso vcenter

En el siguiente paso, se definirá el *datastore*, que será el almacenamiento donde se guardaran los *backup*, es necesario crear un pool para guardar los datos.

| Welcome              | Create Storage                                                     |                                                          |
|----------------------|--------------------------------------------------------------------|----------------------------------------------------------|
| Network Settings     | Create new storage or attach existing VDP                          | storage.                                                 |
| Time Zone            |                                                                    |                                                          |
| VDP Credentials      | Create new storage                                                 |                                                          |
| vCenter Registration | Capacity: 0.5 🗘 TIB                                                |                                                          |
| 📫 Create Storage     | Attach existing VDP storage                                        |                                                          |
| VDP Migration        | Note: It is highly recommended<br>storage which you intend on atta | that you back up all the VDP<br>ching to this appliance. |
| Device Allocation    |                                                                    |                                                          |
| CPU and Memory       | O VDP Migration                                                    |                                                          |
| Product Improvement  | Note: This will migrate VDP st                                     | orage data from                                          |
| Ready to Complete    | Source VDR EODN or IP                                              | vor release.                                             |
| Complete             | Isemame                                                            | reat                                                     |
|                      | Password                                                           | 1001                                                     |
|                      | T assured.                                                         | Varity authentication                                    |
|                      |                                                                    | veniy admentication                                      |

Ilustración 57 Creación storage VDP

| Welcome<br>Network Settings<br>Time Zone                | Device Allo<br>Allocate the VDF | <b>cation</b><br>? storage disks.<br>opliance | Provisio    | n: Thin   |       |
|---------------------------------------------------------|---------------------------------|-----------------------------------------------|-------------|-----------|-------|
| VDP Credentials                                         | Datastores                      | Capacity                                      | Provisioned | Free      | Disks |
| vCenter Registration<br>Create Storage<br>VDP Migration | datastore 1                     | 458.2 GIB                                     | 374.5 GIB   | 365.9 GIB | 3 🔹   |
| Device Allocation     CPU and Memory                    |                                 |                                               |             |           |       |
| Product Improvement                                     |                                 |                                               |             |           |       |
| Ready to Complete                                       |                                 |                                               |             |           |       |
| Complete                                                |                                 |                                               |             |           |       |

Ilustración 58 Creación pool VDP

La instalación habrá sido completada, al finalizar solicitará reiniciar.

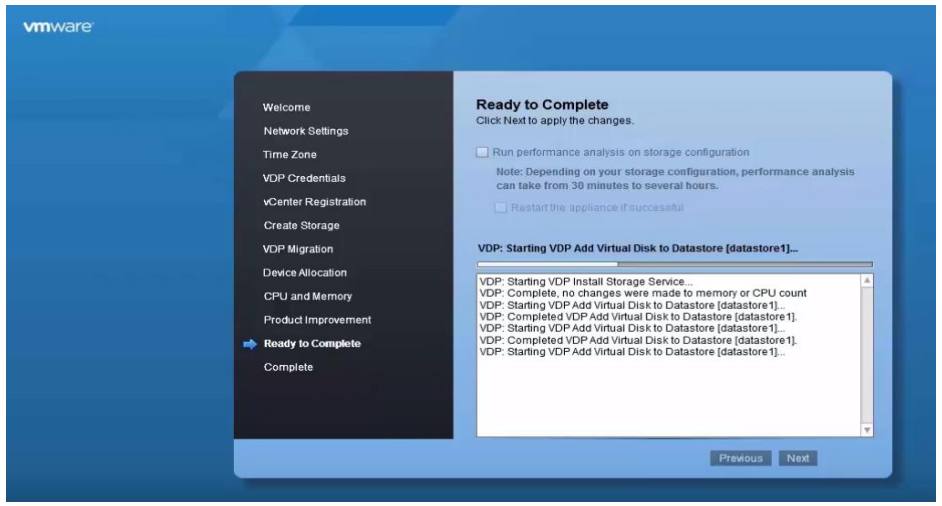

Ilustración 59 Final de instalación VDP

Después de la instalación apareceré una pantalla como esta.

| vare: | Configuration  | Storage       | Rollback   | Upgrade       | Err        | nergency Restore | Log Collector       | Avamar Migration         |
|-------|----------------|---------------|------------|---------------|------------|------------------|---------------------|--------------------------|
|       | 🦁 VDP Applia   | nce           |            |               |            | 0                |                     |                          |
|       | Hostname: ho   | lamovil       |            |               |            |                  | Core                | Ston                     |
|       | Time zone: GI  | MT+1          |            |               |            |                  | Management          | Stop                     |
|       | vCenter:       |               |            |               |            |                  | Maintenance         | Stop                     |
|       | vCenter SSO:   |               |            |               |            |                  | Backup Sched        | Stop                     |
|       |                |               |            |               |            |                  | Replication         | Stop                     |
|       |                |               |            |               |            |                  |                     | Giop                     |
|       |                |               |            |               |            |                  | G 09/19/2016 10     | 05 PM                    |
|       |                |               |            |               |            |                  |                     |                          |
|       |                |               |            |               |            |                  |                     |                          |
|       | Proxies 💿      |               |            |               |            | 0                |                     |                          |
|       | Name           |               | IP Address | ESX Host Name | Datastore  | Status           |                     |                          |
|       | vSphere Data P | rotection 6.1 |            |               | datastore1 | 0                | vdp2.site.local     |                          |
|       |                |               |            |               |            |                  | File Level Res      | Stop                     |
|       |                |               |            |               |            |                  | Backup Recov.       | <ul> <li>Stop</li> </ul> |
|       |                |               |            |               |            |                  | <b>O9/19/2016</b> 1 | 0:05 PM                  |
|       |                |               |            |               |            |                  |                     |                          |
|       |                |               |            |               |            |                  |                     |                          |
|       |                |               |            |               |            |                  |                     |                          |

Ilustración 60 Pantalla inicio VDP

Desde el cliente de vSphere ya aparecerá la opción de data protección, para poder realizar backup.

| Navigator J                                                                                                    | VSphere Data Pro                            | tection 6.1                                                                                                    | (powered by | EMC)        |                 |          |                  |         |         |                       |            |
|----------------------------------------------------------------------------------------------------|---------------------------------------------|----------------------------------------------------------------------------------------------------|-------------|-------------|-----------------|----------|------------------|---------|---------|-----------------------|------------|
| Hosts and Clusters 🕨 🗐                                                                                                    | vSphere Data P                              | rotection                                                                                                    | 6.1         |             |                 |          | Switch Appliance | vSph    | ere Da. | . 🔹 🕨 🎯 - All Actions |            |
| ( Home                                                                                                    | Getting Started                             | Backup                                                                                                    | Restore     | Replication | Reports Configu | uration  |                  |         |         |                       |            |
| vCenter Inventory Lists     v     vEnter Inventory Lists     v     Hosts and Clusters     v     VMs and Templates     Storage | Backup Backu<br>Refresh<br>Filter: Show All | Backup Verification              @→ Backup lob actions                 @ Refresh               @ → Backup lob actions            Filter: Show All ▼              ↓ |             |             |                 |          |                  |         |         |                       | Backup now |
| Q Networking                                                                                                    | Name                                        | •                                                                                                    | State       | Туре        | Last Start Time | Duration | Next Run Time    | Success | Failure | Destination           |            |
| Policies and Profiles<br>G Hybrid Cloud Manager<br>VRealize Orchestrator<br>Hybrid Cloud Manager                              |                                             |                                                                                                    |             |             |                 |          |                  |         |         |                       |            |
| Ø vSphere Data Protection Ø vSphere Replication                                                                               |                                             |                                                                                                    |             |             |                 |          |                  |         |         |                       |            |
| Administration                                                                                                    | >                                           |                                                                                                    |             |             |                 |          |                  |         |         |                       |            |
| 😨 Tasks<br>ᡖ Log Browser<br>🍒 Events                                                                                          | _                                           |                                                                                                    |             |             |                 |          |                  |         |         |                       |            |
| 🧳 Tags                                                                                                    | Backup job de                               | etails                                                                                                    |             |             |                 |          |                  |         |         |                       |            |
| Q New Search       Saved Searches                                                                                             | > Name:<br>> State:                         |                                                                                                    |             |             |                 |          |                  |         |         |                       |            |

Ilustración 61 Pantalla principal vSphere

10.6 Copias de seguridad ghettoVCB.

Las copias de seguridad se pueden realizar mediante la aplicación de pago **vSphere Data Protection** que viene licenciada con el *ESX*. También se puede utilizar la alternativa gratuita *ghettoVCB.sh*, que es que es script de guardado.

# El primero paso es descargar el fichero ghettoVCB, después extraer el fichero, y se obtendrán los siguientes ficheros:

| #ls -l |        |      |                                                                     |
|--------|--------|------|---------------------------------------------------------------------|
| -rw-rr | 1 root | root | 281 Jan 6 03:58 README                                              |
| -rw-rr | 1 root | root | 16024 Jan 6 03:58 ghettoVCB-restore.sh                              |
| -rw-rr | 1 root | root | 309 Jan 6 03:58 ghettoVCB-restore_vm_restore_configuration_template |
| -rw-rr | 1 root | root | 356 Jan 6 03:58 ghettoVCB-vm_backup_configuration_template          |
| -rw-rr | 1 root | root | 631 Jan 6 03:58 ghettoVCB.conf                                      |
| -rw-rr | 1 root | root | 49375 Jan 6 03:58 ghettoVCB.sh                                      |

### El Segundo paso, es dar permisos al script de la siguiente manera:

chmod +x ghettoVCB.shchmod +x ghettoVCB-restore.sh

# El tercer paso es subir el script a la máquina global de VMWare donde esta ubicados los *datastore* generalmente en /vmfs/volumes.

## El cuarto paso sería la configuración del script, para ello será necesario rellenar una serie de variables:

| ٠ | VM_BACKUP_VOLUME:                       | →directorio de guardado de los backup.                   |
|---|-----------------------------------------|----------------------------------------------------------|
| • | VM_BACKUP_ROTATION_COUNT=3              | →número de versiones de backup que se quieren            |
|   | guardar.                                |                                                          |
| • | POWER_VM_DOWN_BEFORE_BACKUP=0           | →este parámetro indica si se quieren apagar las          |
|   | máquinas virtuales.                     |                                                          |
| ٠ | ENABLE_NON_PERSISTENT_NFS=1             | →si está a uno permite la copia por nfs.                 |
| • | UNMOUNT_NFS=1                           | →tras el backup el servidor se desconecta del            |
|   | directorio donde se guardan los backup. |                                                          |
| • | NFS_SERVER=172.30.0.195                 | $\rightarrow$ ip del servidor nfs.                       |
| • | NFS_MOUNT=/nfsshare                     | $\rightarrow$ ruta remota del servidor nfs.              |
| • | NFS LOCAL NAME=nfs storage backup       | $\rightarrow$ nombre que se le da el recurso de red NFS. |
| • | NFS_VM_BACKUP_DIR=mybackups             | →nombre del directorio donde se guardan los backup.      |

### Una vez configurado, se obtendrá una salida parecida a esta:

```
# ./ghettoVCB.sh -f vms_to_backup -d dryrun
Logging output to "/tmp/ghettoVCB-2011-03-13_15-19-57.log" ...
2011-03-13 15:19:57
                     -- info: =
                                                                     ghettoVCB LOG START
2011-03-13 15:19:57 -- info: CONFIG - VERSION = 2011_03_13_1
2011-03-13 15:19:57 -- info: CONFIG - GHETTOVCB_PID = 30157
2011-03-13 15:19:57 -- info: CONFIG - VM_BACKUP_VOLUME = /vmfs/volumes/dlgCore-NFS-bigboi.VM-
Backups/WILLIAM_BACKUPS
2011-03-13 15:19:57 -- info: CONFIG - VM_BACKUP_ROTATION_COUNT = 3
2011-03-13 15:19:57 -- info: CONFIG - VM_BACKUP_DIR_NAMING_CONVENTION = 2011-03-13_15-19-57
2011-03-13 15:19:57 -- info: CONFIG - DISK BACKUP FORMAT = thin
2011-03-13 15:19:57 -- info: CONFIG - POWER_VM_DOWN_BEFORE_BACKUP = 0
2011-03-13 15:19:57 -- info: CONFIG - ENABLE_HARD_POWER_OFF = 0
2011-03-13 15:19:57 -- info: CONFIG - ITER_TO_WAIT_SHUTDOWN = 3
2011-03-13 15:19:57 -- info: CONFIG - POWER_DOWN_TIMEOUT = 5
2011-03-13 15:19:57 -- info: CONFIG - SNAPSHOT_TIMEOUT = 15
2011-03-13 15:19:57 -- info: CONFIG - LOG_LEVEL = dryrun
2011-03-13 15:19:57 -- info: CONFIG - BACKUP_LOG_OUTPUT = /tmp/ghettoVCB-2011-03-13_15-19-57.log
2011-03-13 15:19:57 -- info: CONFIG - VM_SNAPSHOT_MEMORY = 0
2011-03-13 15:19:57 -- info: CONFIG - VM_SNAPSHOT_QUIESCE = 0
2011-03-13 15:19:57 -- info: CONFIG - VMDK_FILES_TO_BACKUP = all
2011-03-13 15:19:57 -- info: CONFIG - EMAIL_LOG = 0
2011-03-13 15:19:57 -- info:
2011-03-13 15:19:57 -- dryrun: Virtual Machine: scofield
2011-03-13 15:19:57 -- dryrun: VM_ID: 704
              15:19:57
                                          VMX PATH:
2011-03-13
                               dryrun:
                                                          /vmfs/volumes/himalaya-local-SATA.RE4-
GP:Storage/scofield/scofield.vmx
2011-03-13 15:19:57 -- dryrun: VMX_DIR: /vmfs/volumes/himalaya-local-SATA.RE4-GP:Storage/scofield
2011-03-13 15:19:57 -- dryrun: VMX_CONF: scofield/scofield.vmx
2011-03-13 15:19:57 -- dryrun: VMFS_VOLUME: himalaya-local-SATA.RE4-GP:Storage
2011-03-13 15:19:57 -- dryrun: VMDK(s):
2011-03-13 15:19:58 -- dryrun: scofield_3.vmdk 3 GB
2011-03-13 15:19:58 -- dryrun: scofield_2.vmdk 2 GB
```

### 10.6.1 Restore de seguridad ghettoVCB-restore

Para restaurar las copias de seguridad se puede utilizar la aplicación de pago VMware Consolidated Backup, o también la alternativa gratuita <u>ghettoVCB-restore.sh</u>.

Tras descargar el fichero comprimido obtendremos estos ficheros:

| # ls -l |        |      |                                                                     |
|---------|--------|------|---------------------------------------------------------------------|
| -rw-rr  | 1 root | root | 281 Jan 6 03:58 README                                              |
| -rw-rr  | 1 root | root | 16024 Jan 6 03:58 ghettoVCB-restore.sh                              |
| -rw-rr  | 1 root | root | 309 Jan 6 03:58 ghettoVCB-restore_vm_restore_configuration_template |
| -rw-rr  | 1 root | root | 356 Jan 6 03:58 ghettoVCB-vm_backup_configuration_template          |
| -rw-rr  | 1 root | root | 631 Jan 6 03:58 ghettoVCB.conf                                      |
| -rw-rr  | 1 root | root | 49375 Jan 6 03:58 ghettoVCB.sh                                      |
|         |        |      |                                                                     |

### Seguidamente se ejecuta el script añadiendo al final una de estas opciones:

Full path to the backed up VM
 Restore FULL path
 Restore format disco
 Restore VM Display Name

# Ejemplo

#./ghettoVCB-restore.sh -c vms\_to\_restore -d 2 ====> DEBUG MODE LEVEL 2 ENABLED <======= Start time: Sun Jan 13 16:45:35 UTC 2013 Restoring VM from: "/vmfs/volumes/mini-local-datastore-2/backups/VCSA-5.1/VCSA-5.1-2012-12-25\_01-30-36" Restoring VM to Datastore: "/vmfs/volumes/mini-local-datastore-1" using Disk Format: "thin" Creating VM directory: "/vmfs/volumes/mini-local-datastore-1/VCSA-5.1" ... Copying "VCSA-5.1.vmx" file ... Restoring VM's VMDK(s) ... Updating VMDK entry in "VCSA-5.1.vmx" file ... SOURCE: "/vmfs/volumes/mini-local-datastore-2/backups/VCSA-5.1/VCSA-5.1-2012-12-25\_01-30-36/VCSA-5.1.vmdk" ORIGINAL\_VMX\_LINE: -->scsi0:0.fileName = "VCSA-5.1.vmdk"<--DESTINATION: "/vmfs/volumes/mini-local-datastore-1/VCSA-5.1/VCSA-5.1-0.vmdk" MODIFIED\_VMX\_LINE: -->scsi0:0.fileName = "VCSA-5.1-0.vmdk"<--Updating VMDK entry in "VCSA-5.1.vmx" file ... SOURCE: "/vmfs/volumes/mini-local-datastore-2/backups/VCSA-5.1/VCSA-5.1-2012-12-25\_01-30-36/VCSA-5.1\_1.vmdk" ORIGINAL\_VMX\_LINE: -->scsi0:1.fileName = "VCSA-5.1\_1.vmdk"<--DESTINATION: "/vmfs/volumes/mini-local-datastore-1/VCSA-5.1/VCSA-5.1-1.vmdk" MODIFIED\_VMX\_LINE: -->scsi0:1.fileName = "VCSA-5.1-1.vmdk"<--Registering VCSA-5.1 ... End time: Sun Jan 13 16:45:35 UTC 2013